## Animuj swoje imię

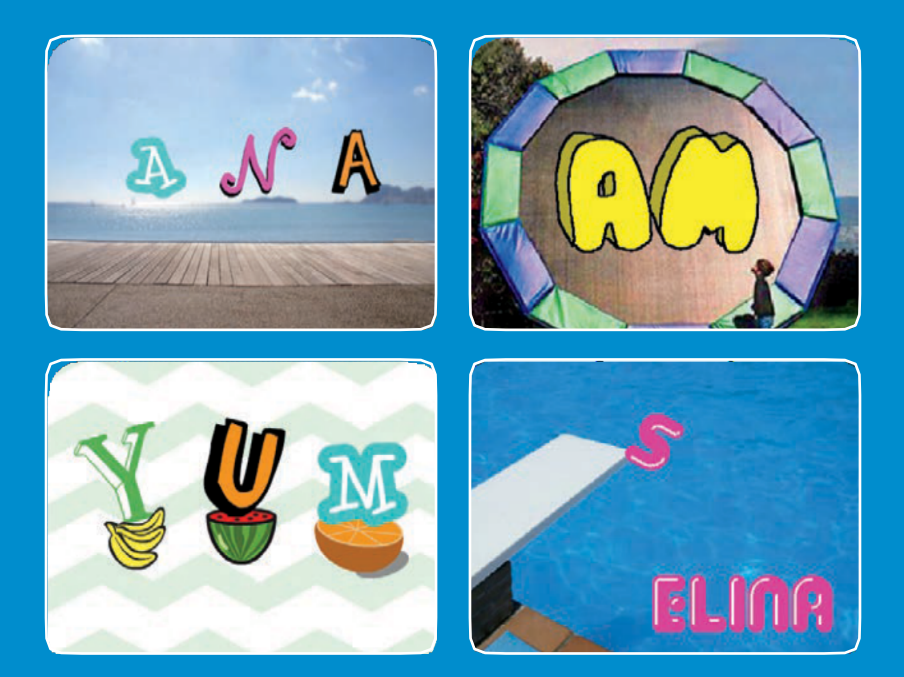

Animuj litery swojego imienia, inicjały lub ulubione słowo.

scratch.mit.edu

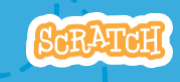

Zestaw 7 kart

## Animuj swoje imię

- Użyj kart w dowolnej kolejności:
- Kolorowy klikacz
- Karuzela
- Zagraj dźwięk
- Tańcząca litera
- Zmień rozmiar
- Naciśnij klawisz
- Szybuj dookoła

Zestaw 7 kart

scratch.mit.edu

# Kolorowy klikacz

## Spraw, aby litery zmieniały kolory po kliknięciu na nie.

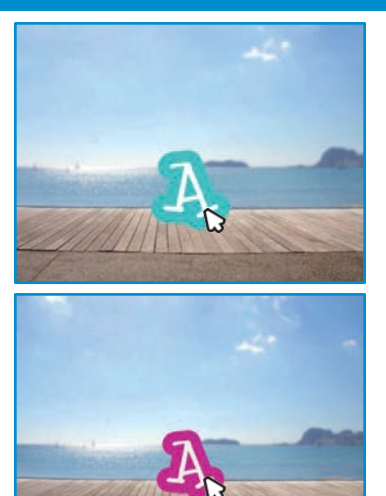

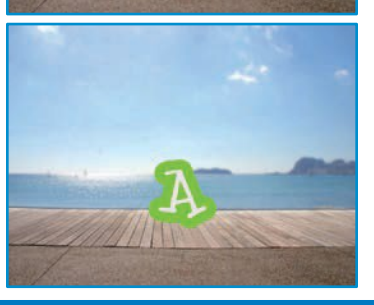

1

SCRATCH

## Kolorowy klikacz

scratch.mit.edu

**T**. C.

## PRZYGOTUJ

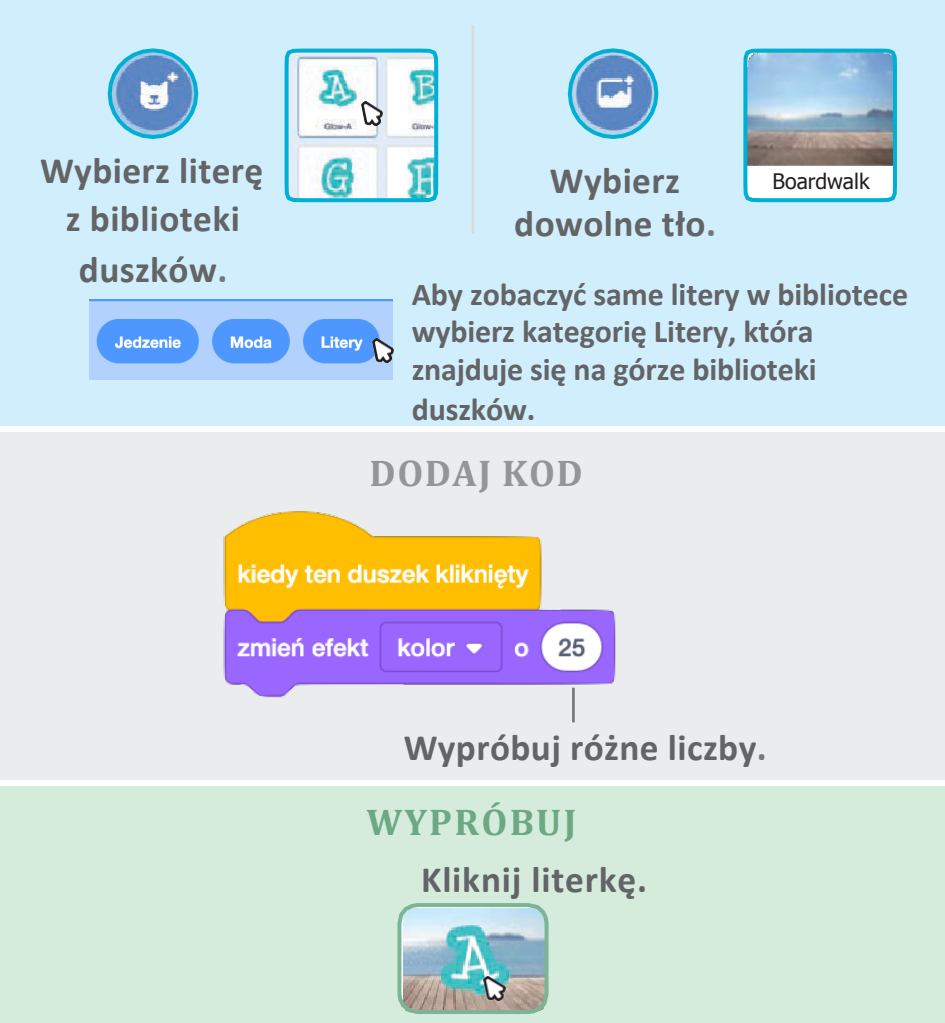

## Karuzela

# Spraw, aby litery wirowały kiedy je klikniesz.

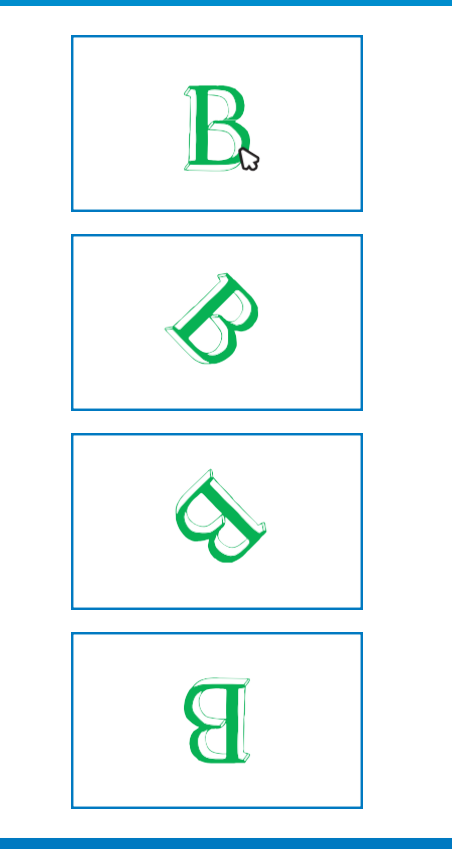

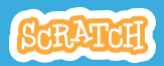

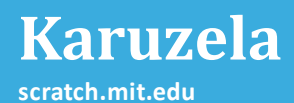

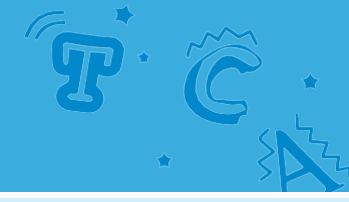

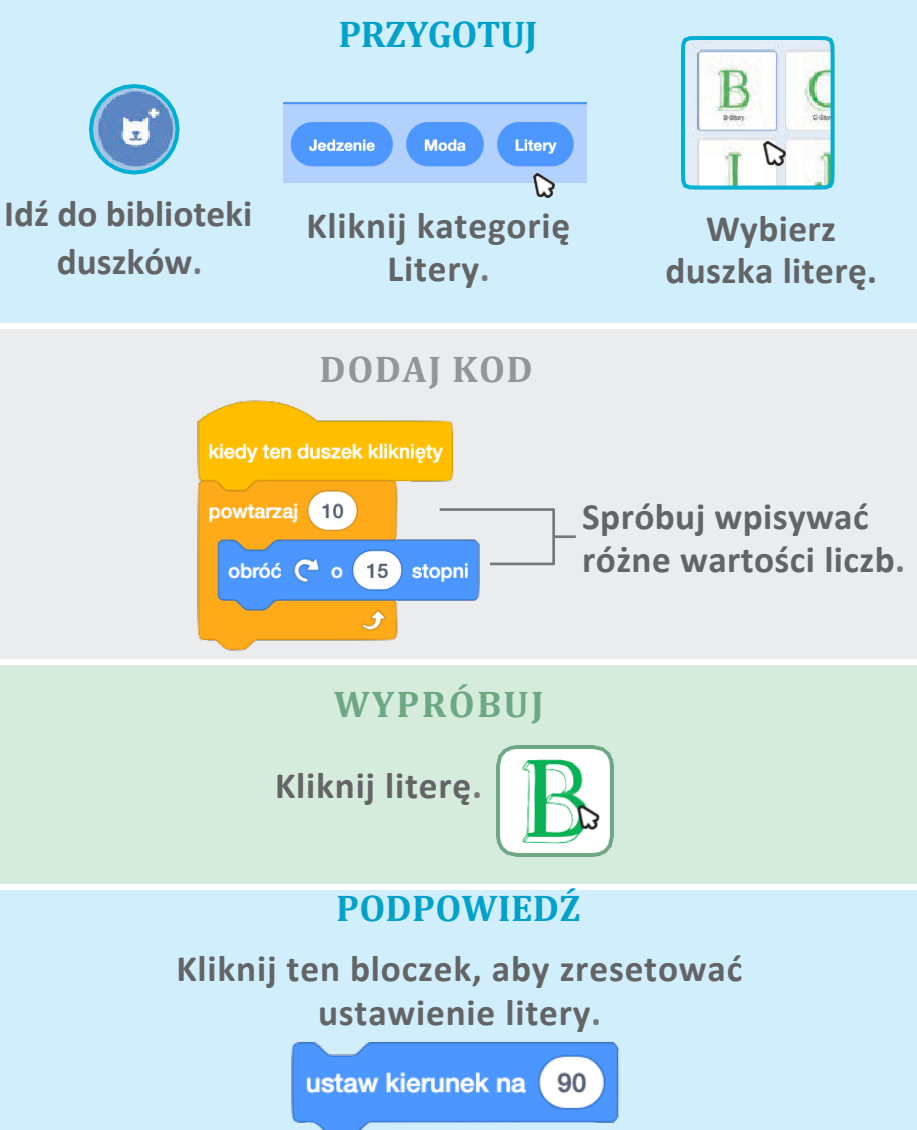

# Zagraj dźwięk

## Spraw, aby zagrał jakiś dźwięk, kiedy klikniesz literkę.

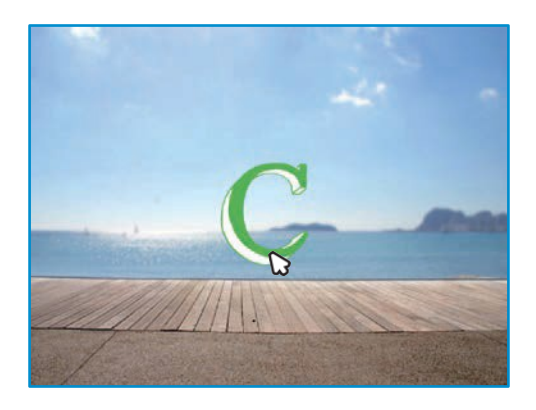

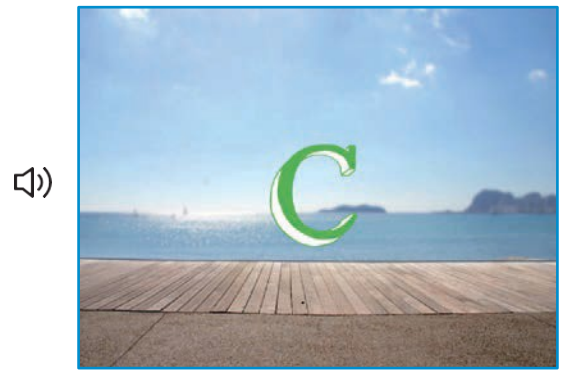

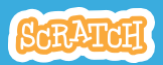

# Zagraj dźwięk

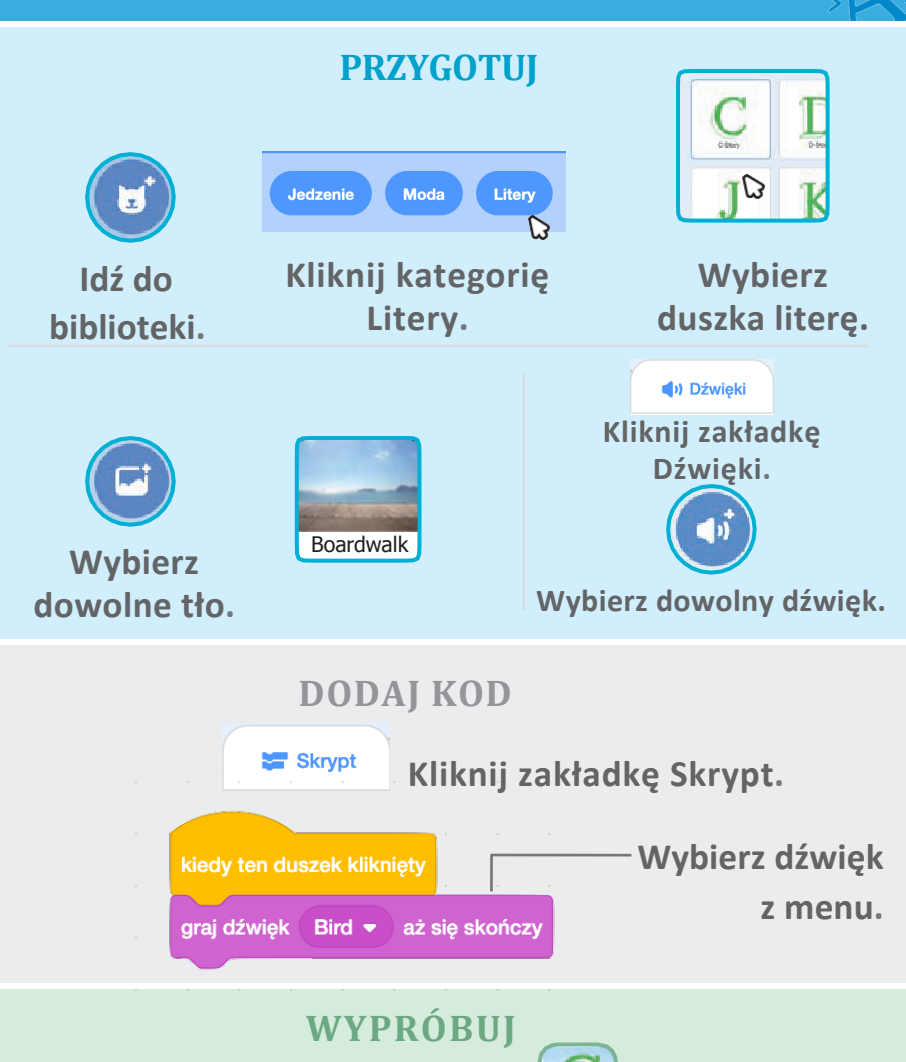

Kliknij literkę.

# Tańcząca litera

## Spraw, aby litera poruszała się w rytm muzyki.

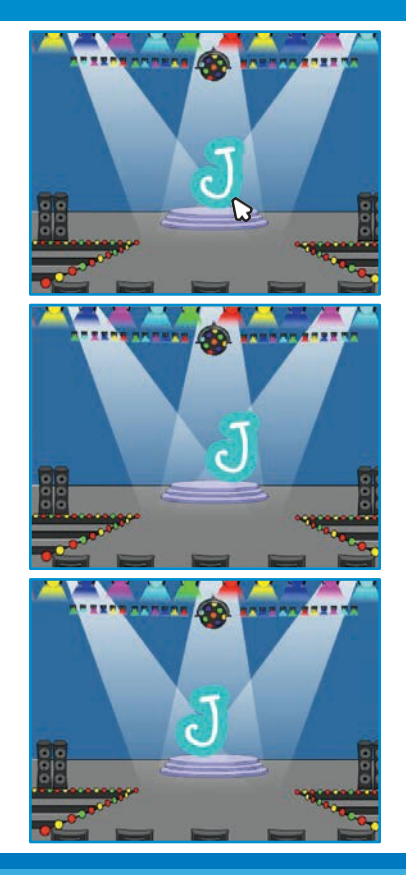

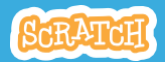

# Tańcząca litera

scratch.mit.edu

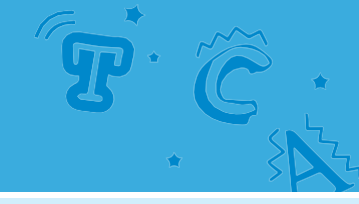

PRZYGOTUJ

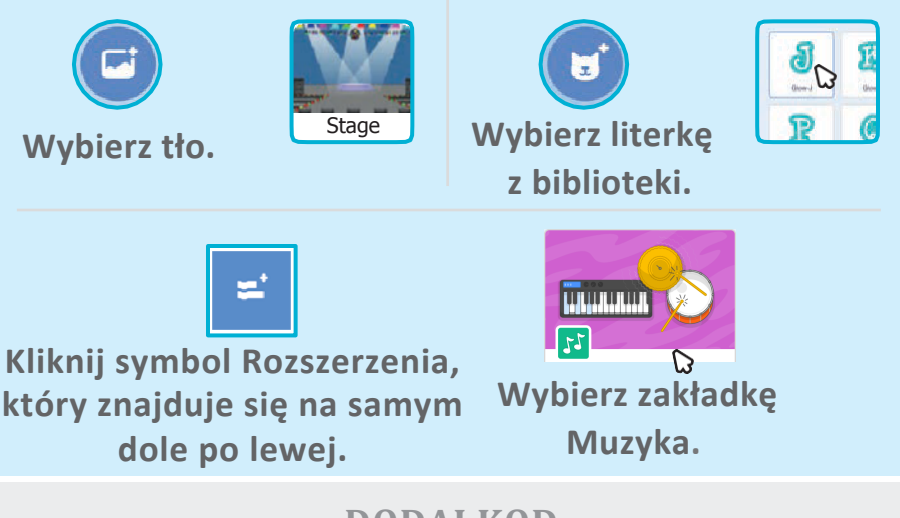

## DODAJ KOD

Wpisz minus, aby duszek przemieścił się w przeciwną

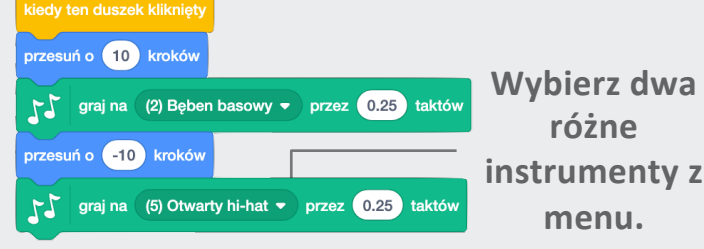

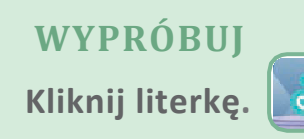

# Zmień rozmiar

# Klikając na literkę spraw, aby powiększała się i zmniejszała.

| E |  |
|---|--|
| E |  |
| E |  |
| E |  |

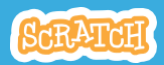

## Zmień rozmiar

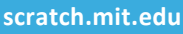

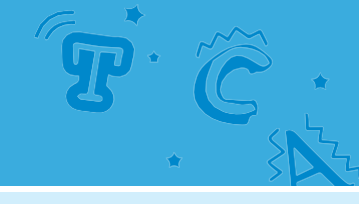

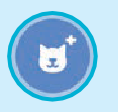

ldź do biblioteki duszków.

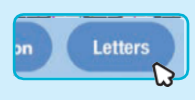

PRZYGOTU

Kliknij kategorię Litery.

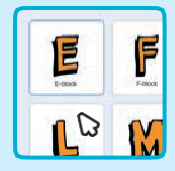

Wybierz duszka literkę.

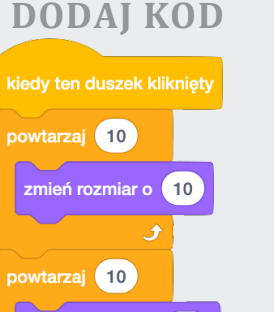

Wpisz minus, aby pomniejszyć rozmiar.

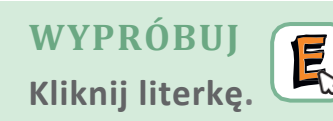

-10

## WSKAZÓWKA

zmień rozmiar o

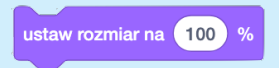

Kliknij ten blok, aby zresetować rozmiar.

# Naciśnij klawisz

## Naciśnij klawisz, aby zmienić literkę.

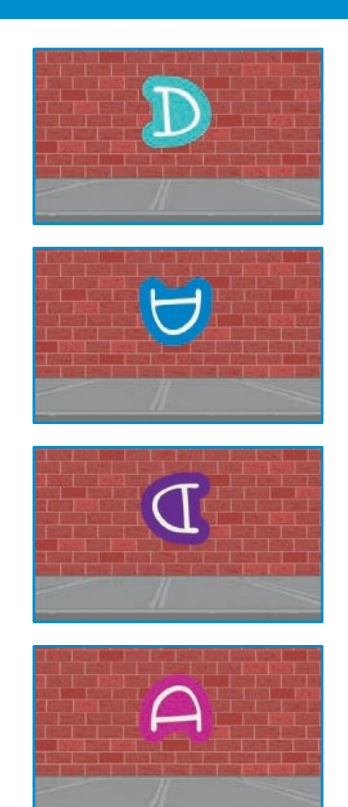

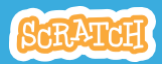

# Naciśnij klawisz

## **WYPRÓBUJ**

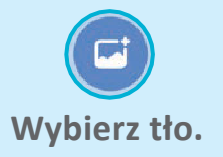

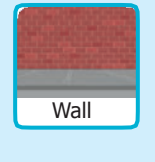

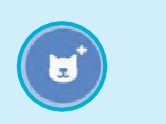

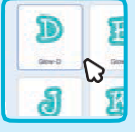

Wybierz duszka literkę z biblioteki.

## DODAJ KOD

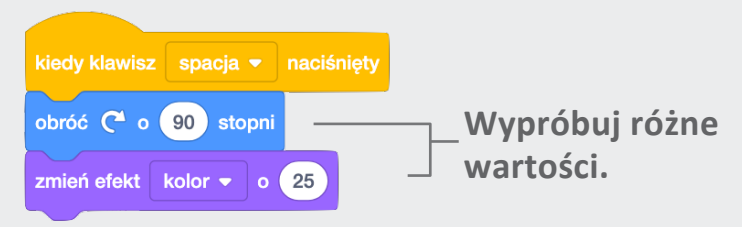

## WYPRÓBUJ

**Naciśnij spację.** 

## WSKAZÓWKA

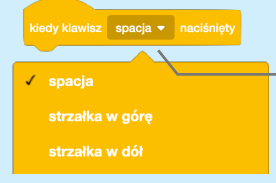

Możesz wybrać dowolny klawisz uruchamiający program. Wypróbuj tę opcję.

# Szybuj dookoła

## Spraw, aby Twoja literka szybowała po ekranie z miejsca na miejsce.

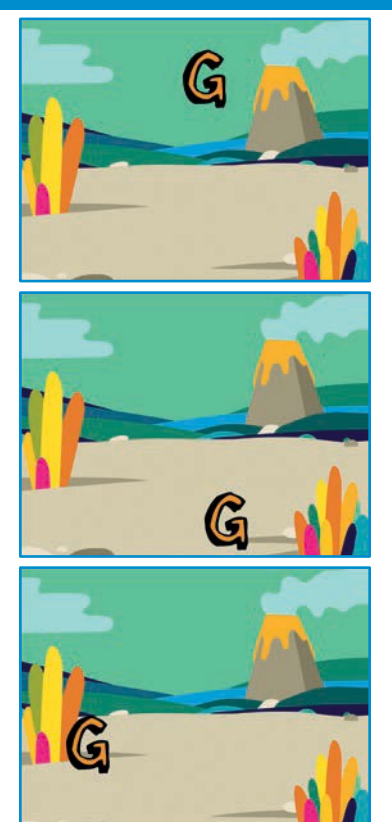

SCRATCH

## Szybuj dookoła scratch.mit.edu

PRZYGOTUJ

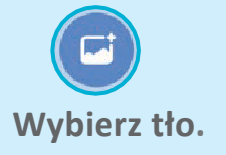

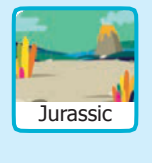

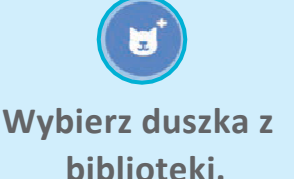

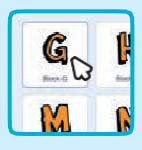

## **DODAJ KOD**

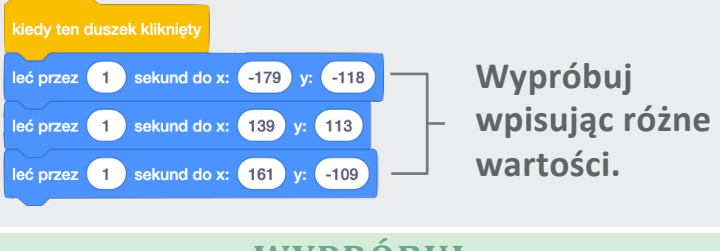

| <b>X A X</b> |            | - | - | 0      | - | **     |  |
|--------------|------------|---|---|--------|---|--------|--|
|              |            |   |   |        |   |        |  |
|              | - <b>V</b> |   |   |        | - |        |  |
| V V          |            |   |   |        |   |        |  |
|              | -          | - | _ | $\sim$ | _ | $\sim$ |  |
|              |            |   |   |        |   |        |  |
|              |            |   |   |        |   |        |  |

Kliknij literkę.

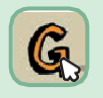

#### **WSKAZÓWKA**

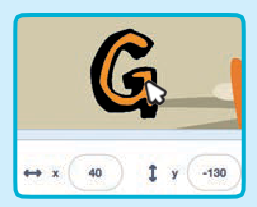

Przemieszczając literkę możesz zobaczyć jakie jest jej położenie.

**Pozycja x** to położenie od prawej do lewej.

Pozycja y to położenie z góry na dół.

# Wymyśl swój świat

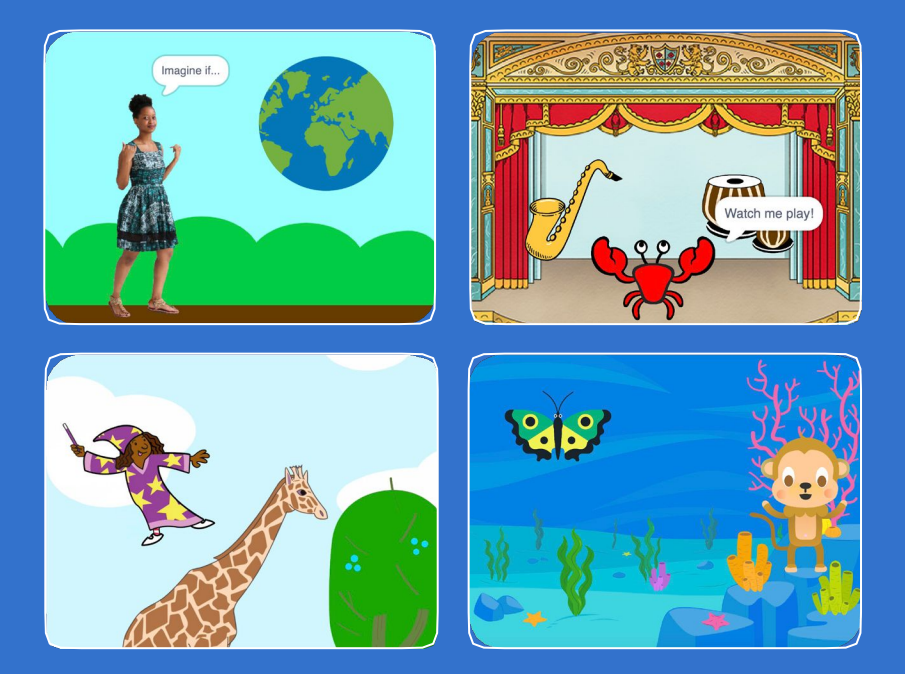

Wymyśl świat, w którym wszystko jest możliwe!

scratch.mit.edu

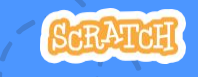

Zestaw 9 kart

# Wymyśl swój świat

- Użyj kart w dowolnej kolejności:
- Powiedz coś
- Leć dookoła
- Od prawej do lewej
- Z góry na dół
- Zmień kostium
- Leć tu i tam
- •Większy, mniejszy
- Zmień tło
- Dodaj dźwięk

scratch.mit.edu

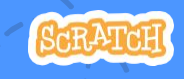

Zestaw 9 kart

## **Powiedz coś**

## Wpisz zdanie, aby Twój duszek mógł je wypowiedzieć.

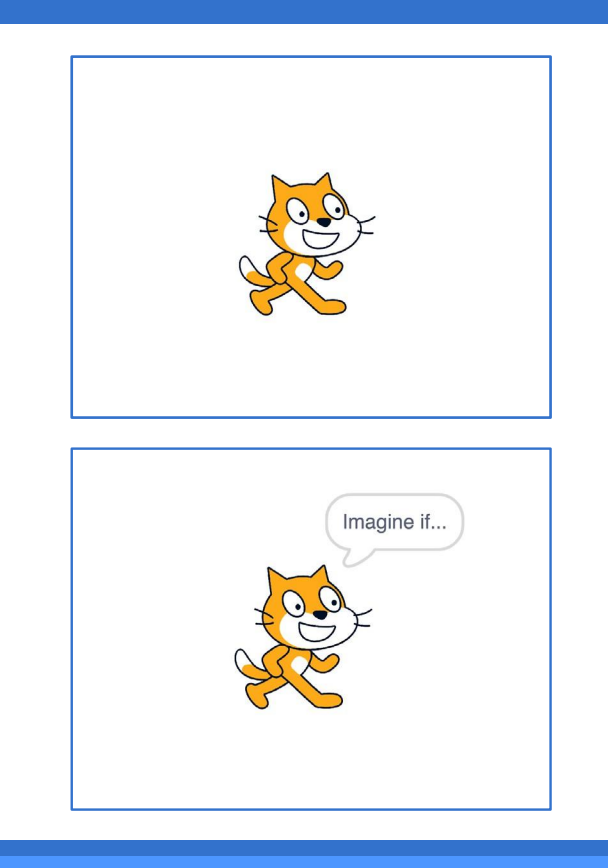

Wymyśl swój świat

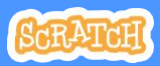

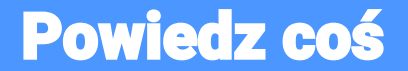

scratch.mit.edu

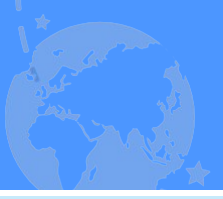

# PRZYGOTUJ

Wybierz duszka, który będzie mówił.

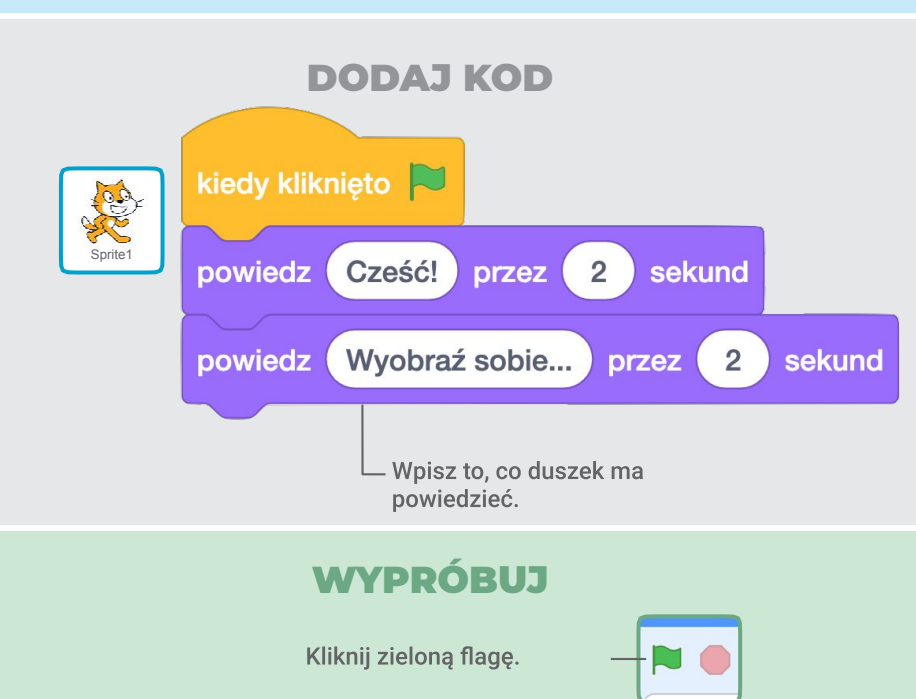

## Leć dookoła

#### Naciśnij spację, niech duszek poleci!

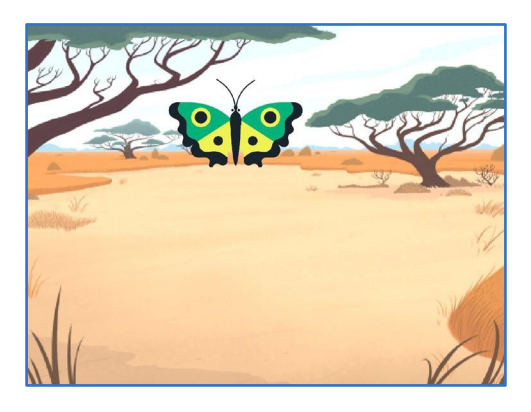

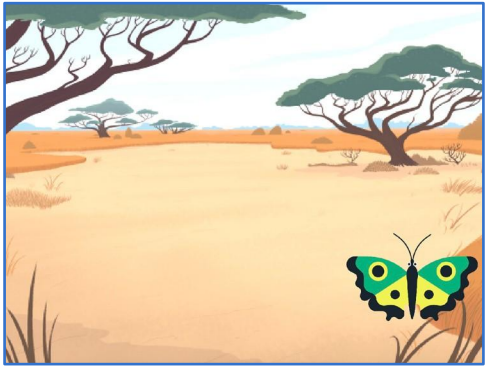

Wymyśl swój świat

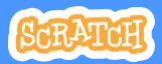

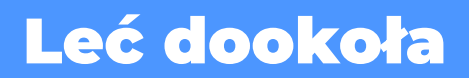

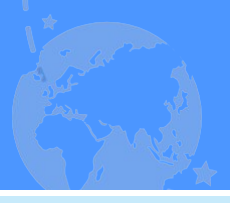

## PRZYGOTUJ

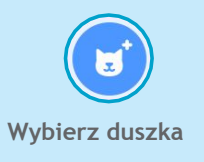

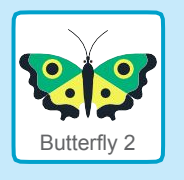

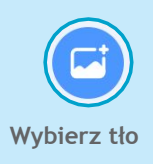

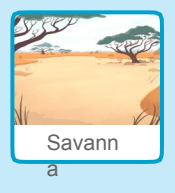

#### DODAJ KOD

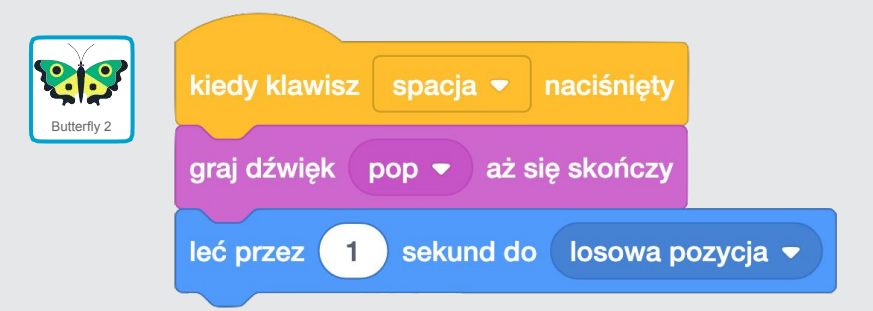

## WYPRÓBUJ

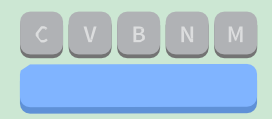

Naciśnij spację, aby wypróbować program.

## Od prawej do lewej

Użyj klawiszy strzałek, aby poruszać duszkiem w prawo i w lewo.

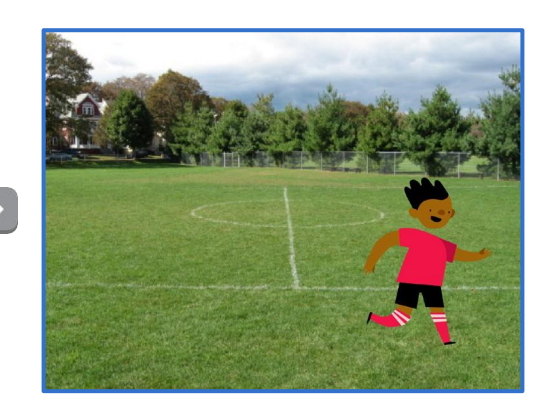

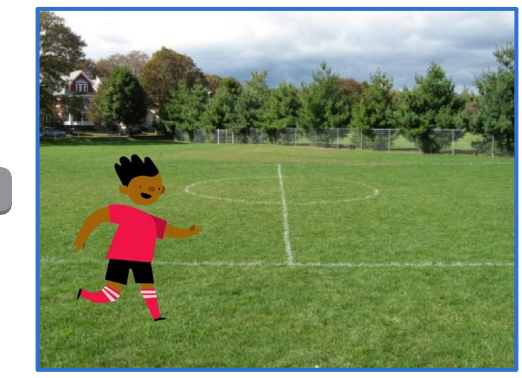

Wymyśl swój świat

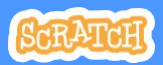

## Od prawej do lewej

#### scratch.mit.edu

## PRZYGOTUJ

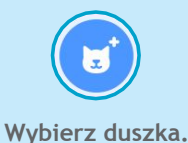

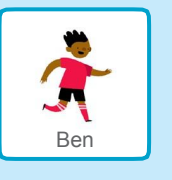

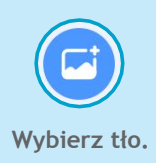

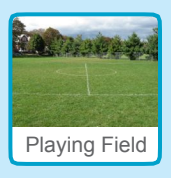

#### DODAJ KOD

Zmień x aby poruszać duszkiem na boki.

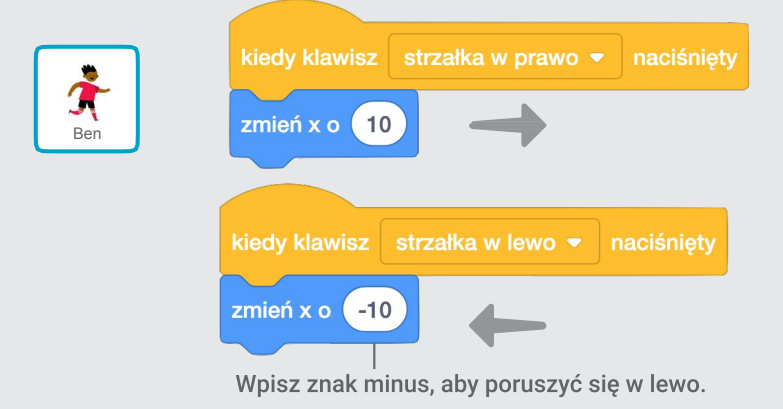

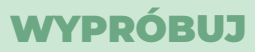

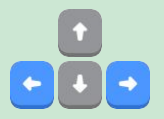

## Wciskaj klawisze prawo i lewo na swojej klawiaturze.

## Z góry na dół

## Użyj klawiszy strzałek, aby poruszać duszkiem do góry i na dół.

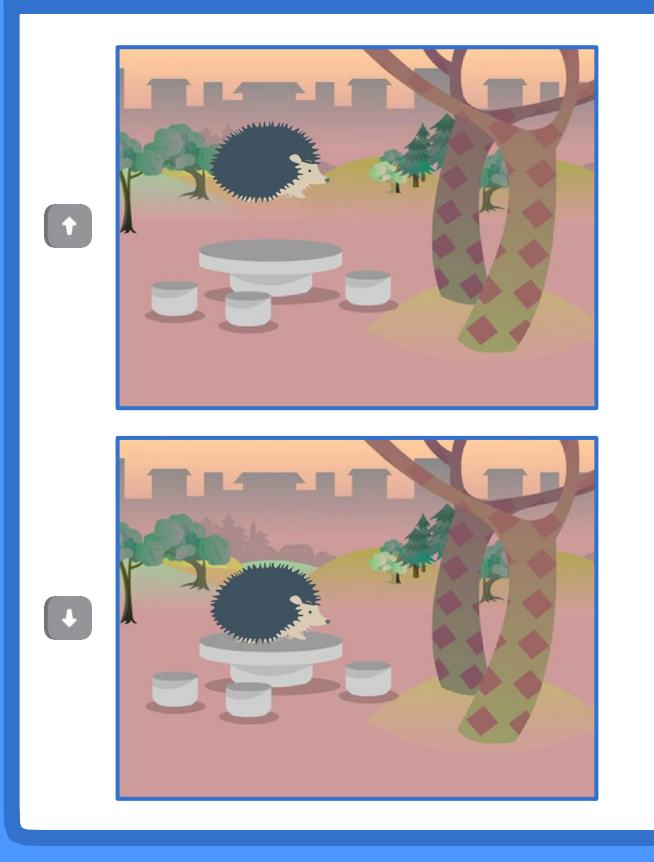

Wymyśl swój świat

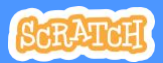

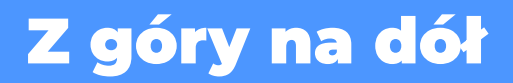

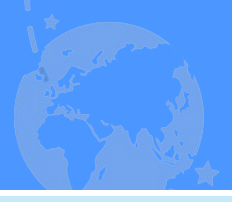

## PRZYGOTUJ

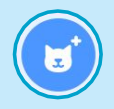

Wybierz duszka.

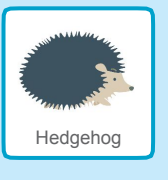

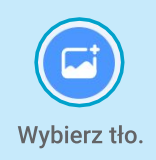

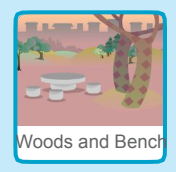

## **DODAJ KOD**

Zmień y aby poruszać duszkiem w górę i w dół.

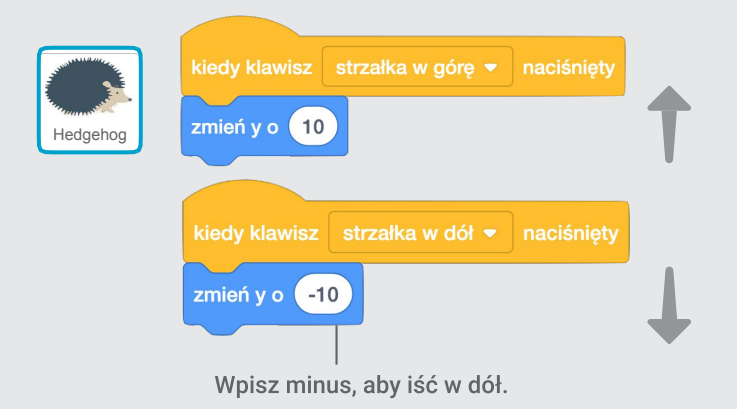

## WYPRÓBUJ

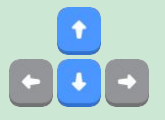

#### Wciskaj klawisze strzałek, aby iść do góry lub na dół

## Zmień kostium

#### Animuj duszka klikając na niego.

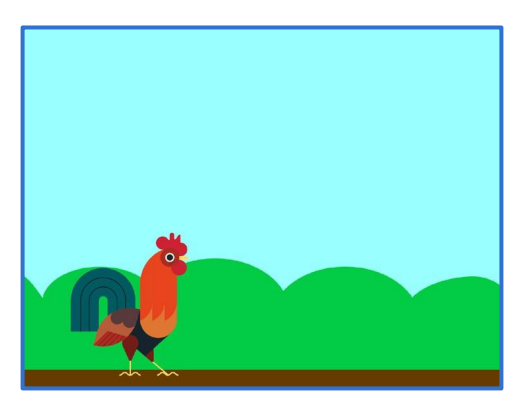

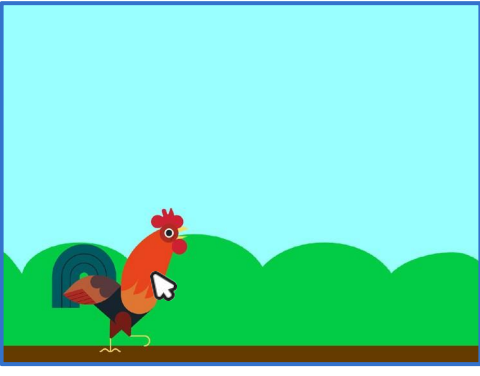

Wymyśl swój świat

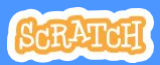

## Zmień kostium

#### scratch.mit.edu

## PRZYGOTUJ

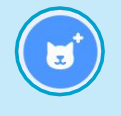

Wybierz duszka.

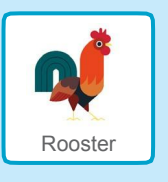

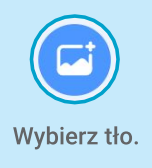

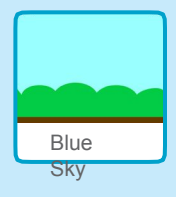

#### DODAJ KOD

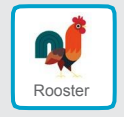

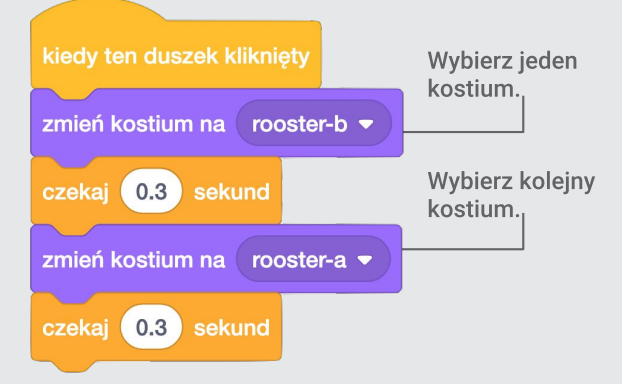

## WYPRÓBUJ

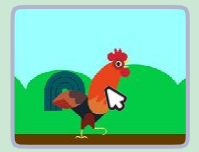

Kliknij duszka.

## Leć tu i tam

#### Spraw aby duszek leciał z jednego miejsca do drugiego.

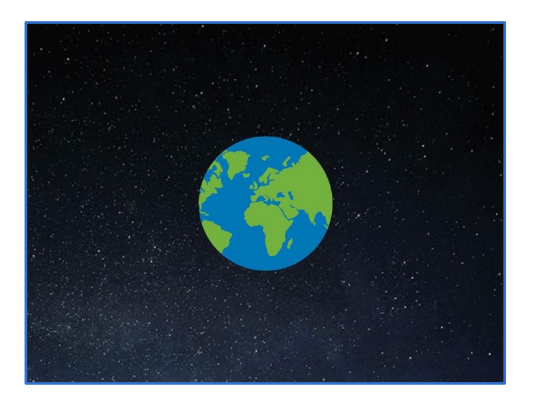

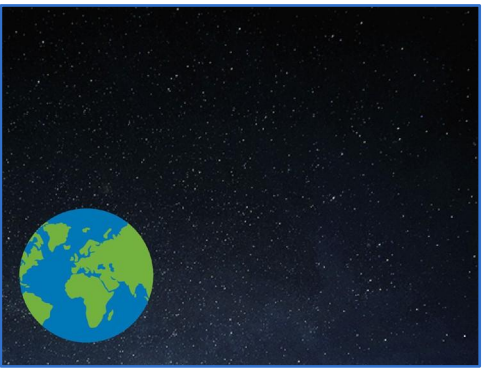

Wymyśl swój świat

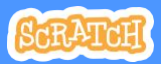

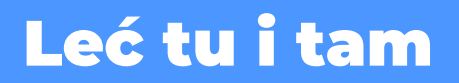

#### scratch.mit.edu

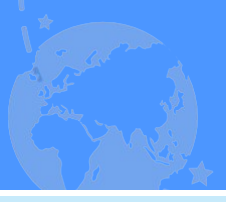

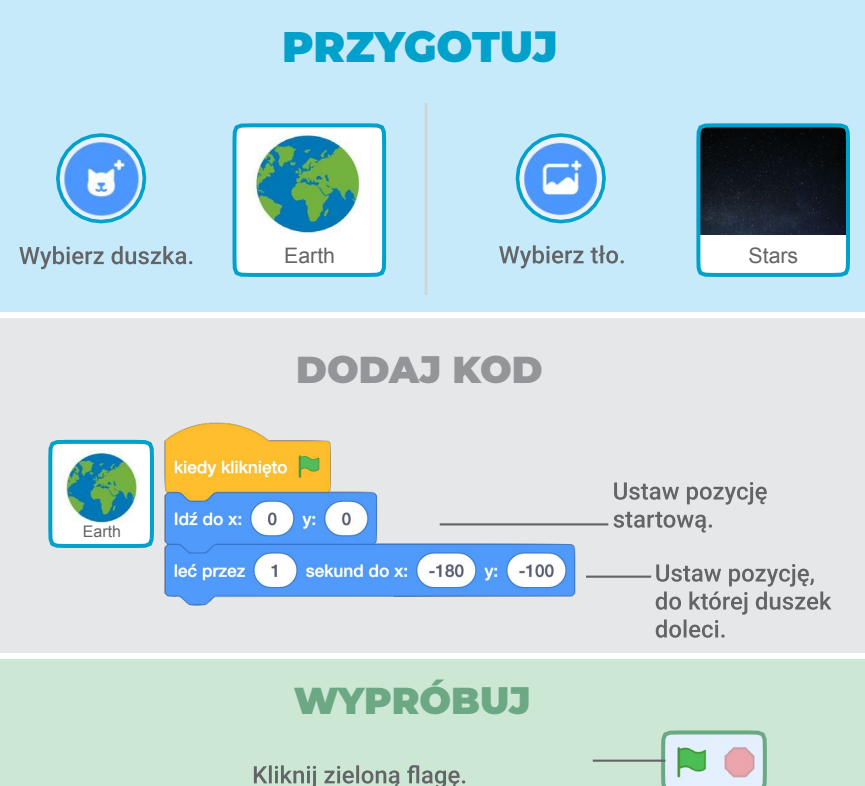

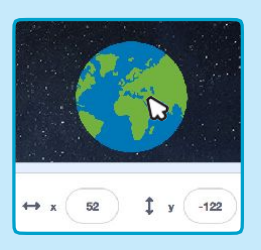

## WSKAZÓWKA

Kiedy poruszasz duszkiem zobaczysz jak zmieniają się liczby przy współrzędnych x i y.

x to pozycja od lewej do prawej y to pozycja z góry na dół

## Większy, mniejszy

#### Spraw, aby duszek zmieniał rozmiar kiedy na niego klikniesz.

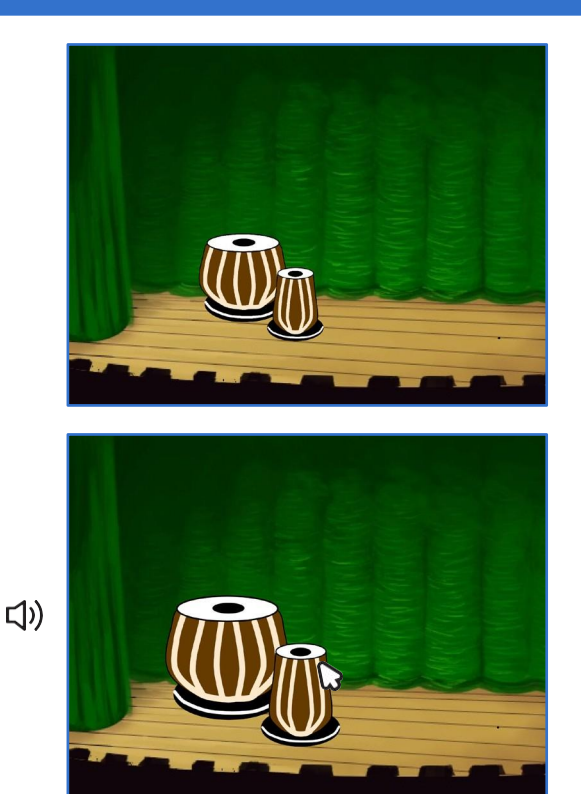

Wymyśl swój świat

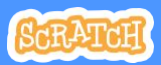

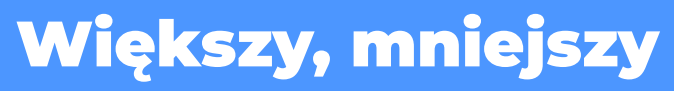

#### scratch.mit.edu

## PRZYGOTUJ

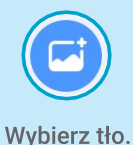

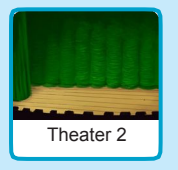

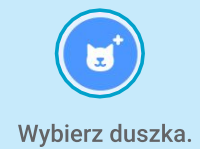

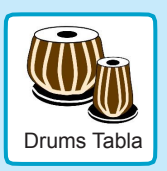

#### **DODAJ KOD**

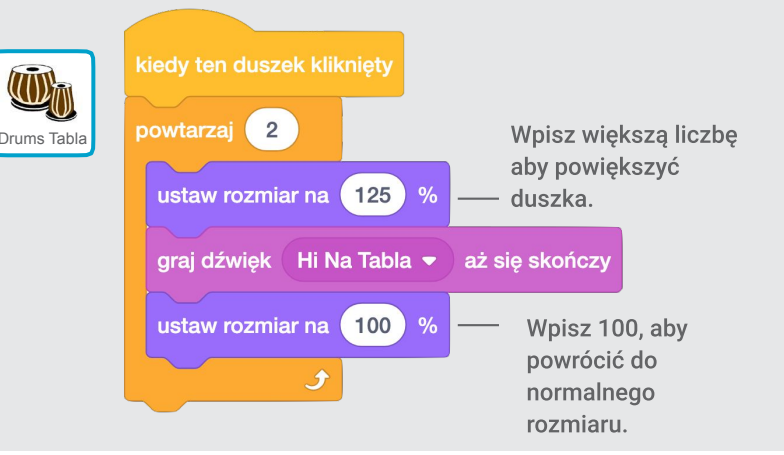

## WYPRÓBUJ

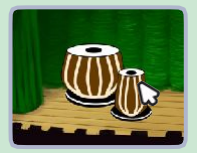

Kliknij duszka.

# Zmień tło

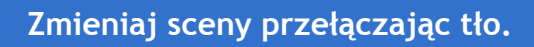

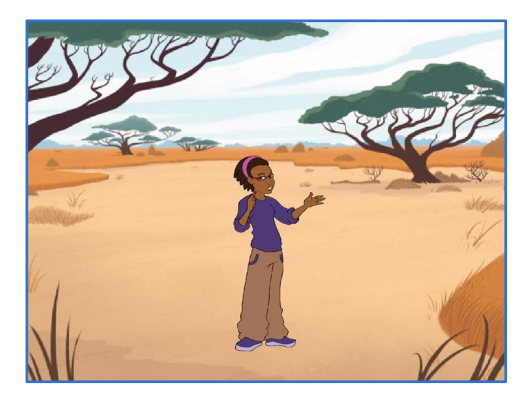

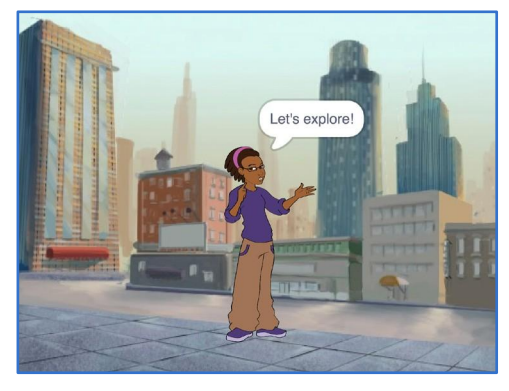

Wymyśl swój świat

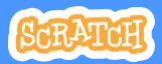

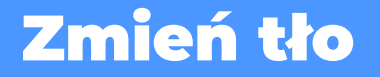

#### scratch.mit.edu

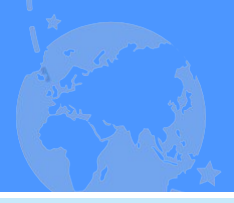

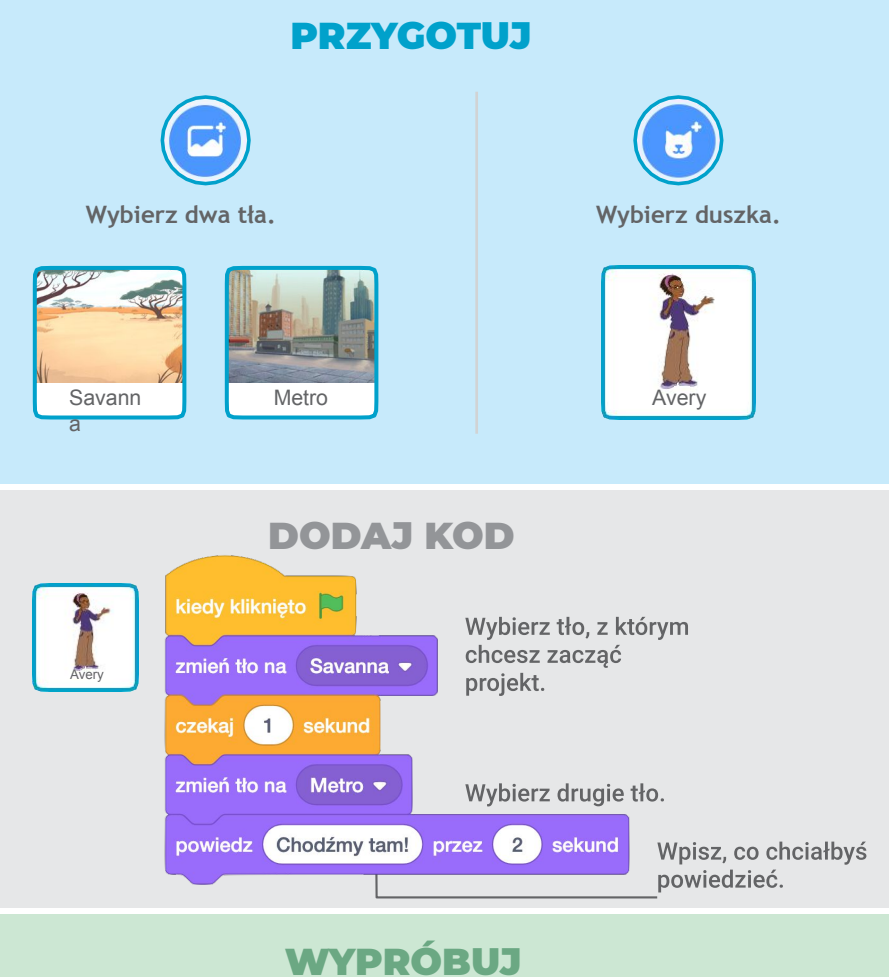

Kliknij zieloną flagę.

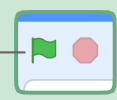

## Dodaj dźwięk

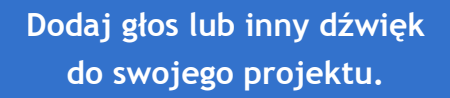

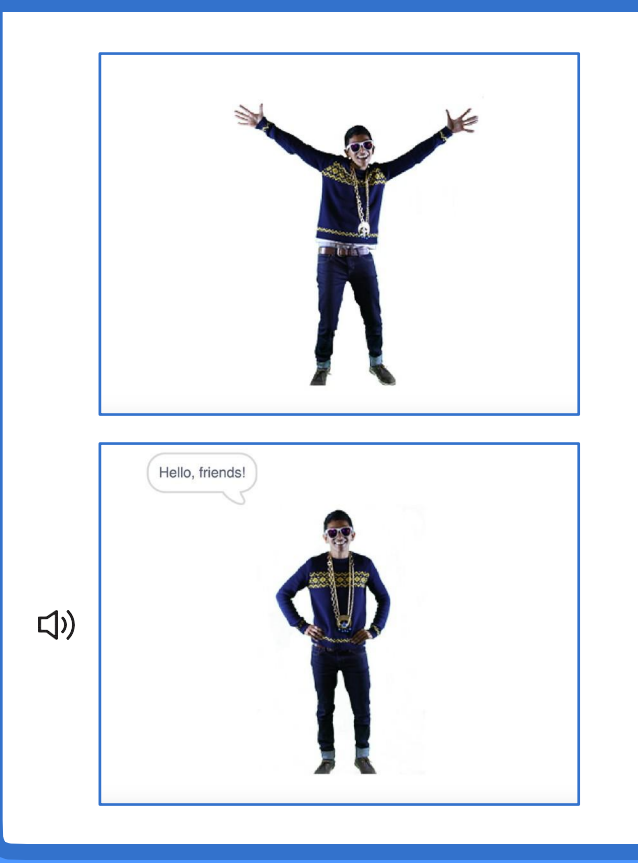

Wymyśl swój świat

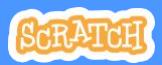

## Dodaj dźwięk

#### scratch.mit.edu

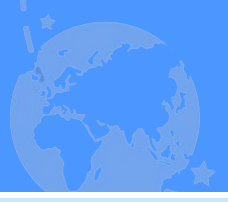

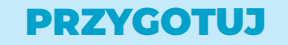

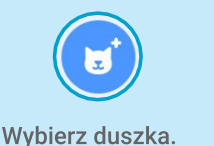

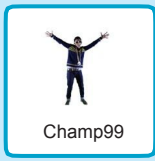

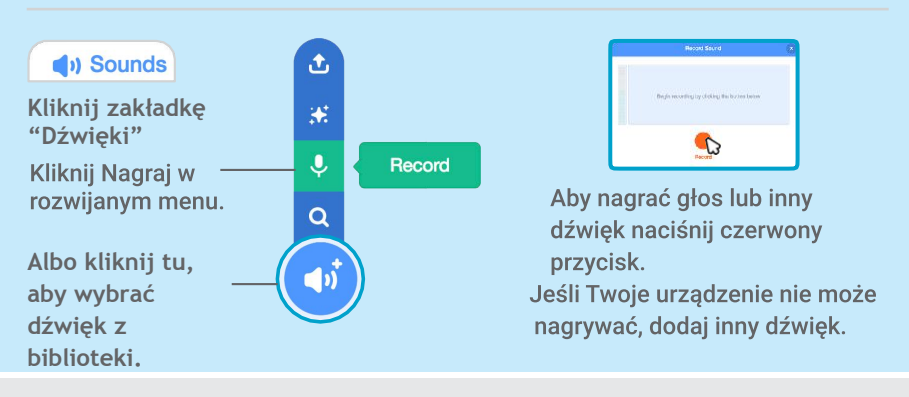

## DODAJ KOD

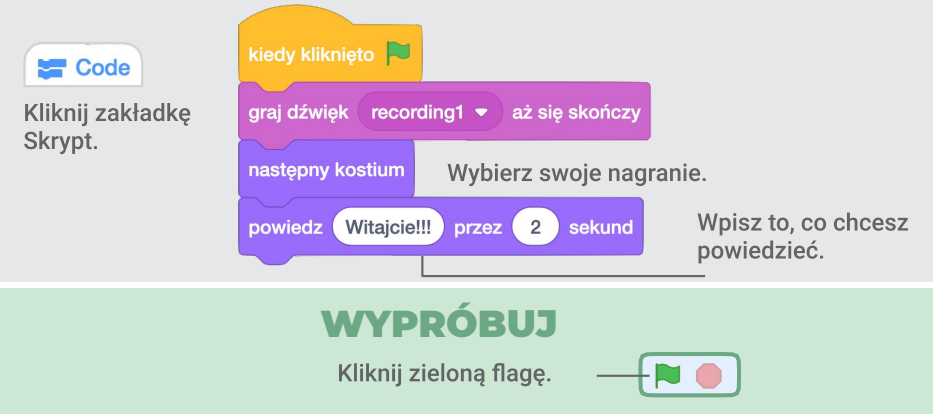
### Zrób grę - Pościg

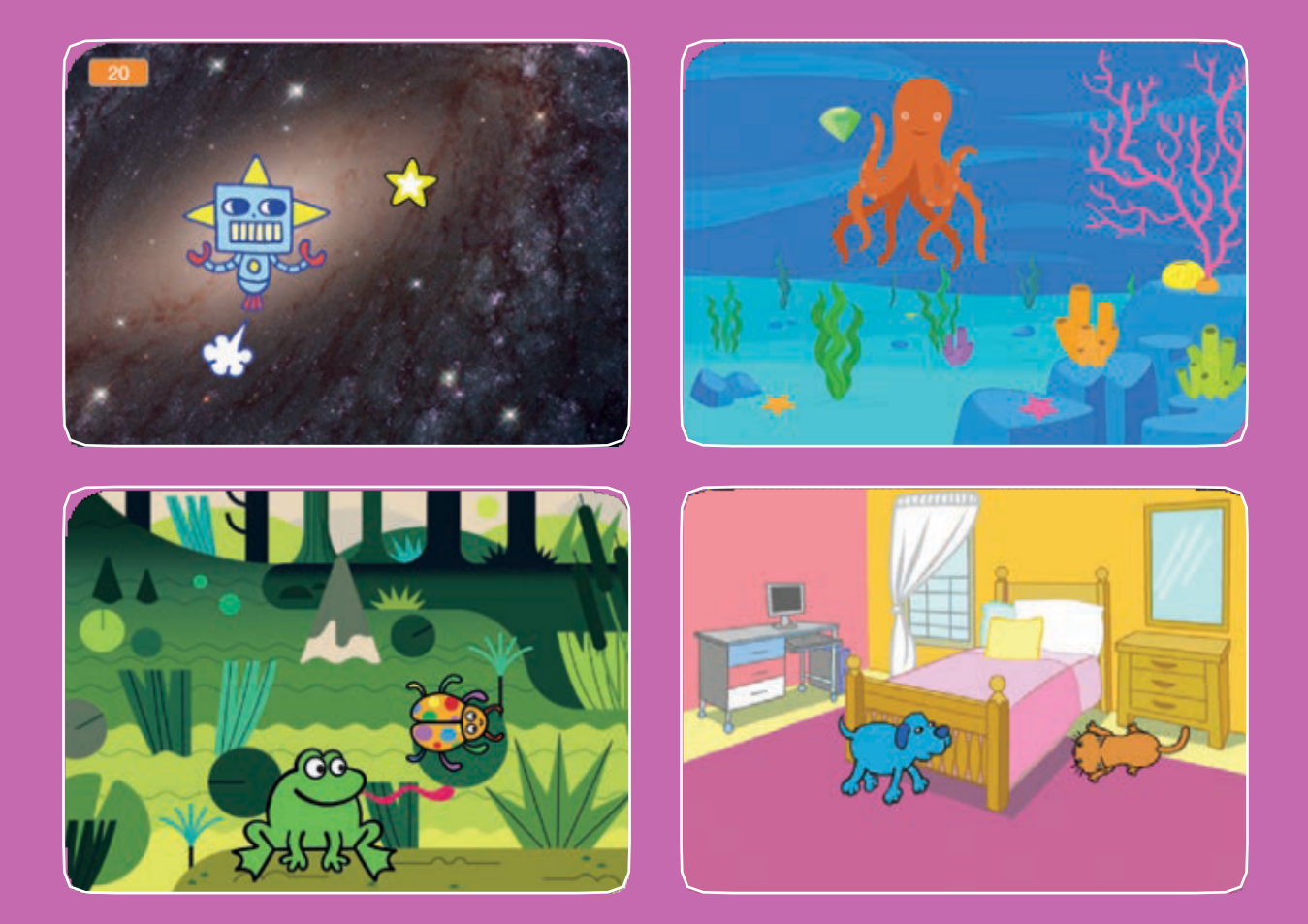

Stwórz grę, w której Twój bohater goni innego duszka i zdobywa punkty.

SCRATCH

scratch.mit.edu

Zestaw 7 kart

# Zrób grę - Pościg

Użyj kart w dowolnej kolejności:

SCRATCH

Zestaw 7 kart

- 1. Ruch w prawo i w lewo
- 2. Ruch w górę i w dół
- 3. Goń gwiazdę
- 4. Zagraj dźwięk
- 5. Dodaj punkty
- 6. Zalicz poziom
- 7. Zwycięstwo!

scratch.mit.edu

# Ruch w prawo i w lewo

# Naciskaj strzałki aby poruszać duszkiem na boki.

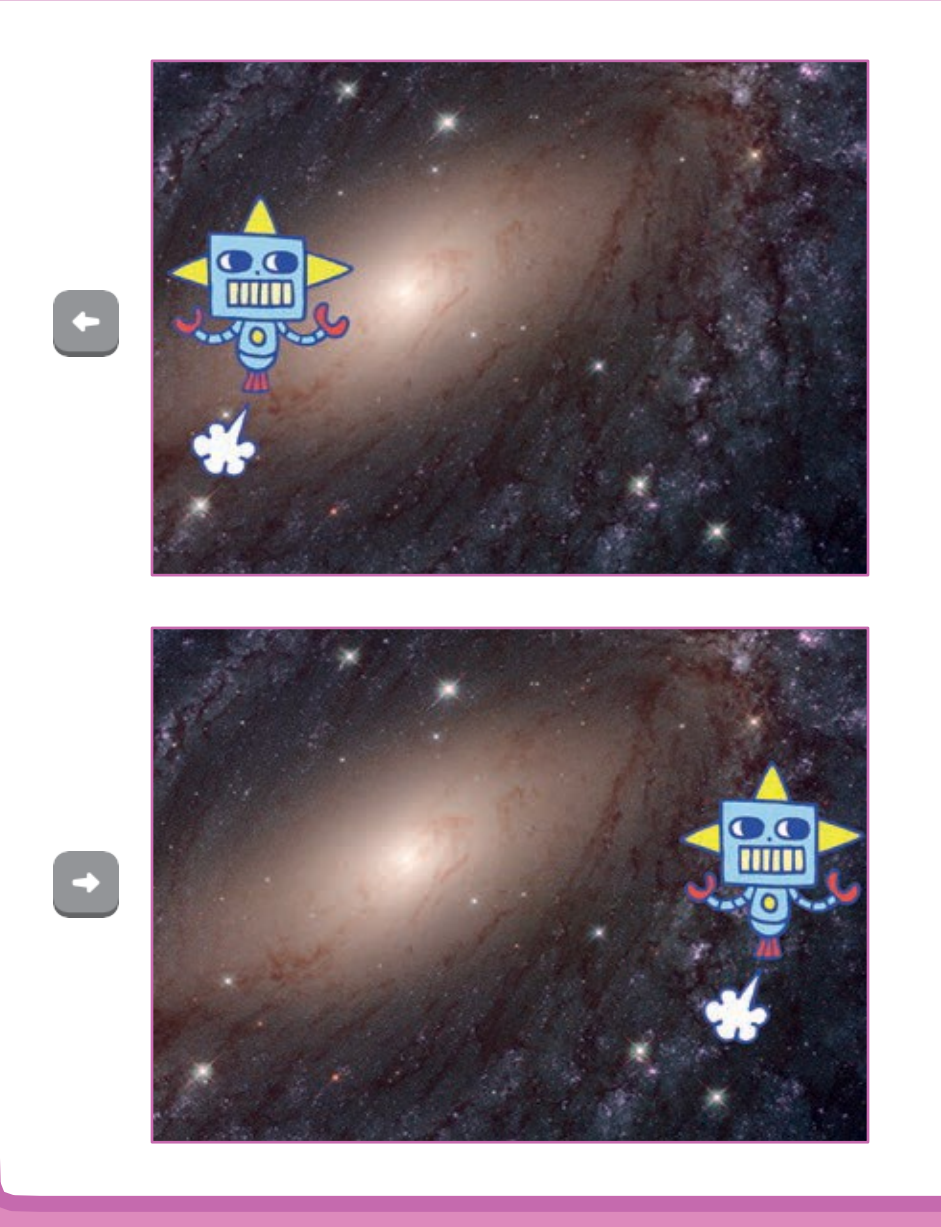

Zrób grę - Pościg

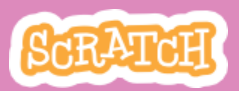

### Ruch w prawo i w lewo

scratch.mit.edu

PRZYGOTUJ

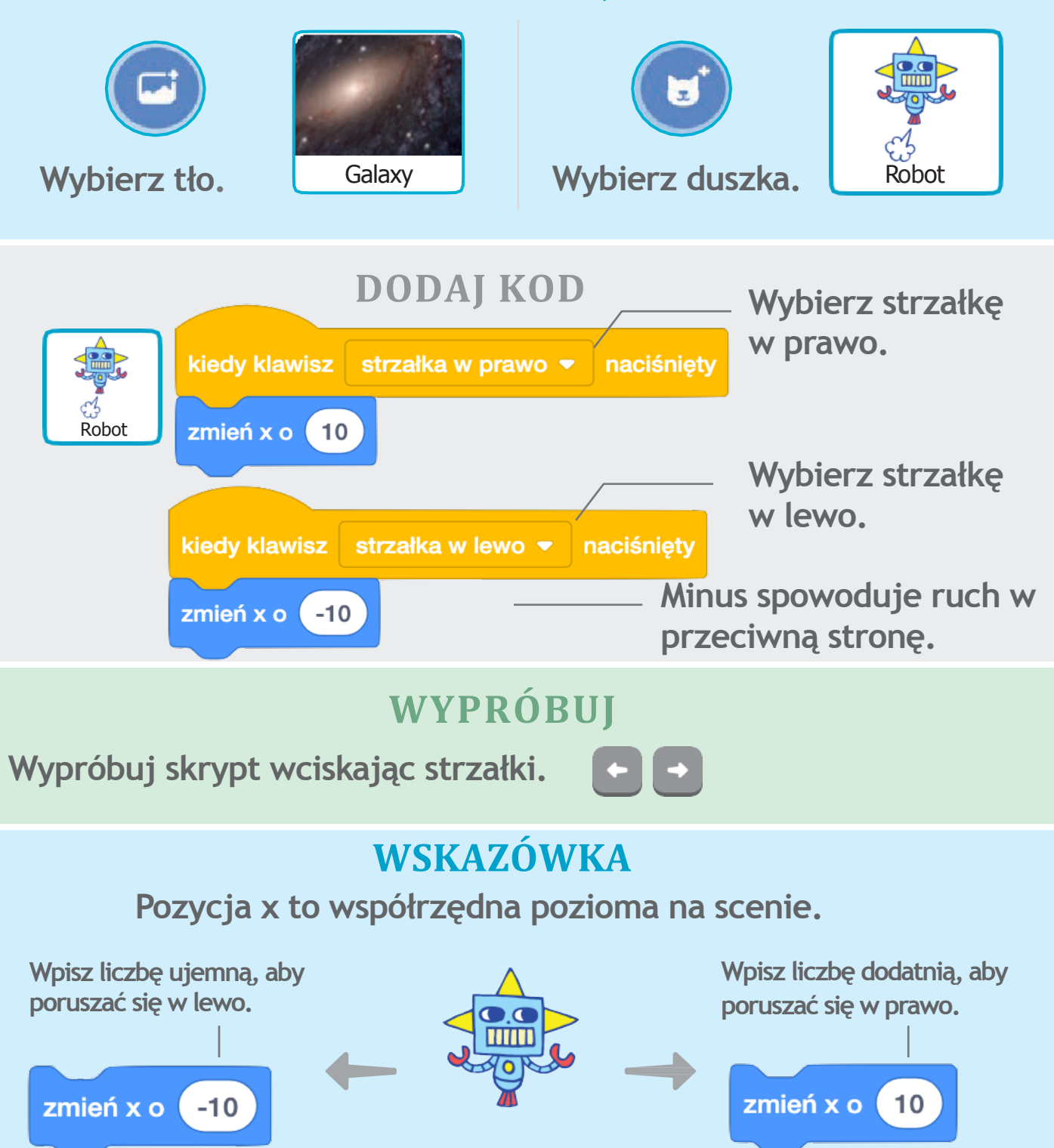

# Ruch w górę i w dół

# Wciskaj strzałki, aby poruszać duszkiem w górę i w dół.

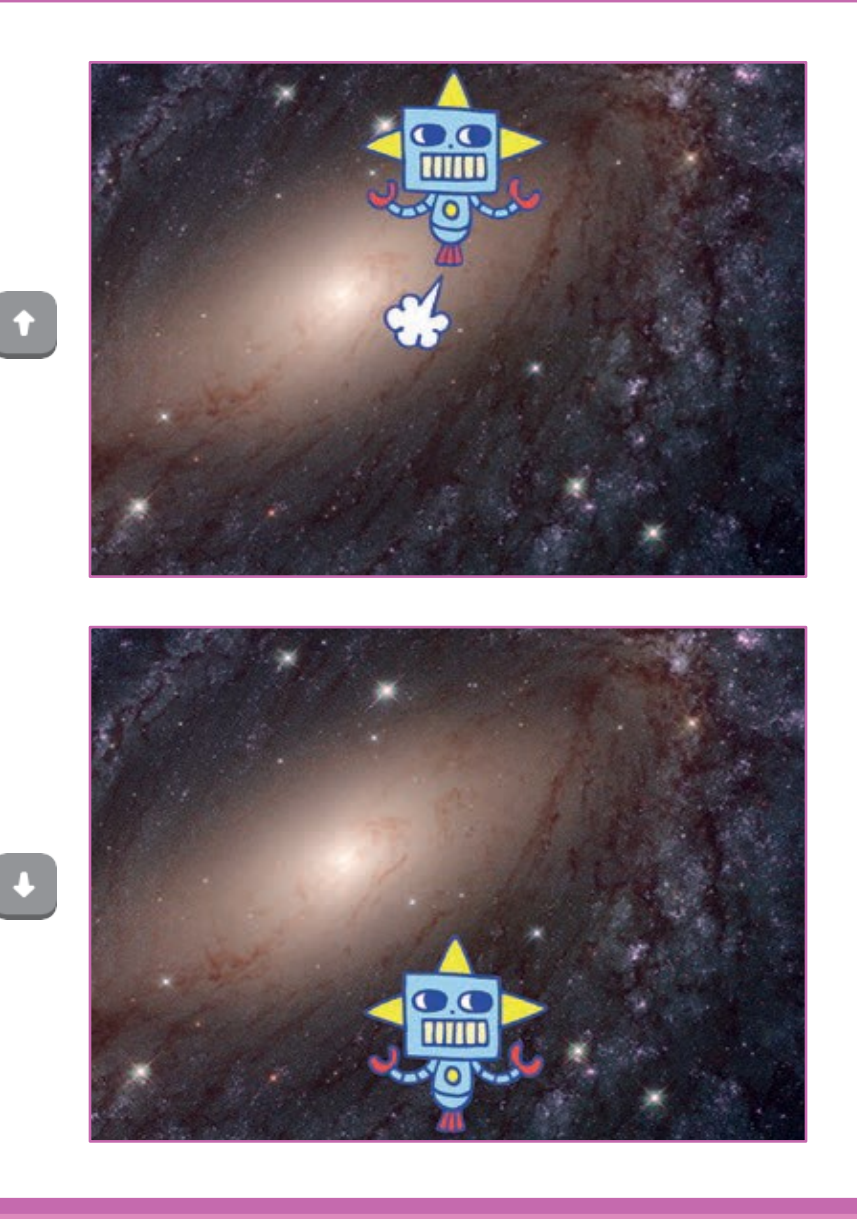

Zrób grę - Pościg

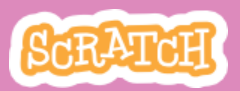

### Ruch w górę i w dół

scratch.mit.edu

#### PRZYGOTUJ

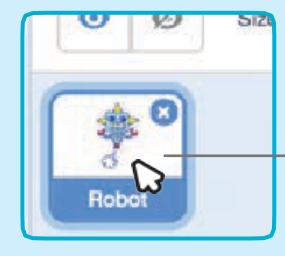

Upewnij się, że masz zaznaczonego duszka.

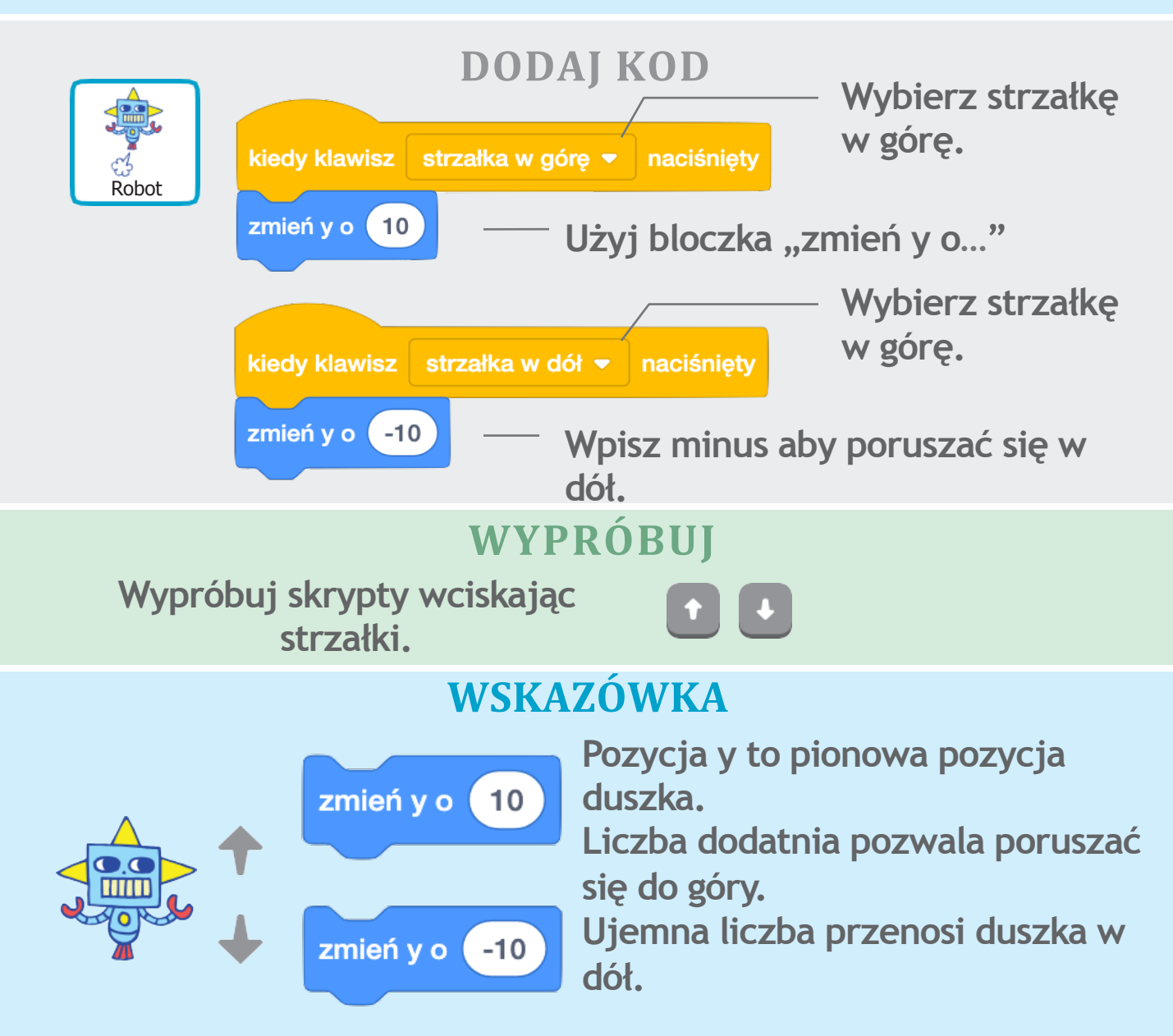

# Goń gwiazdę

#### Dodaj duszka, którego będziesz goni.

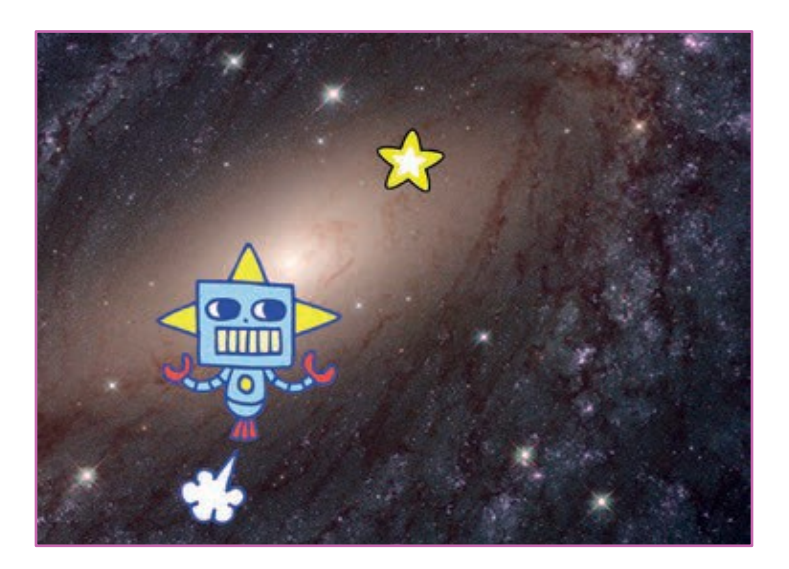

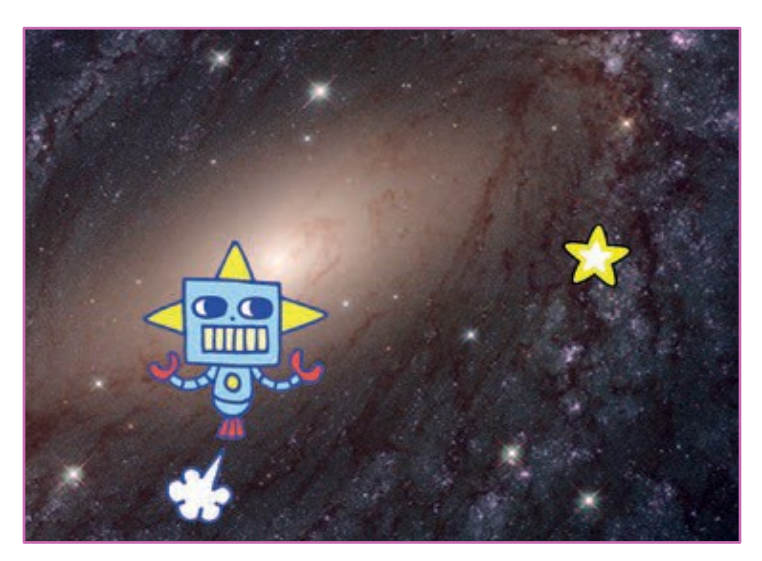

Zrób grę - Pościg

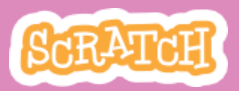

### Goń gwiazdę scratch.mit.edu

#### PRZYGOTUJ

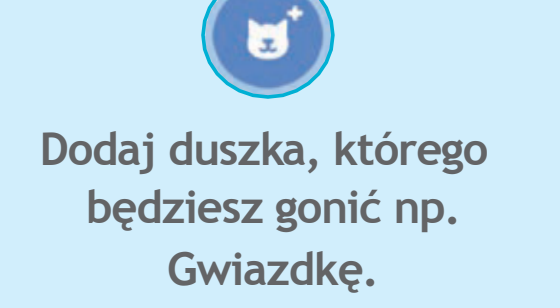

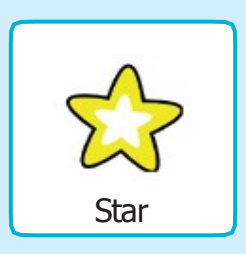

#### **DODAJ KOD**

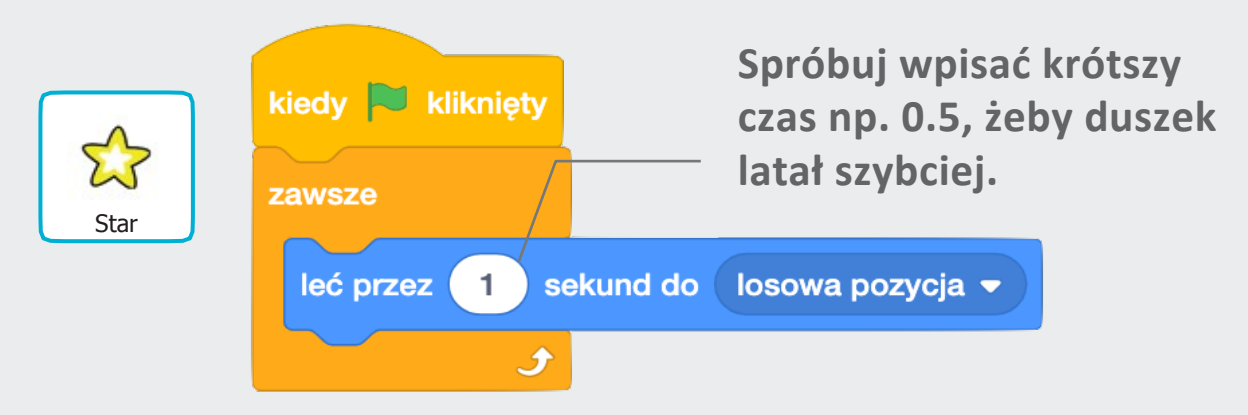

### WYPRÓBUJ

Kliknij zieloną flagę żeby wypróbować program.

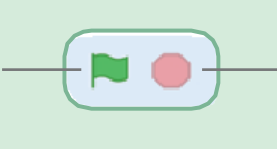

Aby zatrzymać program kliknij czerwoną kropkę.

# Zagraj dźwięk

### Zagraj dźwięk kiedy robot dotknie gwiazdy.

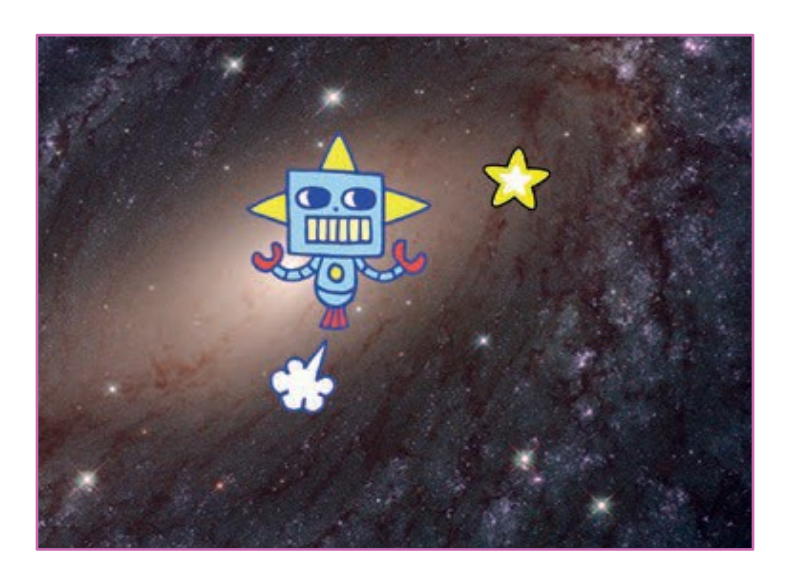

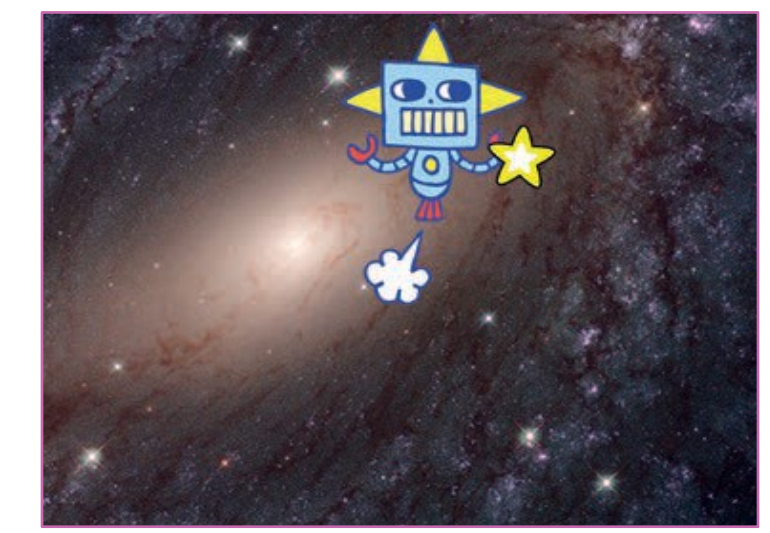

口))

Zrób grę - Pościg

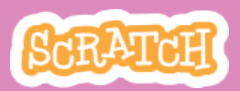

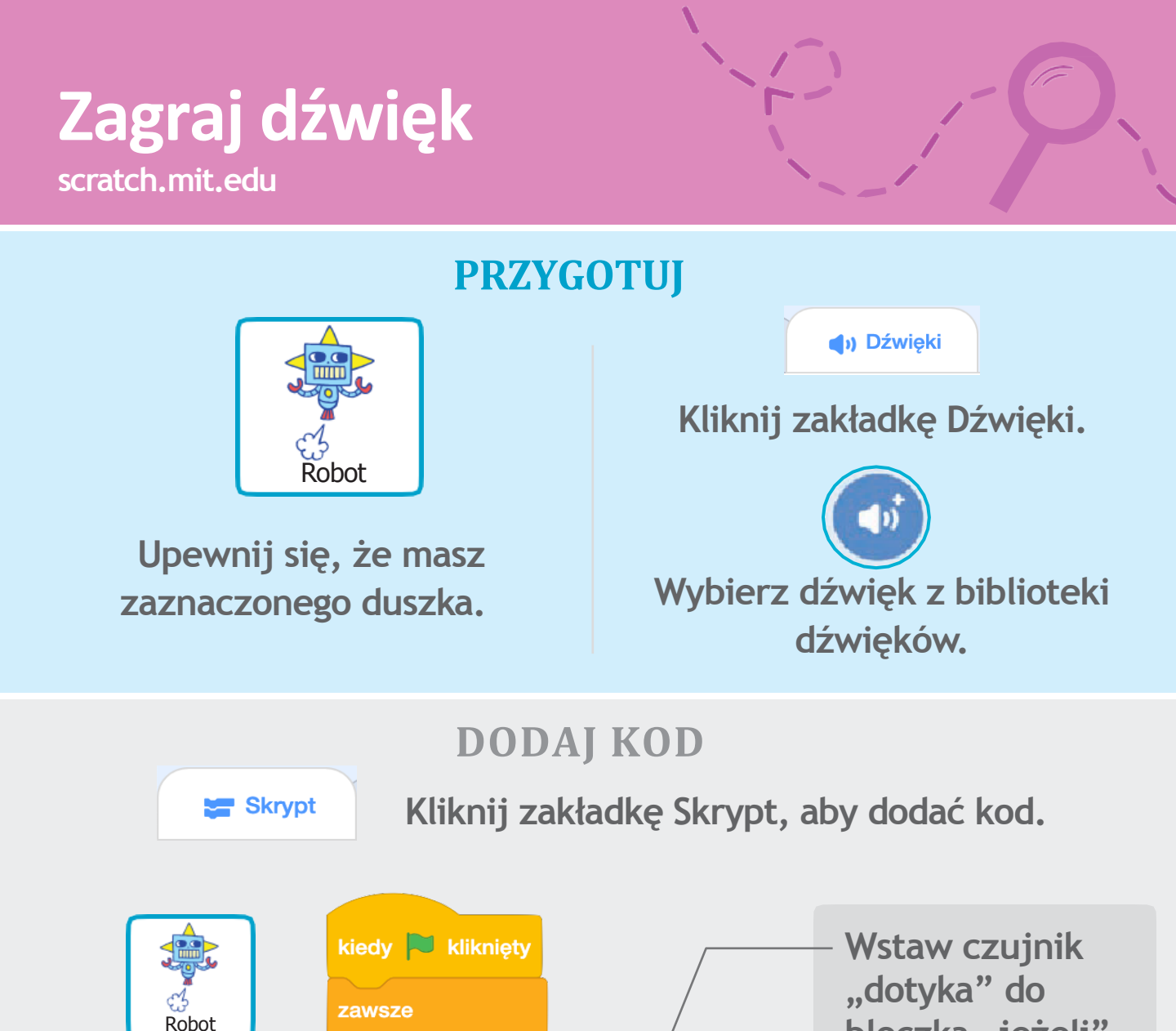

### WYPRÓBUJ

5

Star 💌

graj dźwięk (Collect 🗸 ) aż się skończy

Kliknij zieloną flagę żeby wypróbować skrypt.

dotyka

jeżeli 🔇

Wybierz dźwięk

z menu.

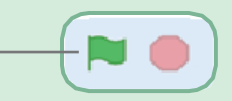

bloczka "jeżeli".

dotyka

Star 👻 🤉 ?

jeżeli 🗸

# Dodaj punkty

### Dodawaj punkty przy dotknięciu gwiazdy przez robota.

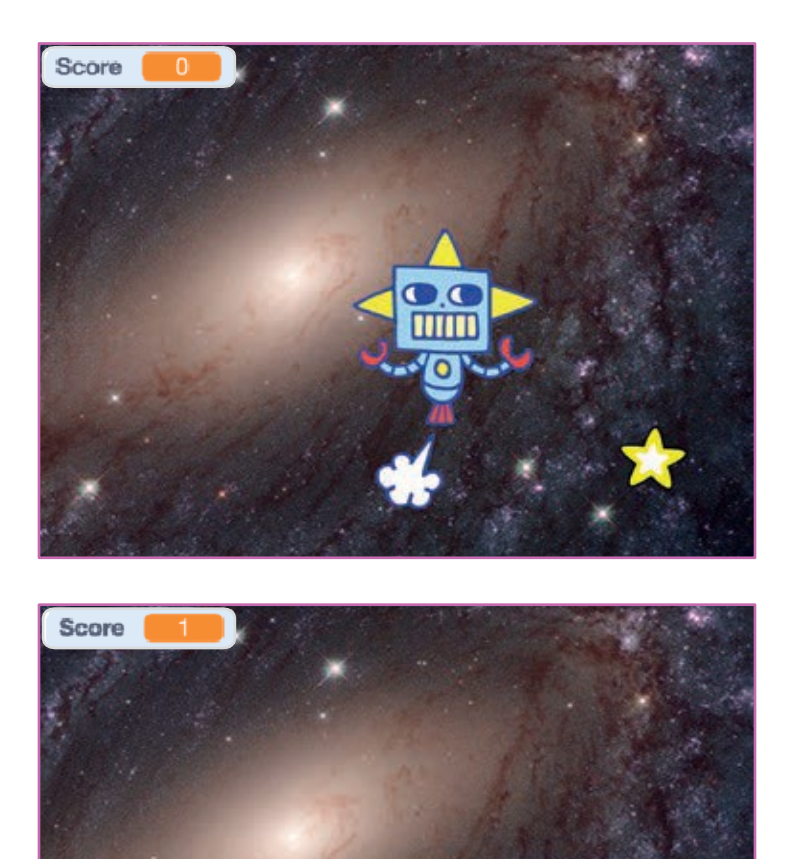

Zrób grę - Pościg

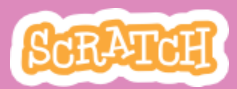

### Dodaj punkty

scratch.mit.edu

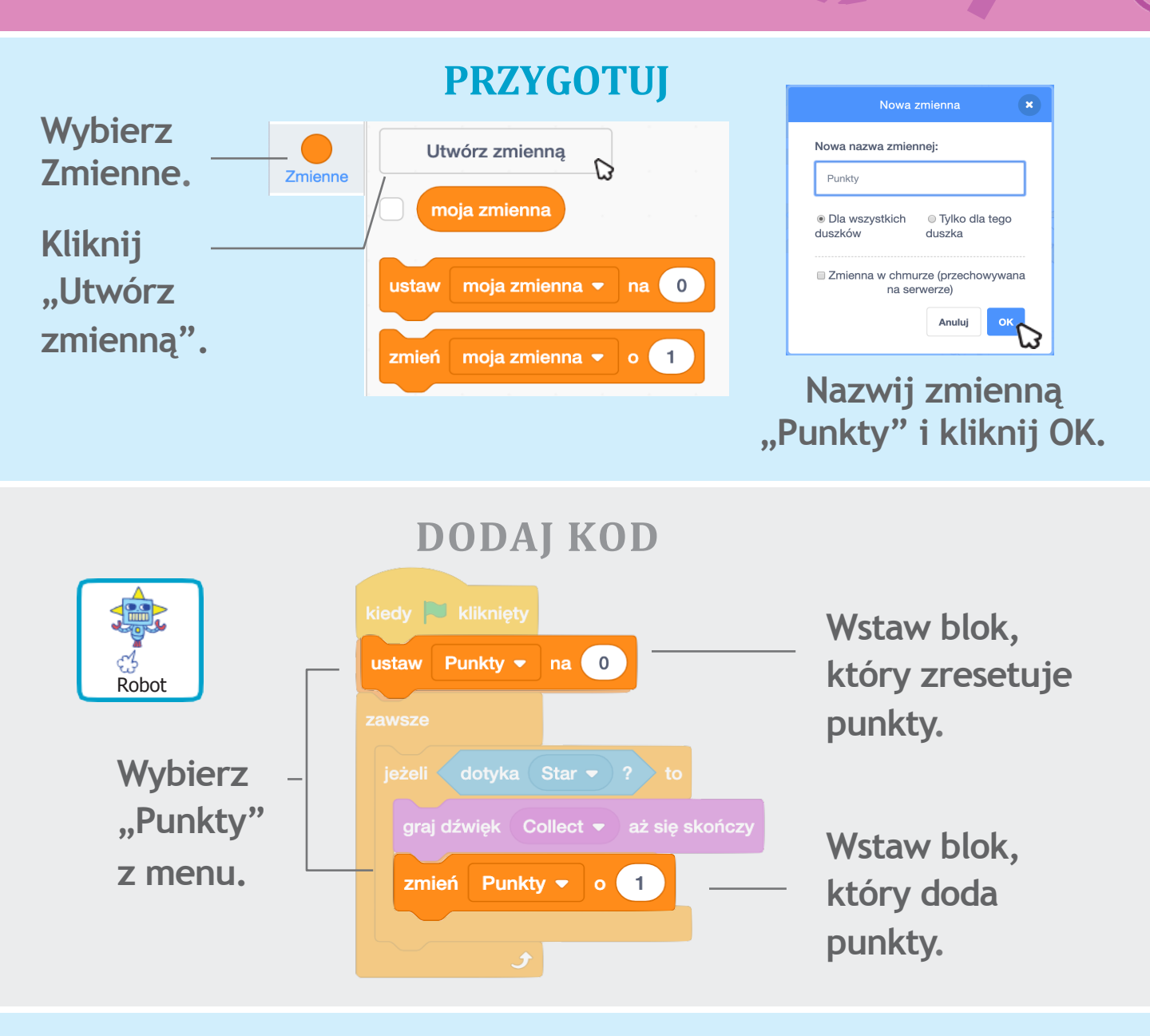

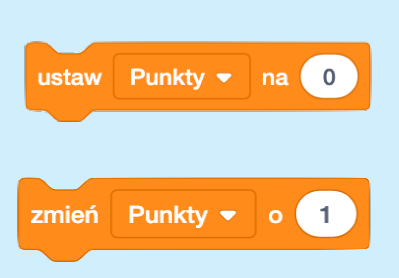

### **WSKAZÓWKA**

Blok "ustaw punkty na 0" resetuje uzyskane punkty.

Blok "zmień punkty o 1" zwiększa liczbę punktów.

### Zalicz poziom

Zakończ grę osiągając określoną liczbę punktów i komunikując to brawami.

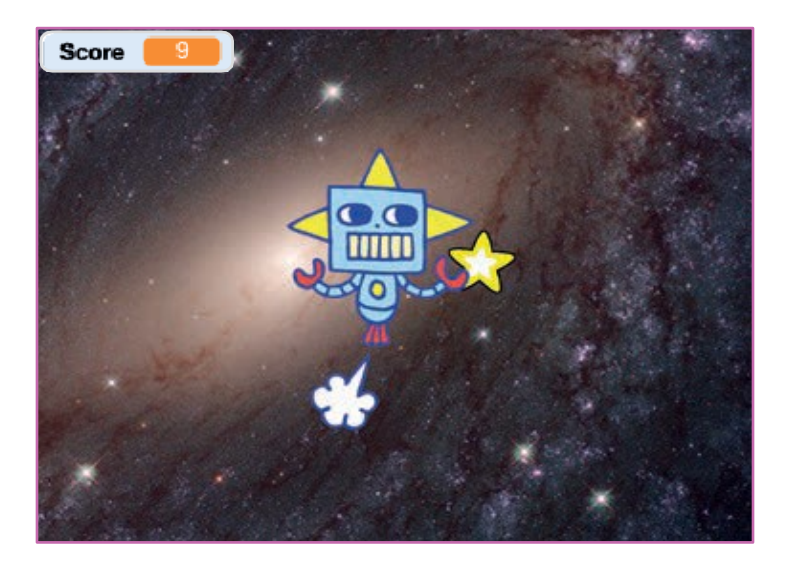

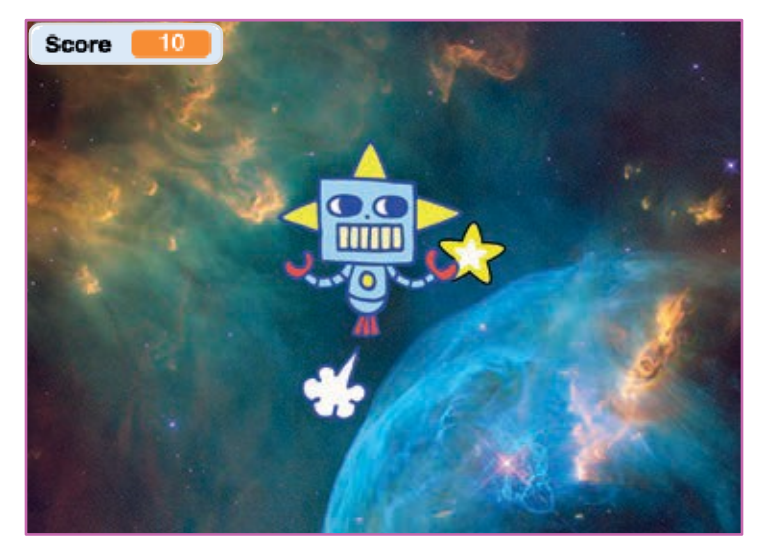

Zrób grę - Pościg

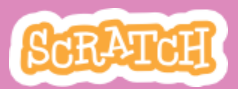

### Zalicz poziom

scratch.mit.edu

#### PRZYGOTUJ

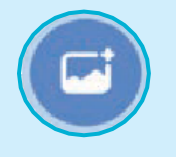

Dodaj kolejne tło.

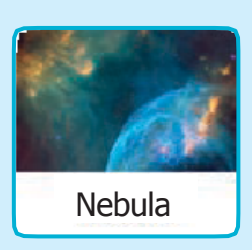

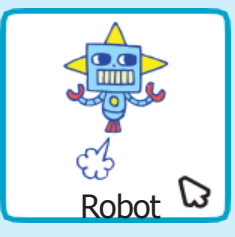

Kliknij duszka, aby go zaznaczyć.

**>** 

#### **DODAJ KOD**

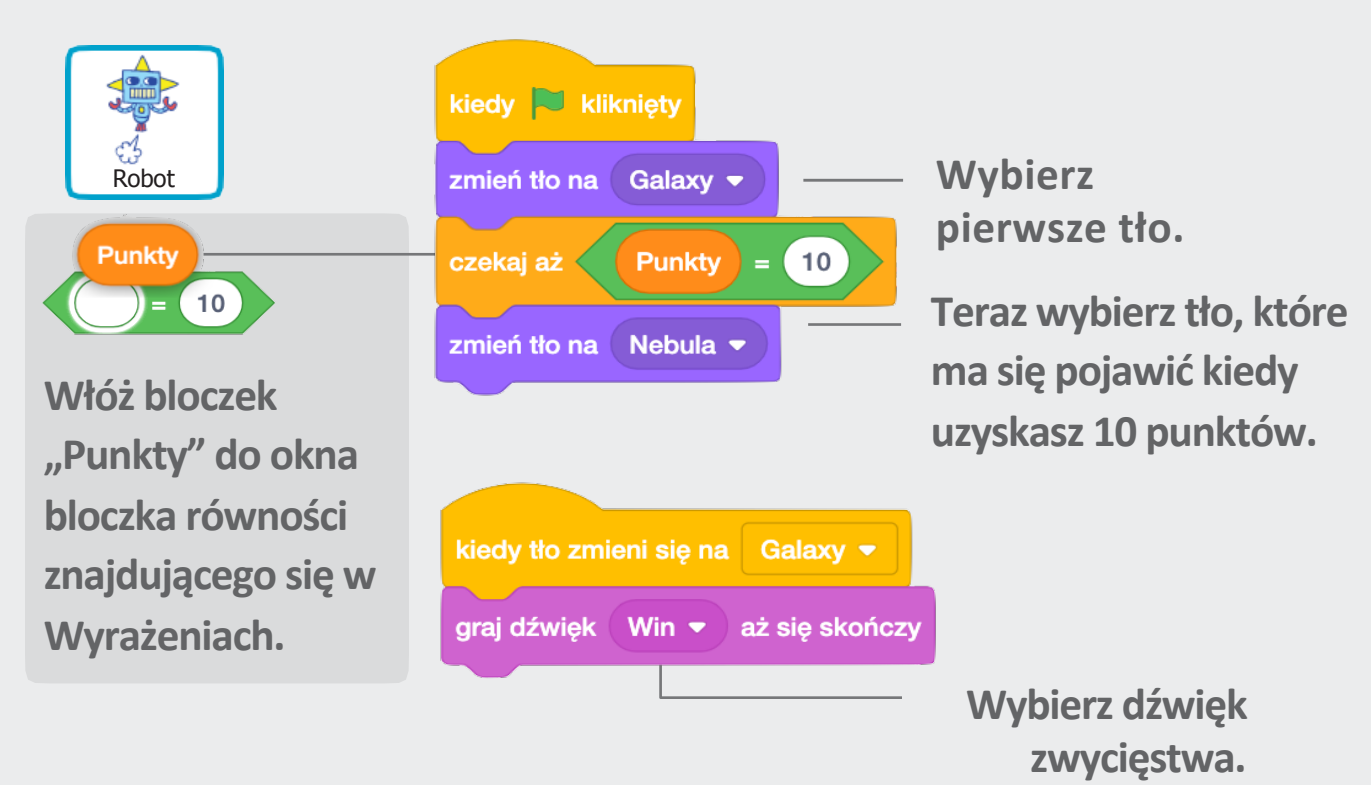

### WYPRÓBUJ

Kliknij flagę żeby – wypróbować program.

# Zwycięstwo!

# Pokaż wiadomość informującą o wygranej.

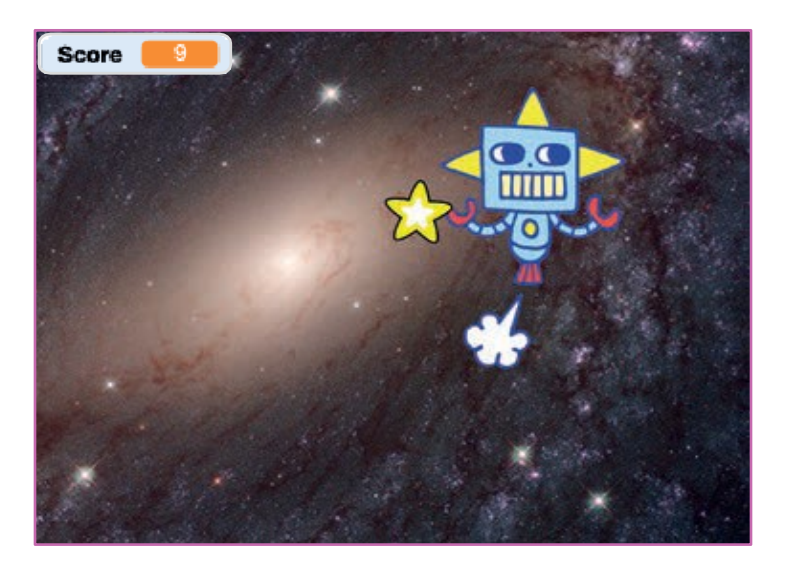

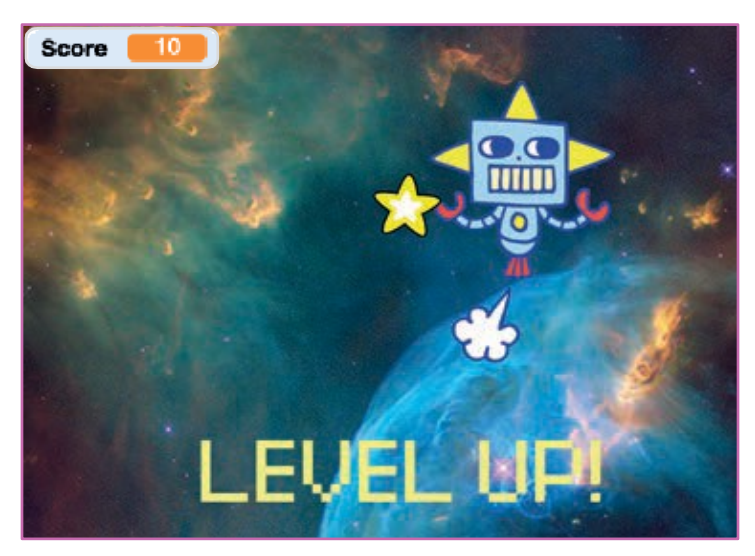

Zrób grę - Pościg

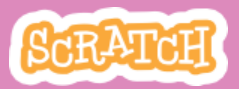

### Zwycięstwo! scratch.mit.edu

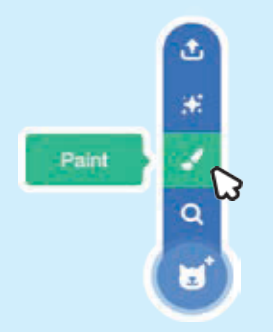

Dodaj duszka, którego stworzysz

przy pomocy edytora graficznego.

Wybierz pedzel.

#### PRZYGOTUJ

Użyj narzędzia Tekst, aby napisać wiadomość "Zwycięstwo!".

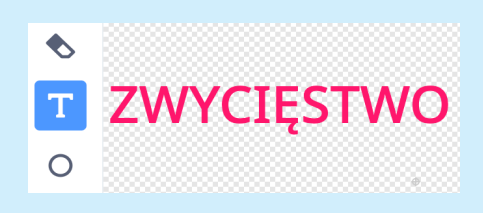

Możesz wybrać czcionkę, jej rozmiar i kolor.

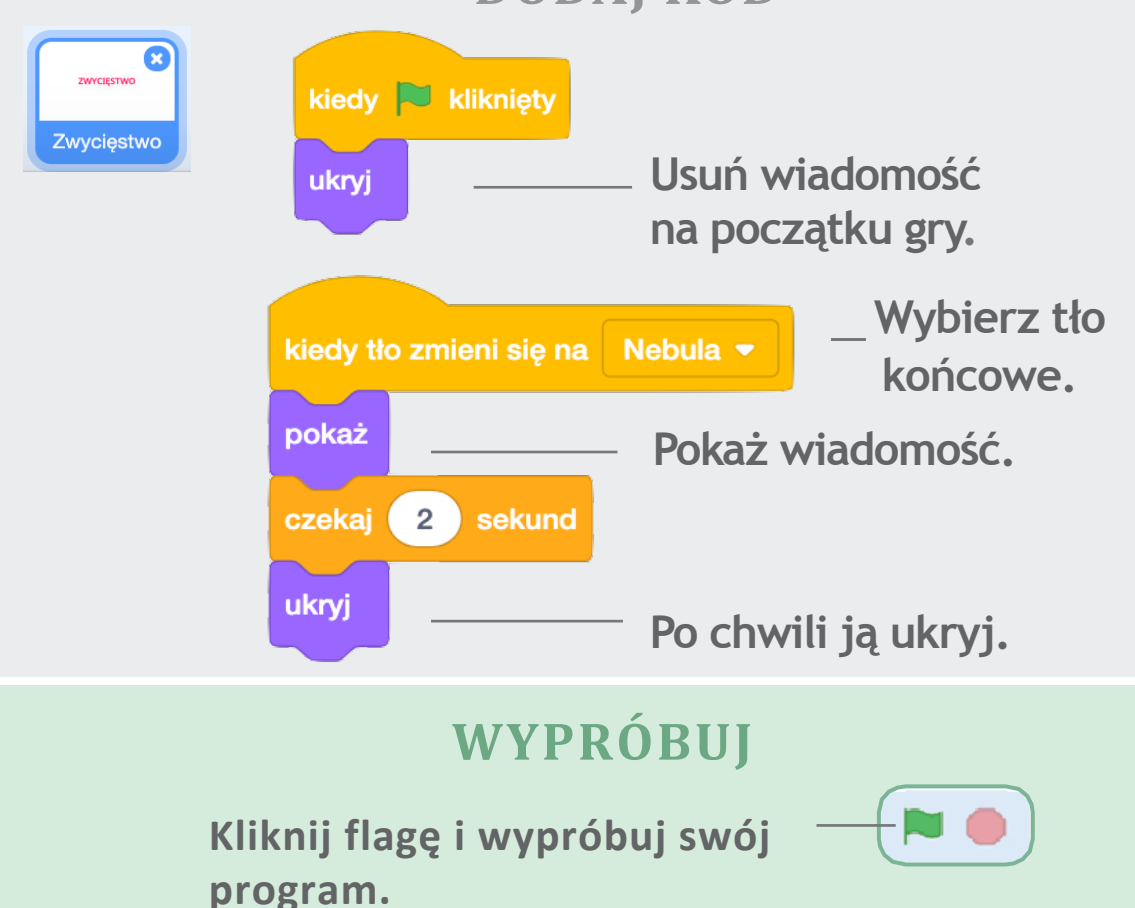

#### **DODAJ KOD**

### Tworzymy muzykę

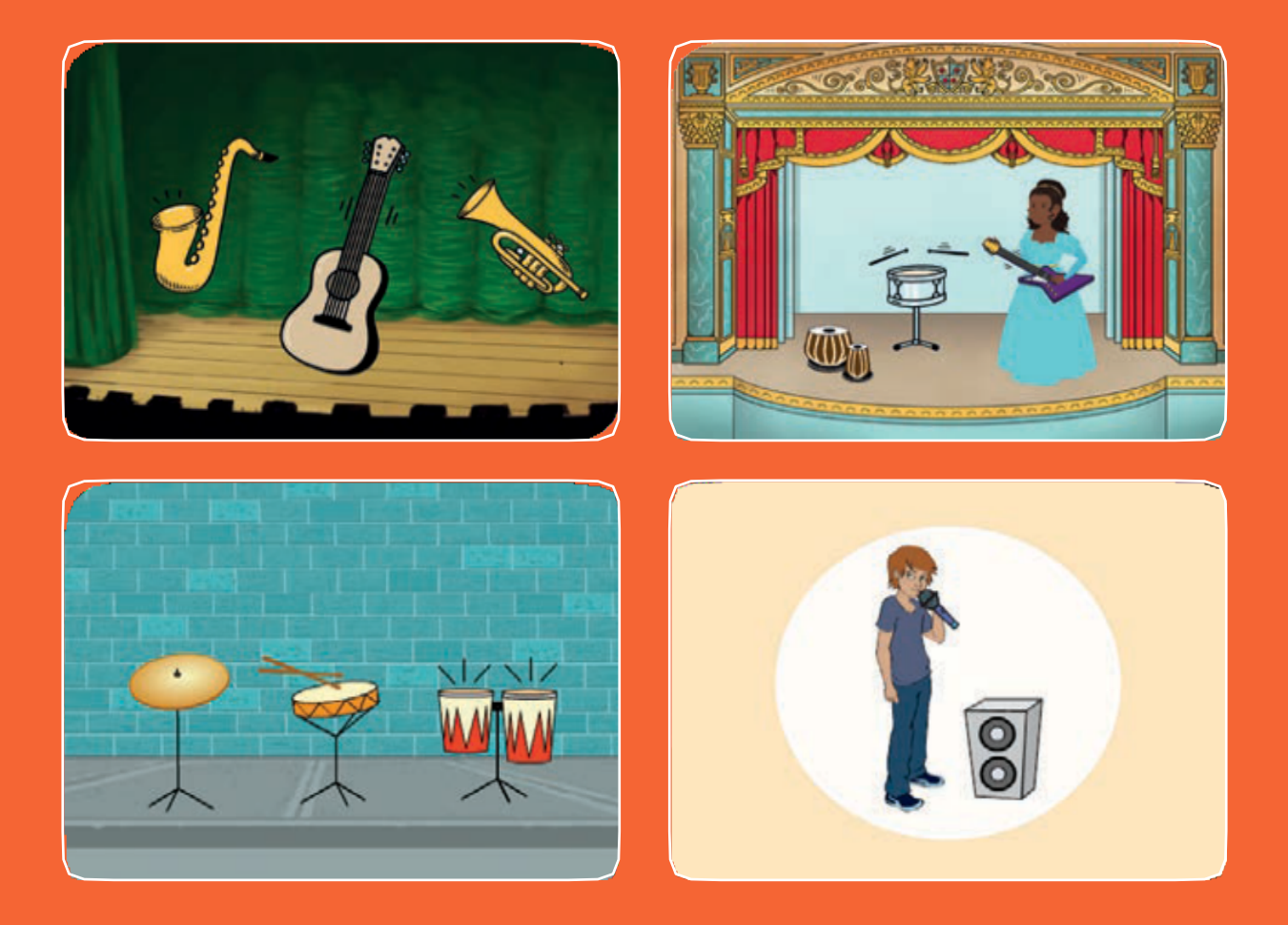

Wybierz instrument, dodaj dźwięki, i naciśnij klawisz klawiatury aby zagrać.

scratch.mit.edu

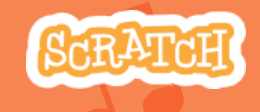

Zestaw 9 kart

### Tworzymy muzykę

- Użyj kart w dowolnej kolejności:
- Zagraj na bębnie
- Stwórz rytm
- Animuj bęben
- Stwórz melodię
- •Zagraj akord
- Dźwięk niespodzianka
- Beatbox
- Nagraj dźwięk
- Zagraj piosenkę

scratch.mit.edu

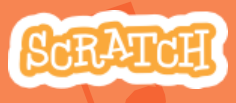

Zestaw 9 kart

### Zagraj na bębnie

Naciśnij klawisz, a bęben zagra dźwięk.

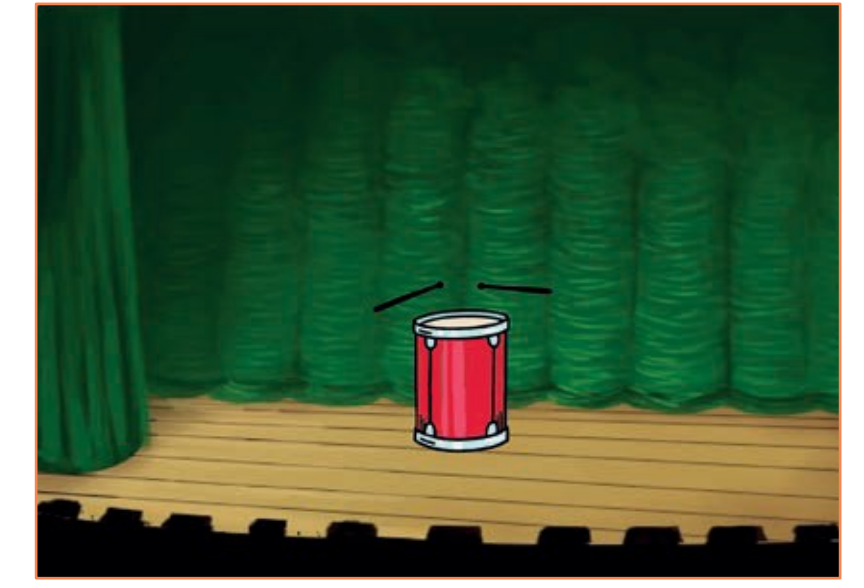

()

Tworzymy muzykę

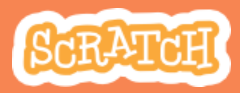

### Zagraj na bębnie scratch.mit.edu

#### PRZYGOTUJ

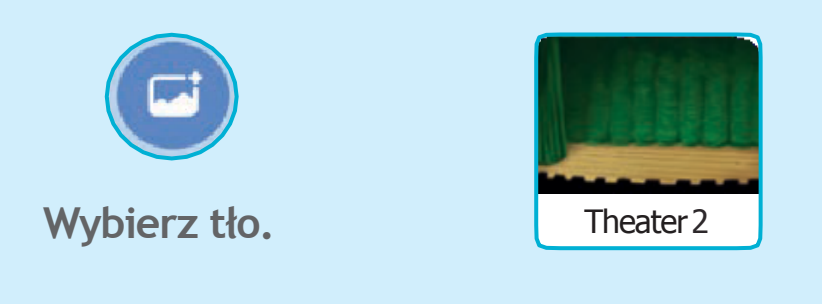

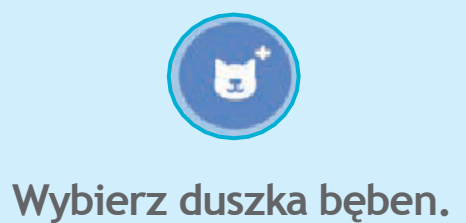

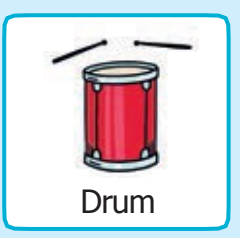

#### DODAJ KOD

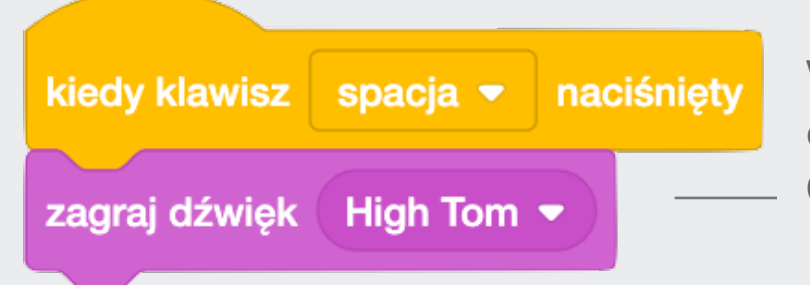

Wybierz z menu dźwięk bębna, który Ci się podoba.

### WYPRÓBUJ

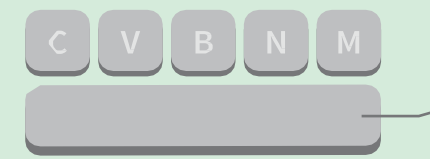

Naciśnij spację i wypróbuj program.

### Stwórz rytm

### Zagraj powtarzającą się sekwencję dźwięków.

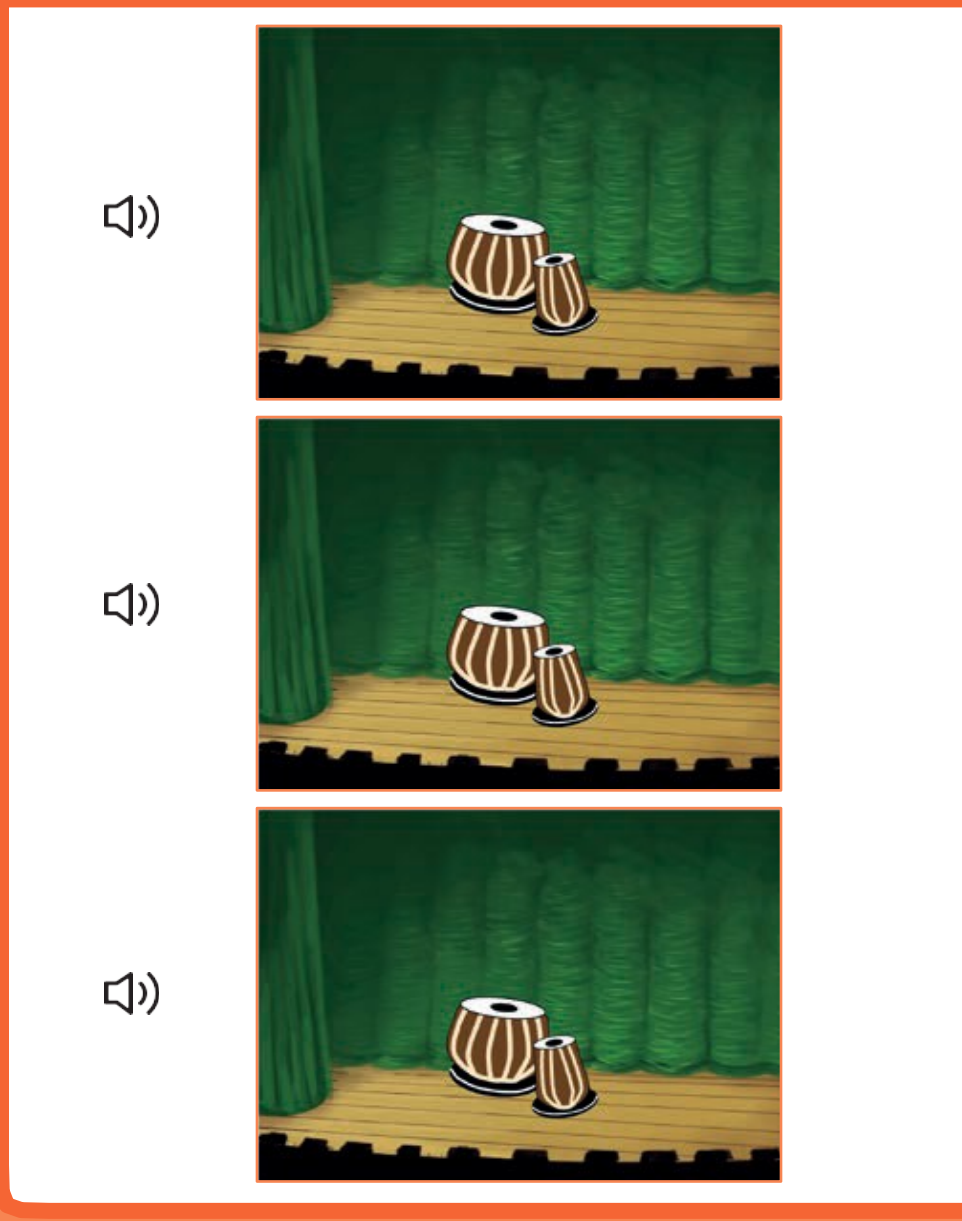

Tworzymy muzykę

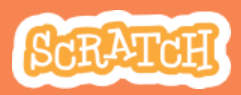

### Stwórz rytm scratch.mit.edu

#### PRZYGOTUJ

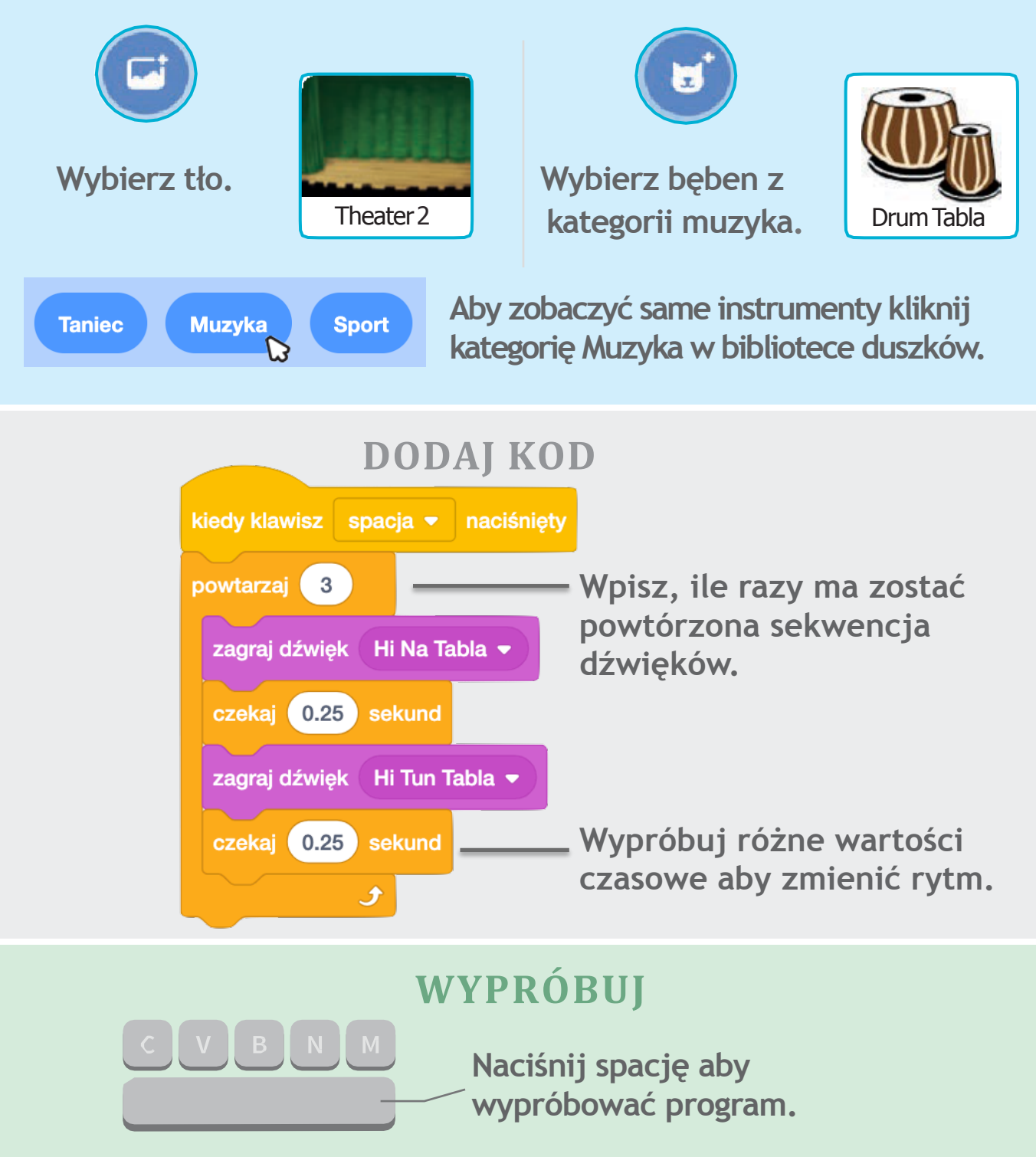

### Animuj bęben

### Animuj instrument zmieniając kostiumy.

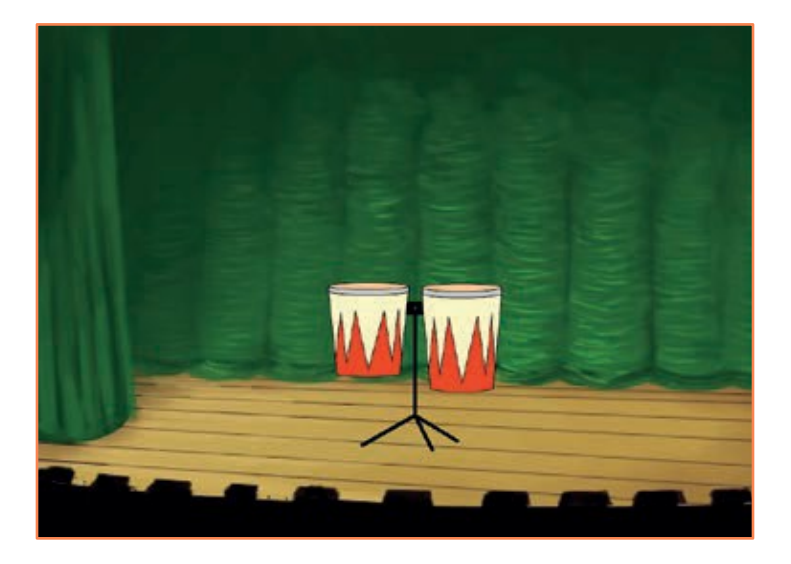

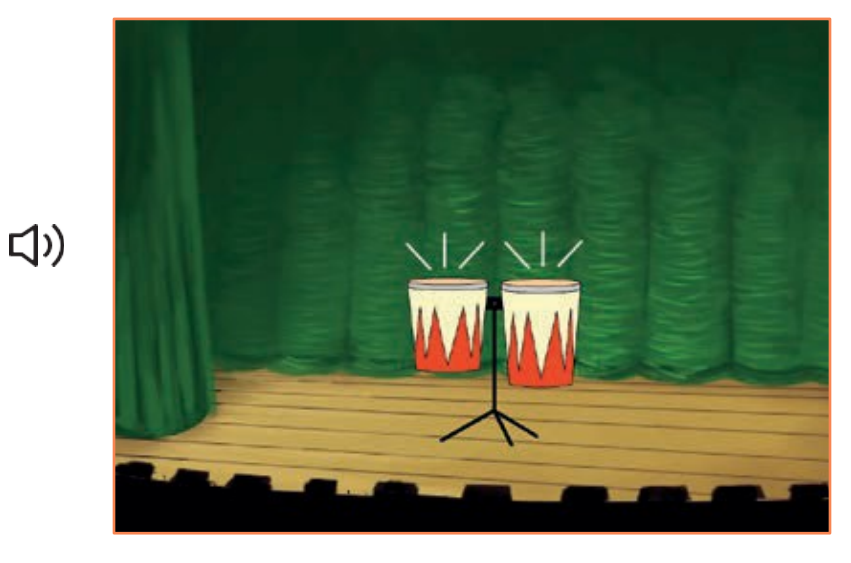

Tworzymy muzykę

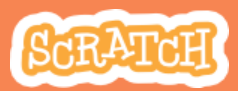

### Animuj bęben scratch.mit.edu

#### PRZYGOTUJ

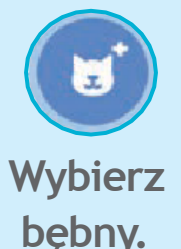

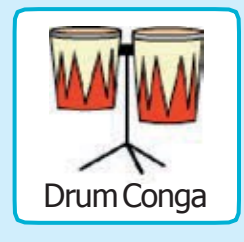

#### 🖌 Kostiumy

Kliknij zakładkę "Kostiumy".

Możesz użyć wiadra z farbą, aby zmienić kolor bębna.

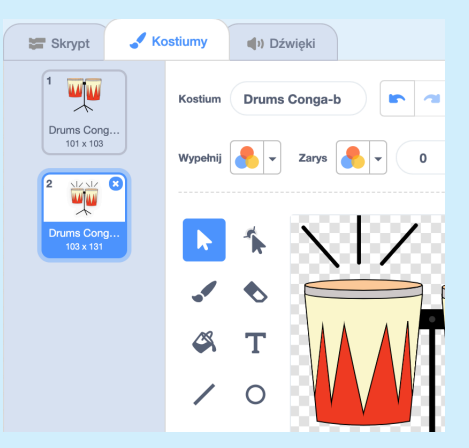

#### DODAJ KOD

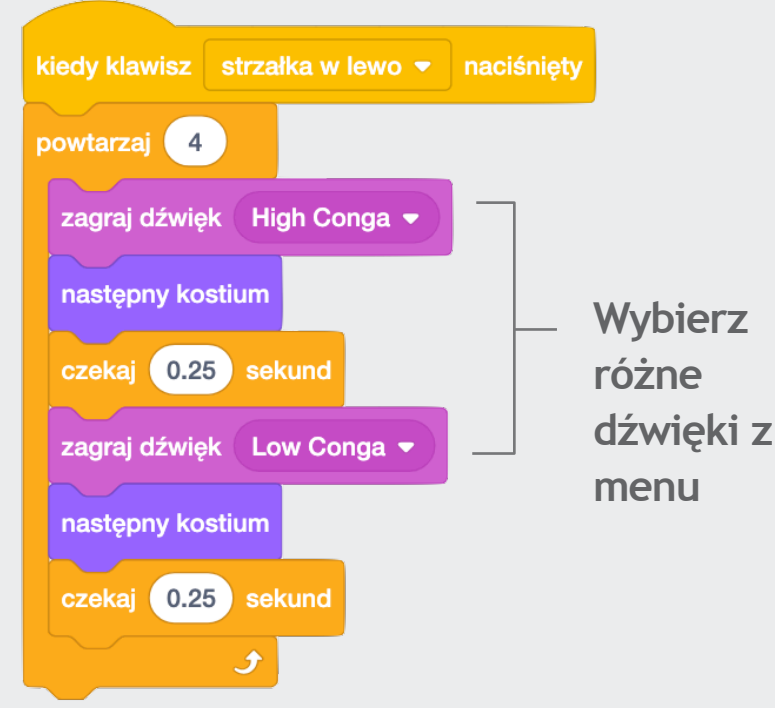

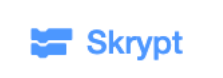

Kliknij zakładkę Skrypt

### WYPRÓBUJ

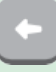

Kliknij strzałkę w lewo, aby wypróbować.

### Stwórz melodię

### Zagraj serię dźwięków

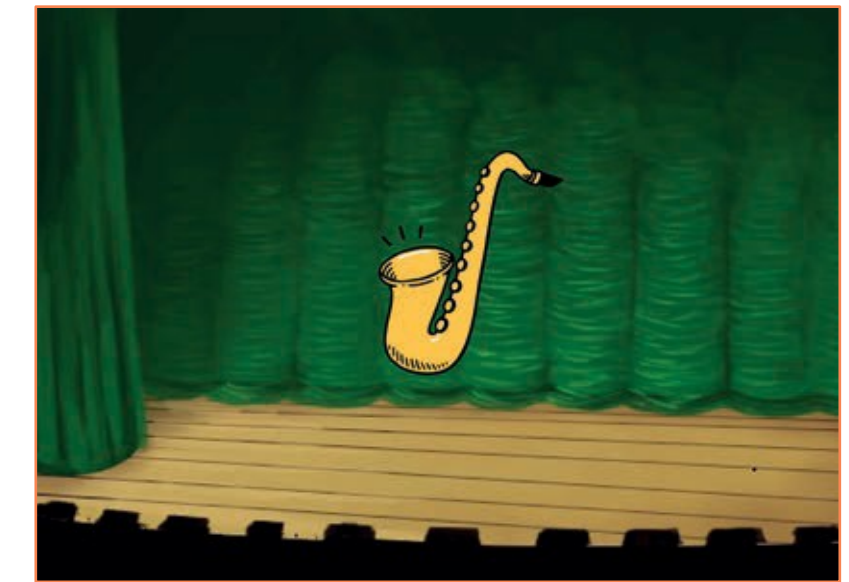

口))

Tworzymy muzykę

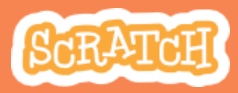

### Stwórz melodię scratch.mit.edu

### PRZYGOTUJ

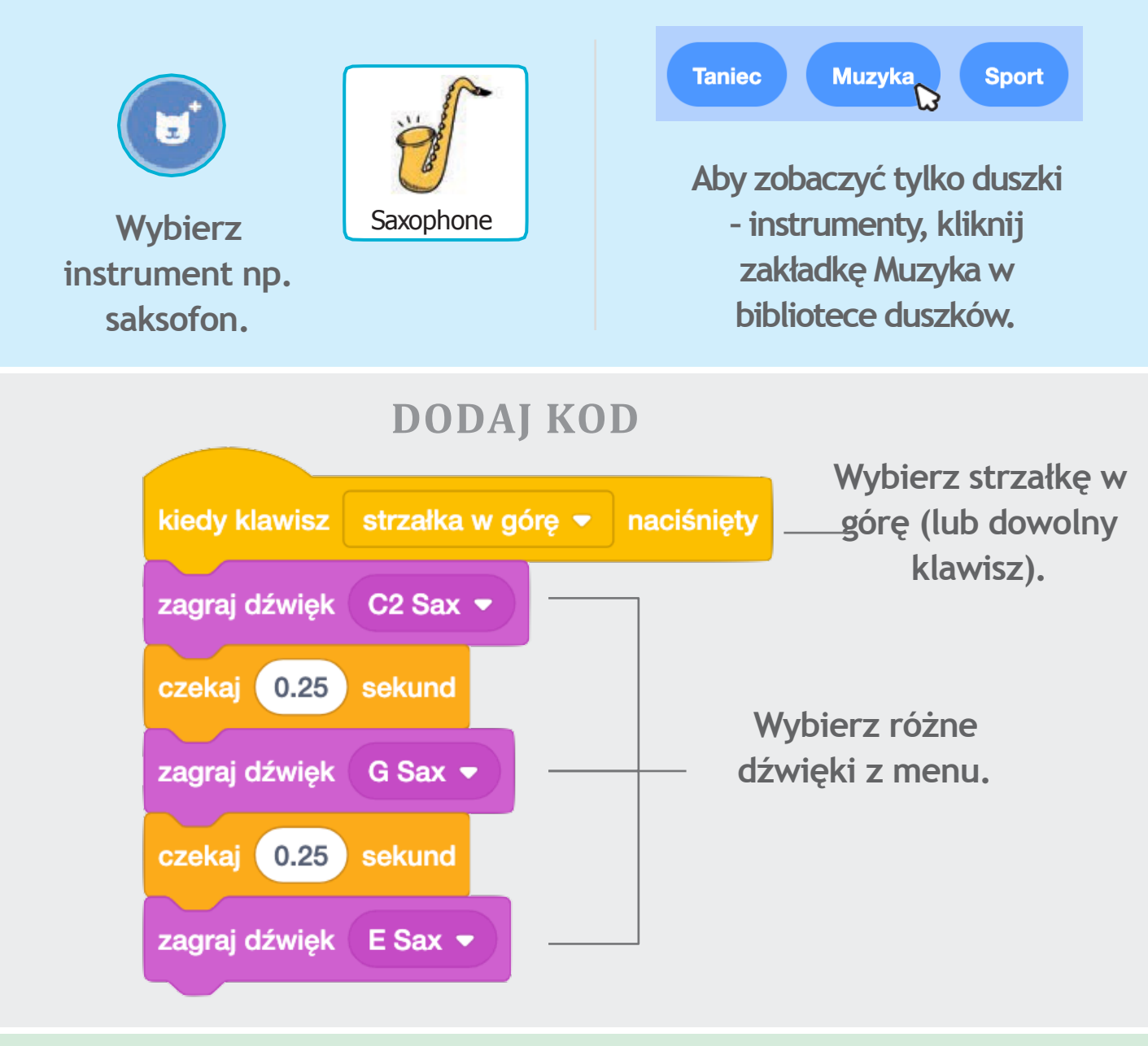

### WYPRÓBUJ

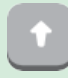

Naciśnij strzałkę w górę.

### Zagraj akord

### Zagraj więcej niż jeden dźwięk w tym samym czasie, aby powstał akord.

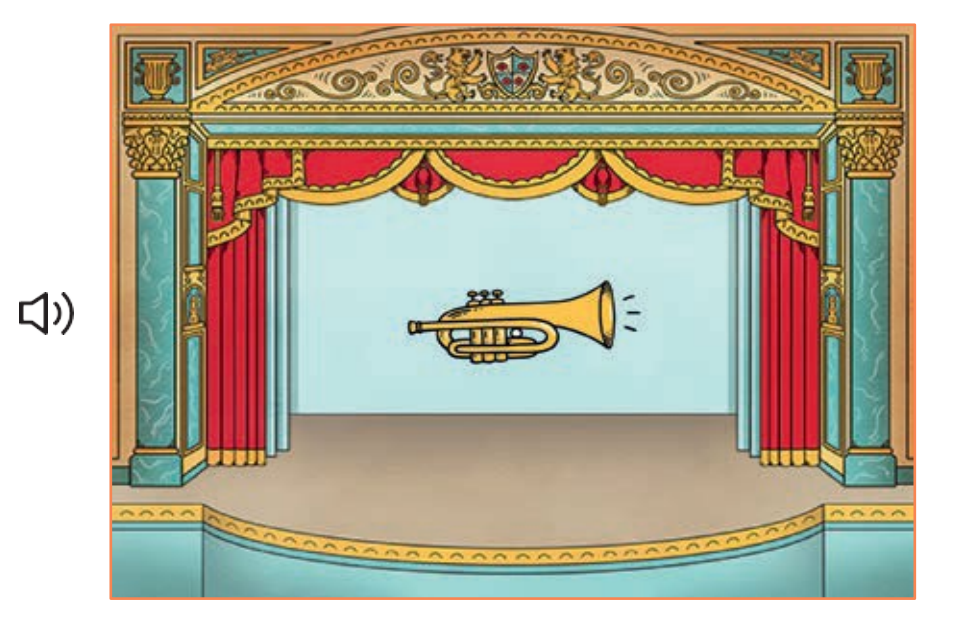

Tworzymy muzykę

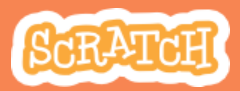

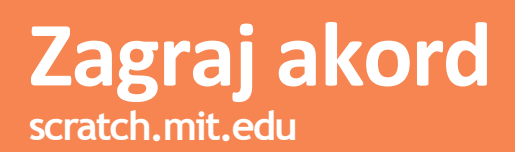

#### PRZYGOTUJ

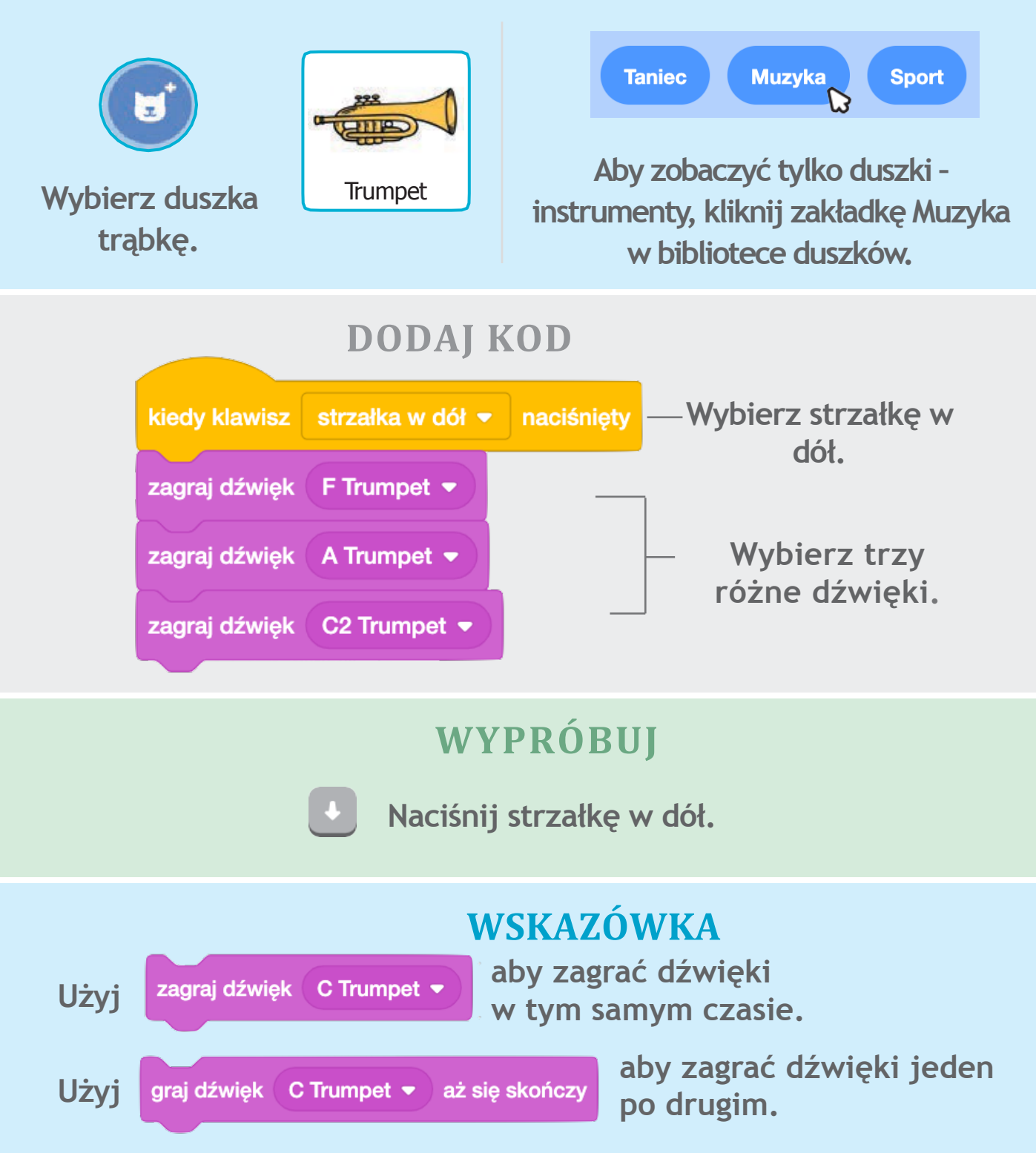

### Dźwięk niespodzianka

### Zagraj jeden z wylosowanych dźwięków z listy.

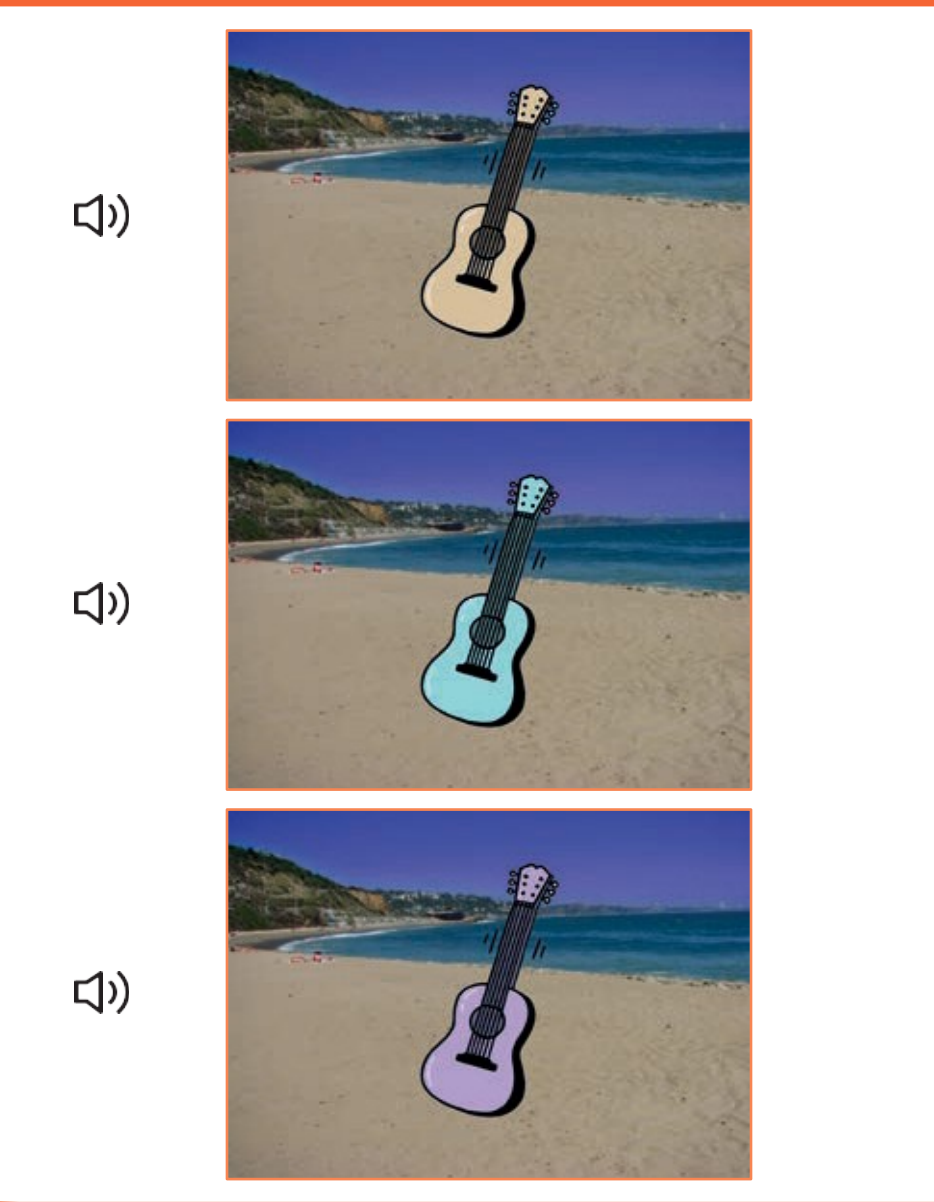

Tworzymy muzykę

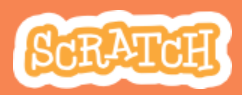

## Dźwięk niespodzianka

#### PRZYGOTUJ

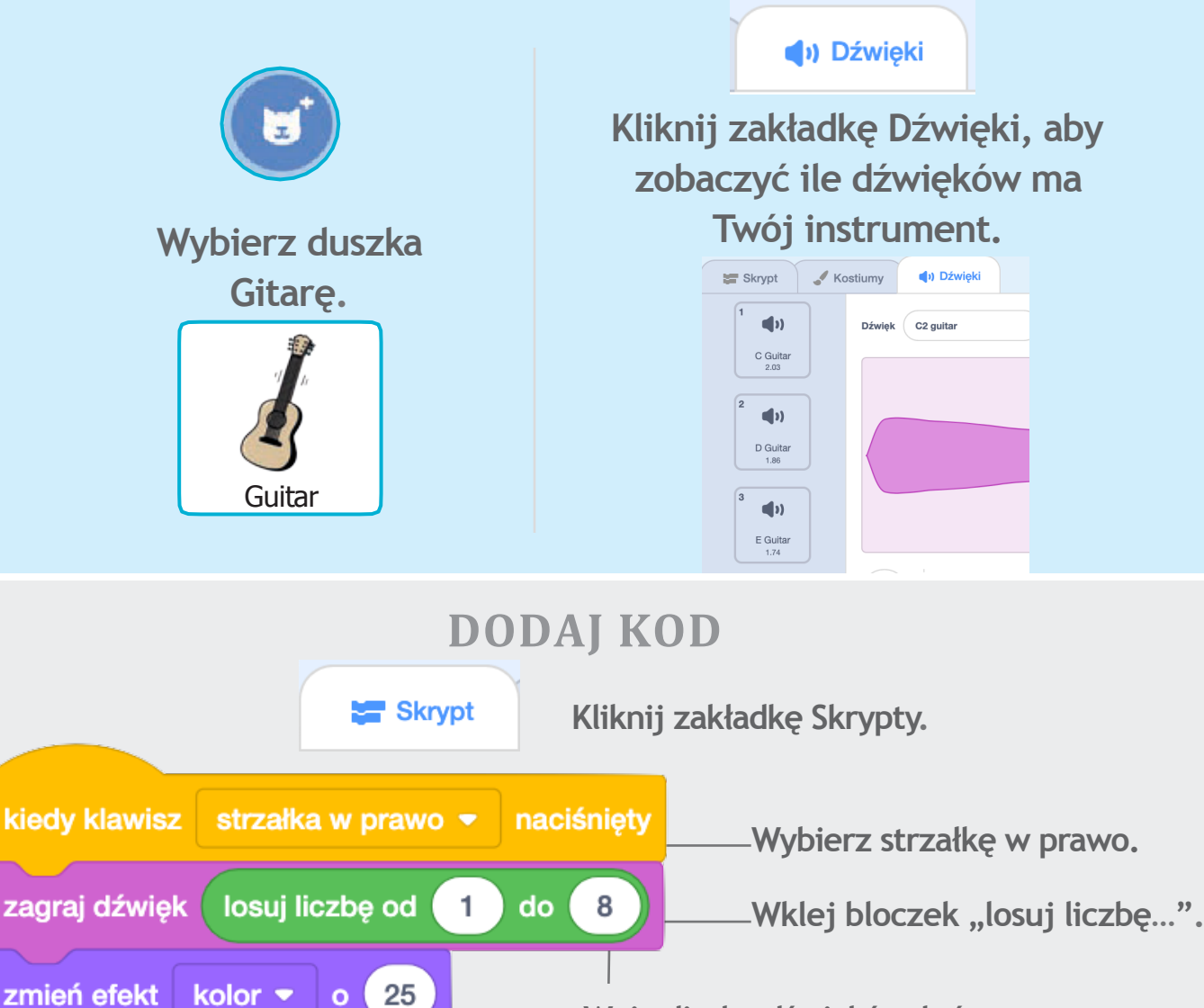

Wpisz liczbę dźwięków, które posiada Twój instrument.

### WYPRÓBUJ

•

Wciśnij strzałkę w prawo, aby wypróbować program.

### Beatbox

Zagraj sekwencję dźwięków wydawanych przy pomocy narządów mowy.

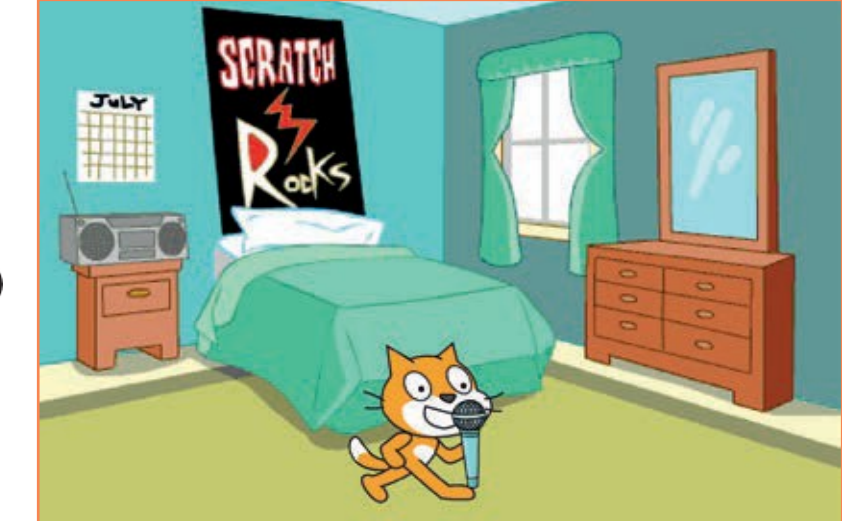

口))

Tworzymy muzykę

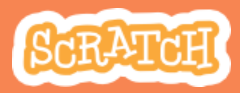

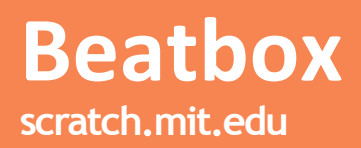

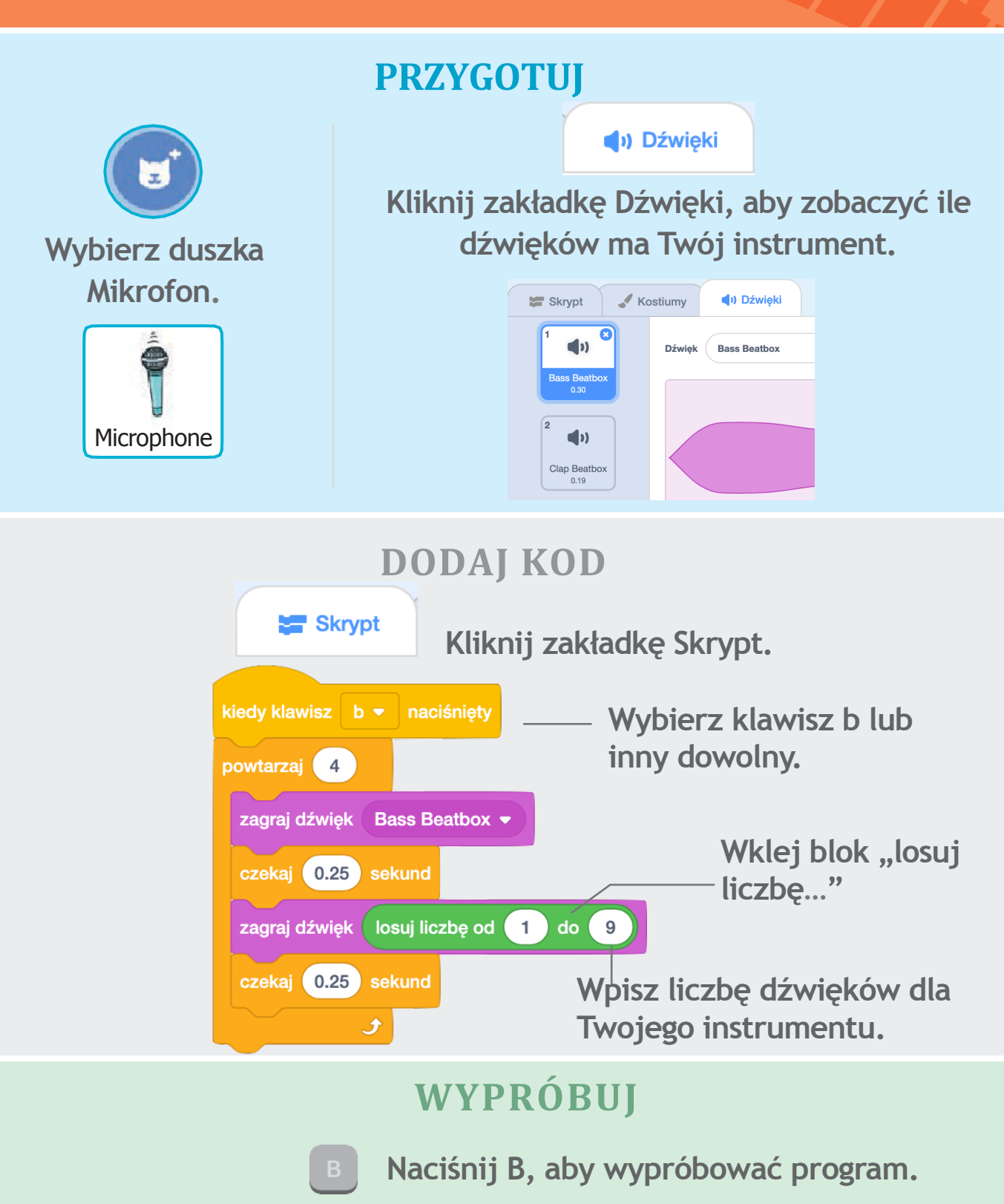

### Nagraj dźwięk

### Stwórz swój własny dźwięk i nagraj go.

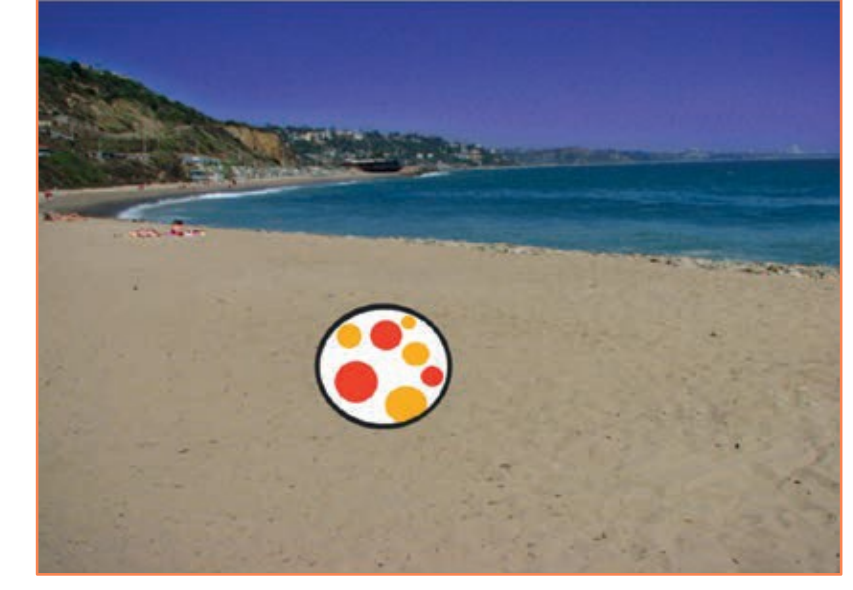

口))

Tworzymy muzykę

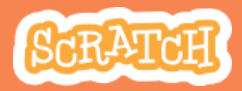

### Nagraj dźwięk scratch.mit.edu

### PRZYGOTUJ

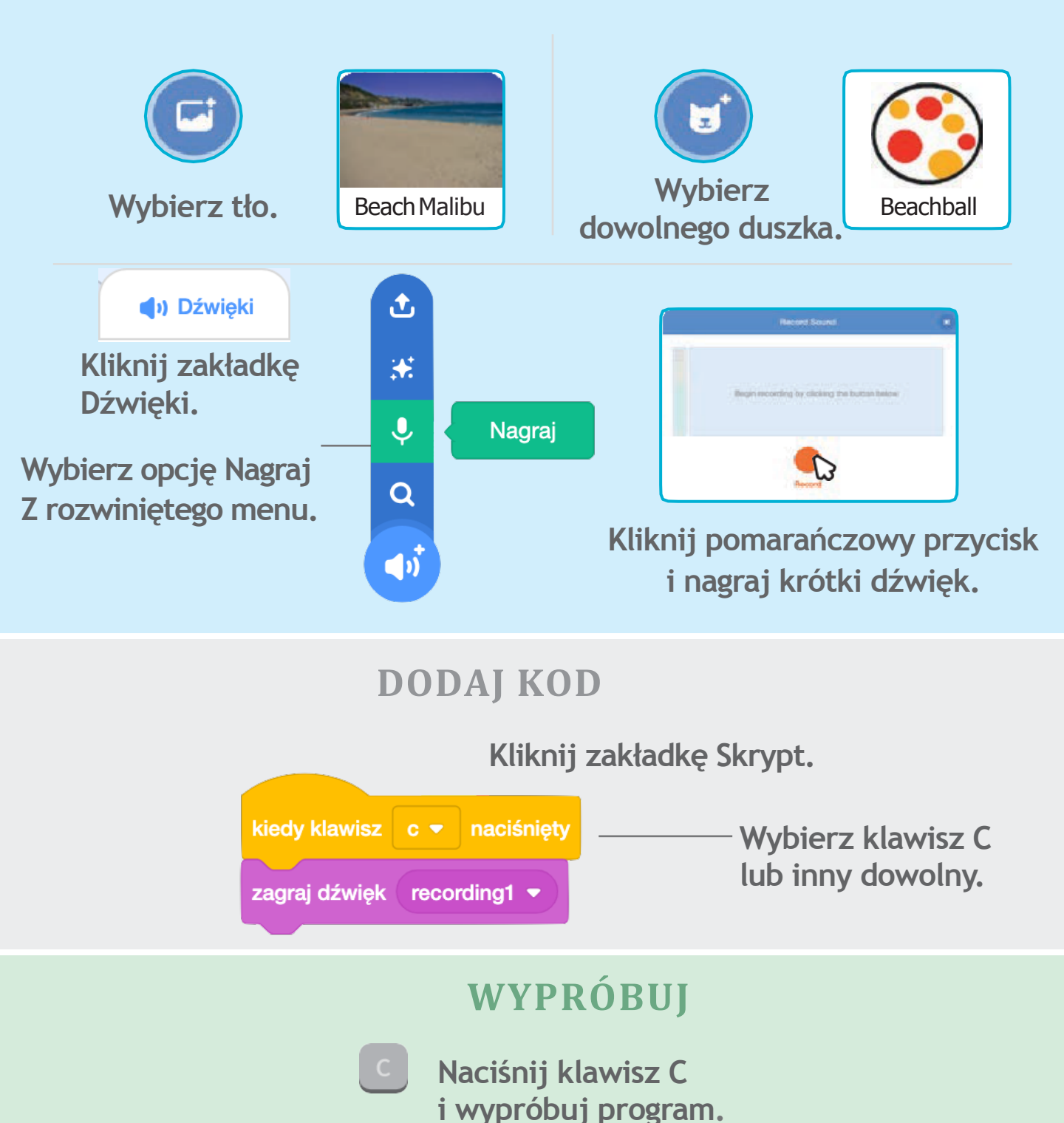

### Zagraj piosenkę

Dodaj dźwięk z Pętli, który będzie grany w tle całego programu.

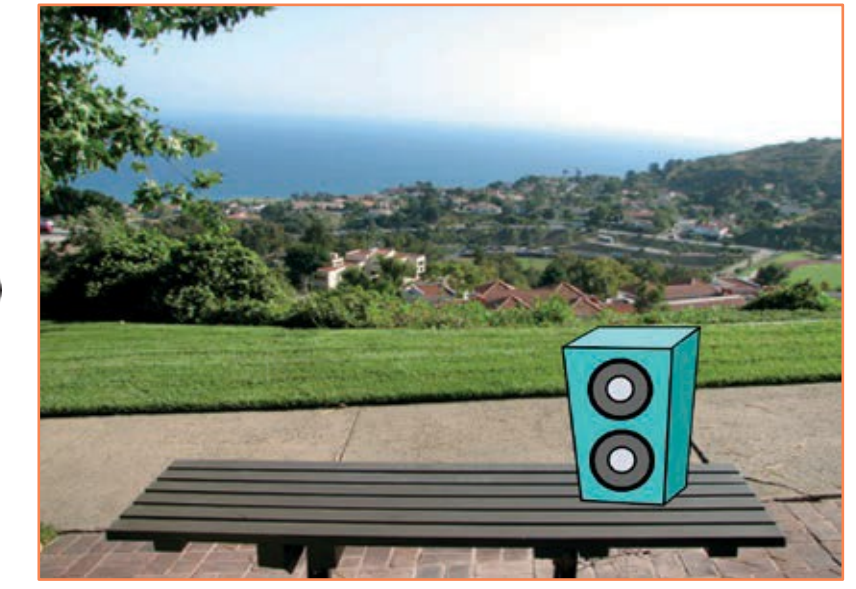

口))

Tworzymy muzykę

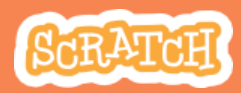

### Zagraj piosenkę scratch.mit.edu

### PRZYGOTUJ

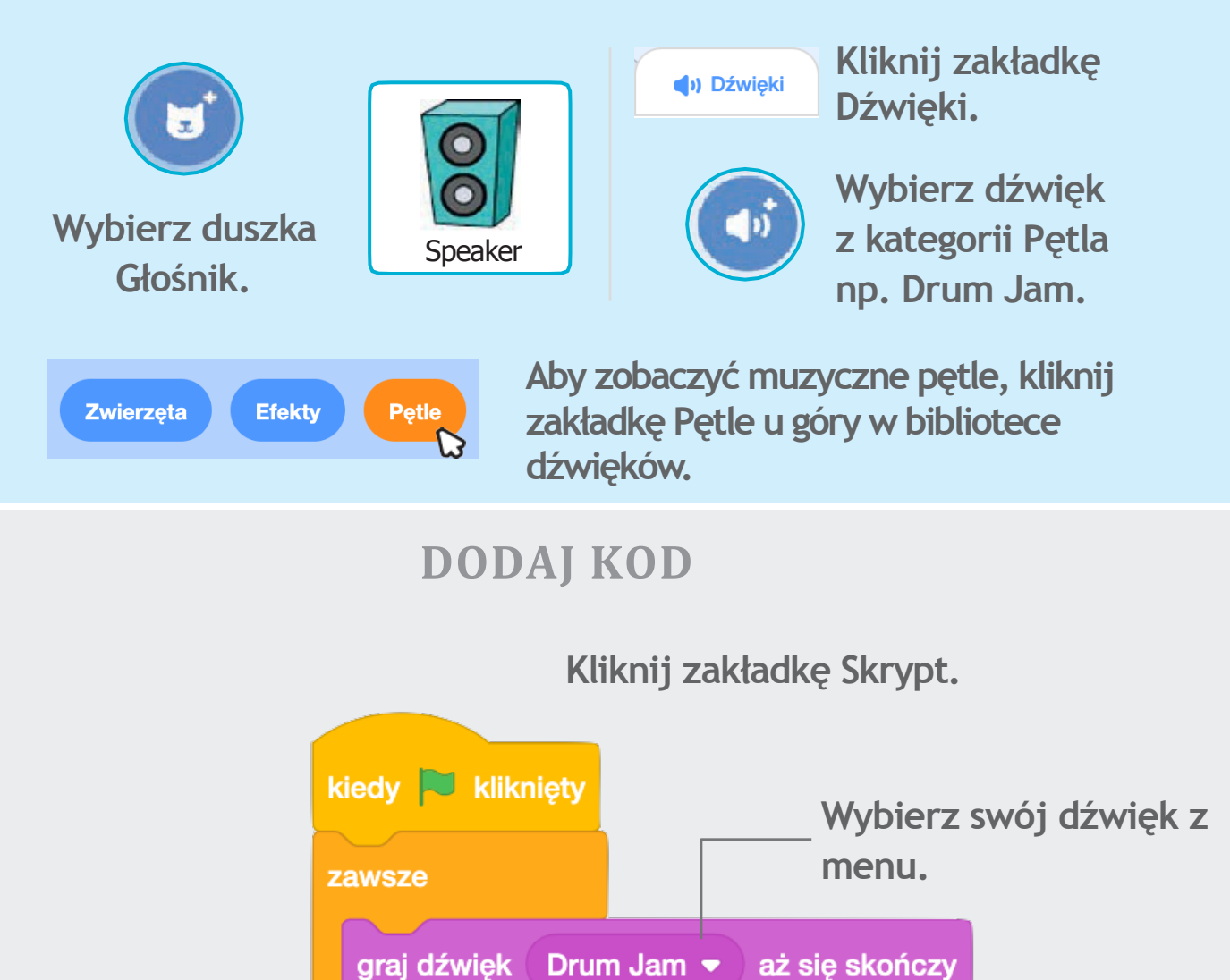

#### WYPRÓBUJ

5

Kliknij zieloną flagę i wypróbuj – skrypt. Zawsze możesz wybrać inny dźwięk.
# Tworzymy historyjkę

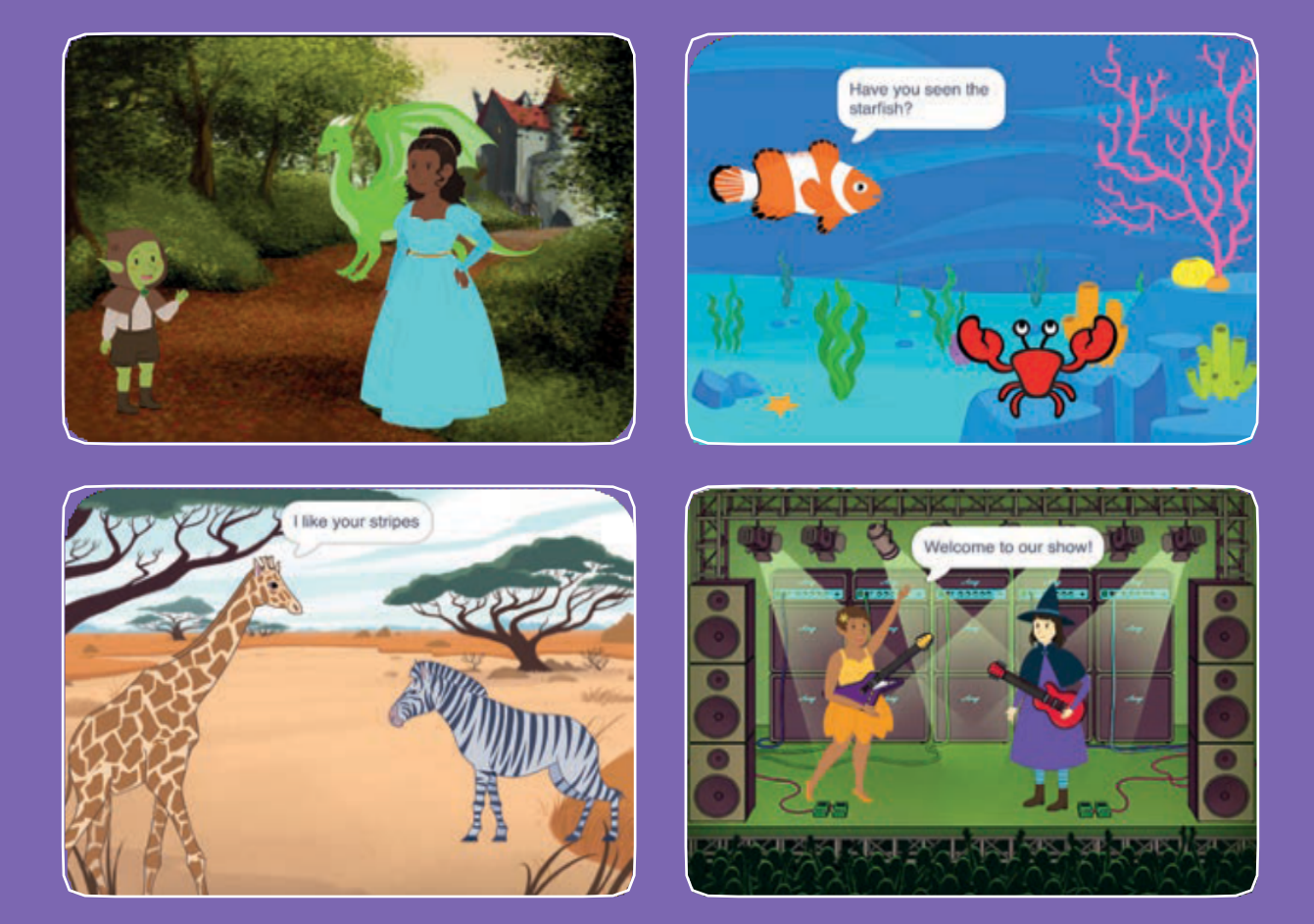

### Wybierz duszki, dodaj dialogi i ożyw swoją historię.

scratch.mit.edu

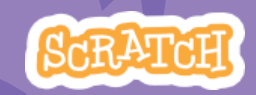

Zestaw 9 kart

# Tworzymy historyjkę

Zacznij od pierwszej karty, a następnie wypróbuj pozostałe w dowolnej kolejności:

- Początek historii
- Zacznij rozmawiać
- Przełączaj tła sceny
- Kliknij duszka
- Dodaj swój głos
- Szybuj do wybranego miejsca
- Spaceruj po scenie
- Wyślij wiadomość
- Dodawaj sceny

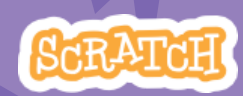

scratch.mit.edu

Set of 9 cards

# Początek historii

## Wybierz tło i dodaj duszka, który powie cokolwiek..

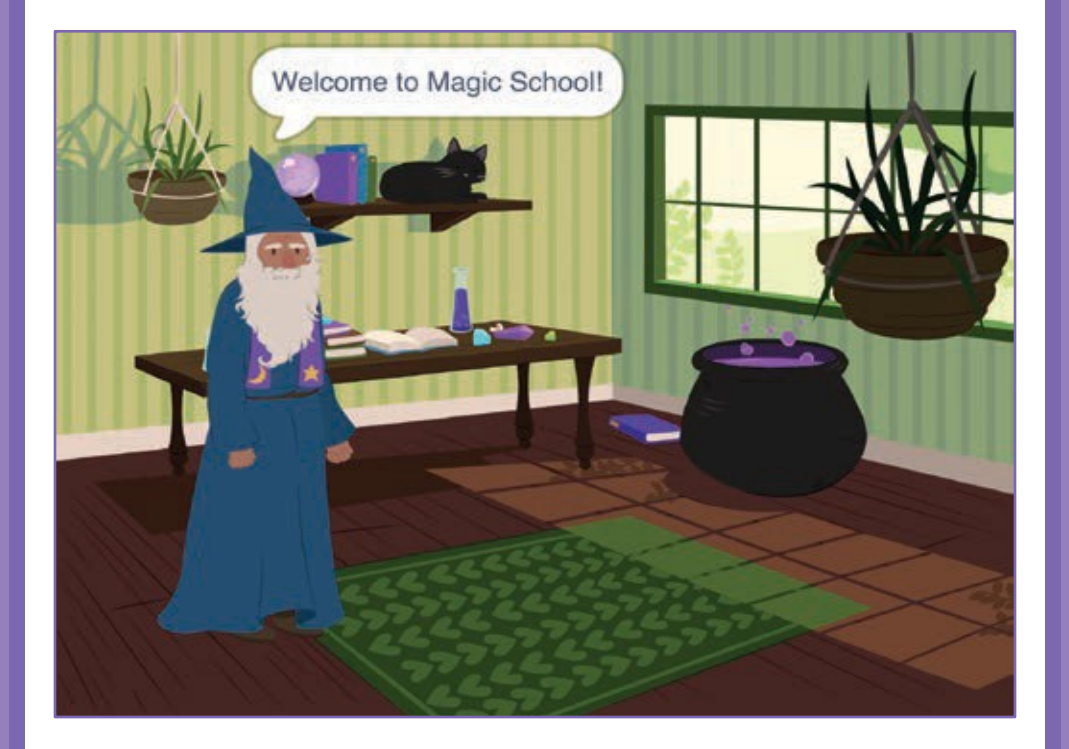

Tworzymy historyjkę

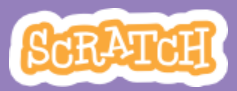

1

# Początek historii

PRZYGOTUJ

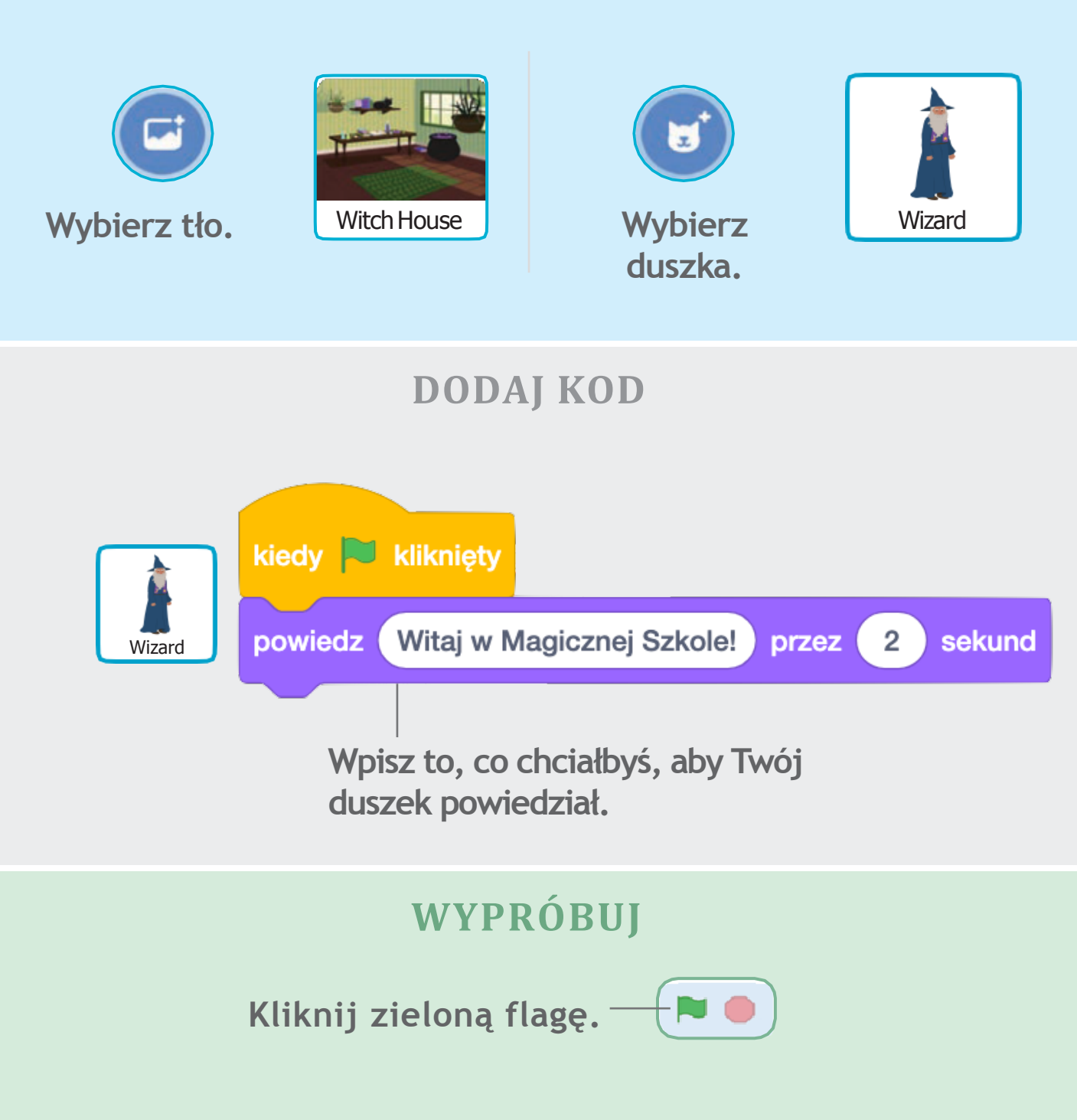

# Zacznij rozmawiać

# Spraw, aby duszki zaczęły ze sobą rozmawiać.

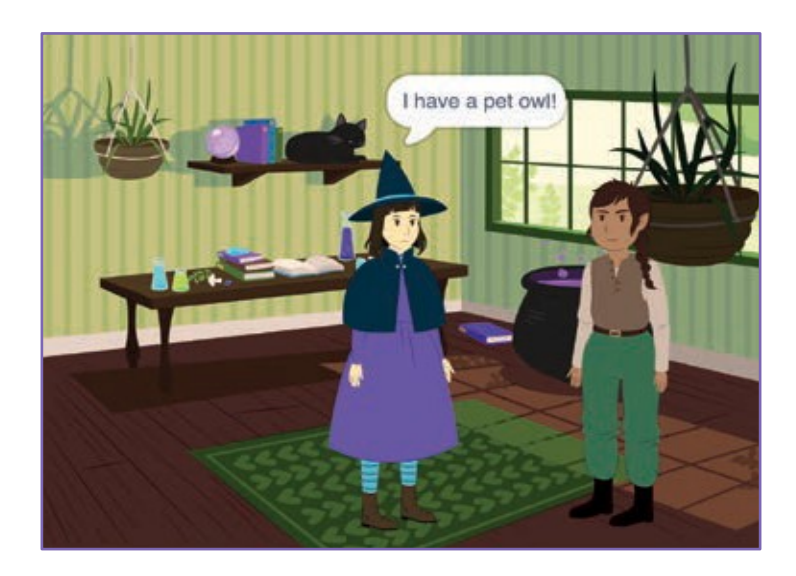

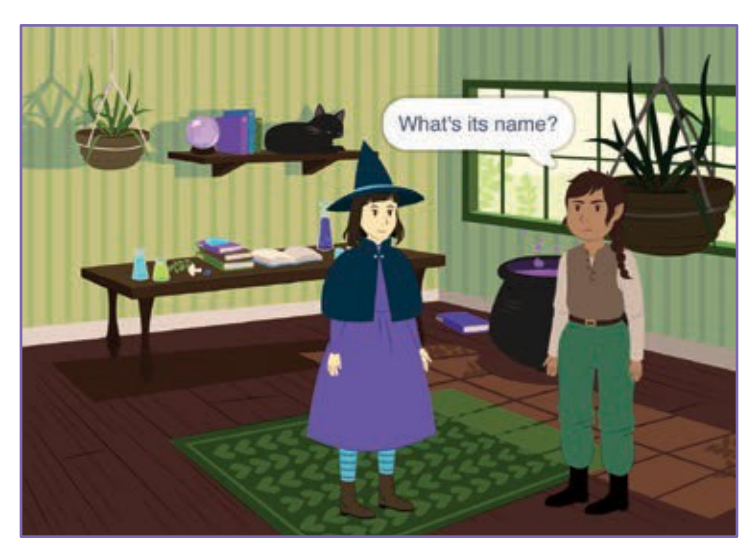

Tworzymy historyjkę

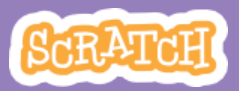

2

# Zacznij rozmawiać

scratch.mit.edu

### PRZYGOTUJ

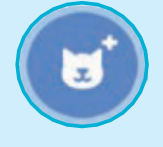

Wybierz dwa duszki: Wiedźmę i Elfa.

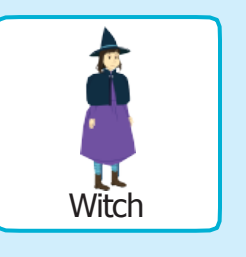

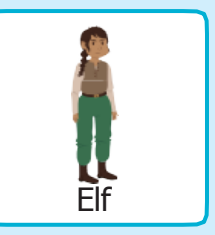

### DODAJ KOD

Kliknij miniaturkę każdego duszka po kolei i dodaj skrypty.

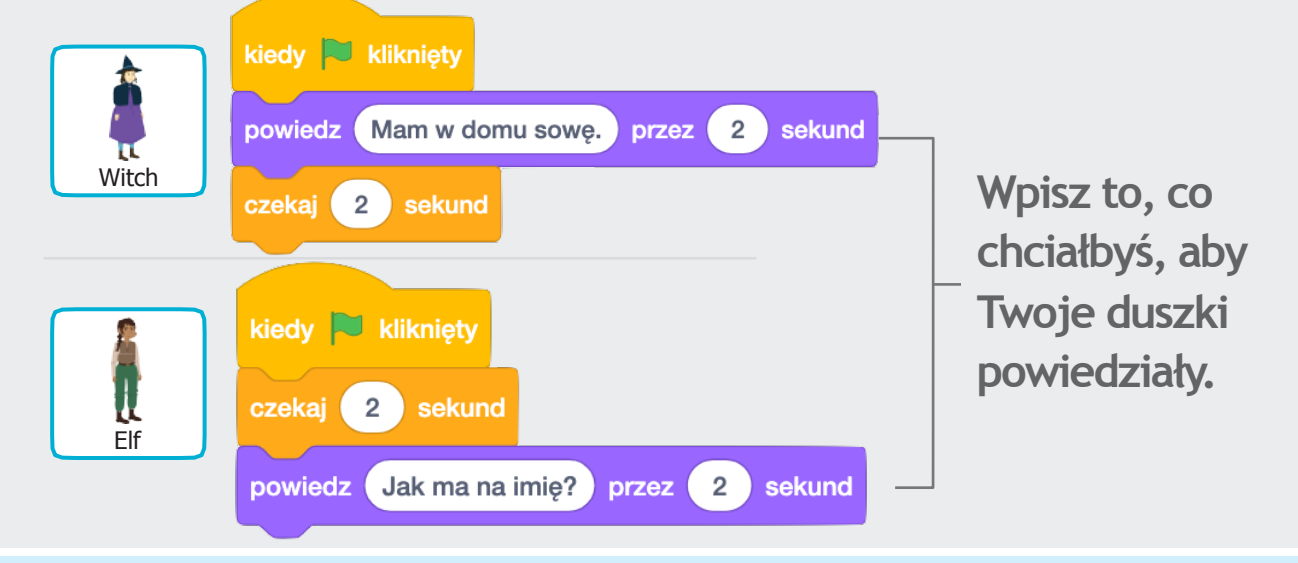

Kostiumy

### **WSKAZÓWKA**

Aby zmienić kierunek, w którym ustawiony jest duszek, kliknij zakładkę Kostiumy i odwróć go w płaszczyźnie poziomej.

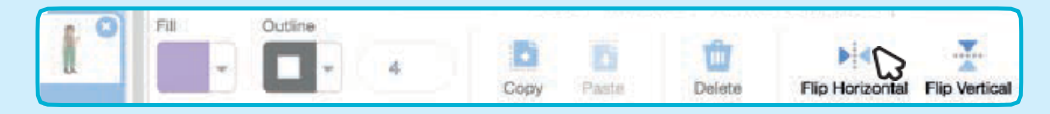

# Przełączaj tła sceny

# Ustaw dwa tła i przełączaj je w trakcie trwania programu.

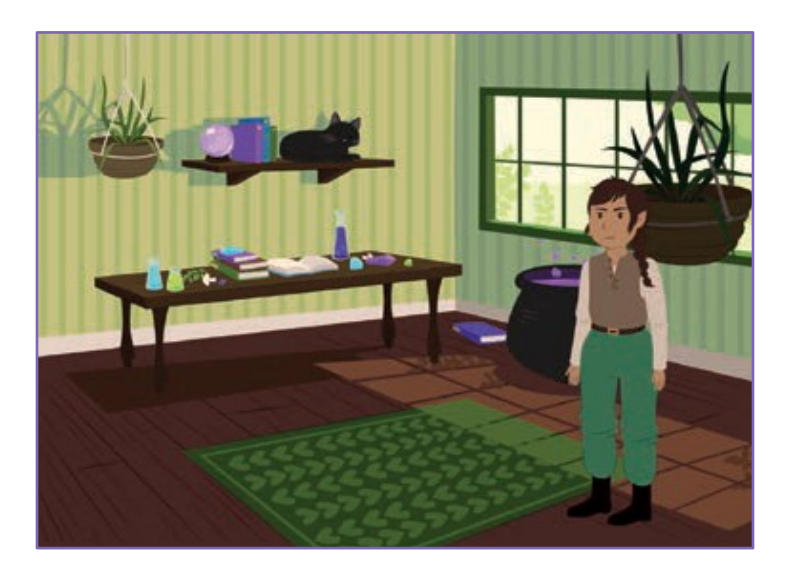

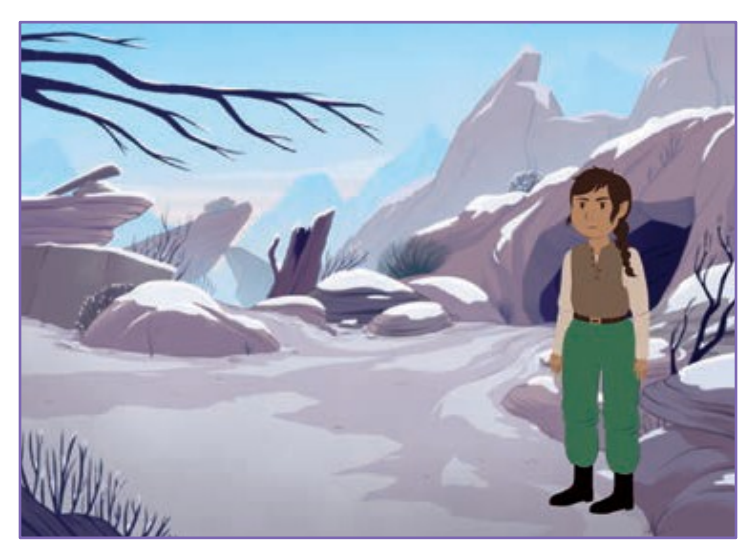

Tworzymy historyjkę

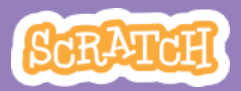

# Przełączaj sceny

#### scratch.mit.edu

### **PRZYGOTUJ**

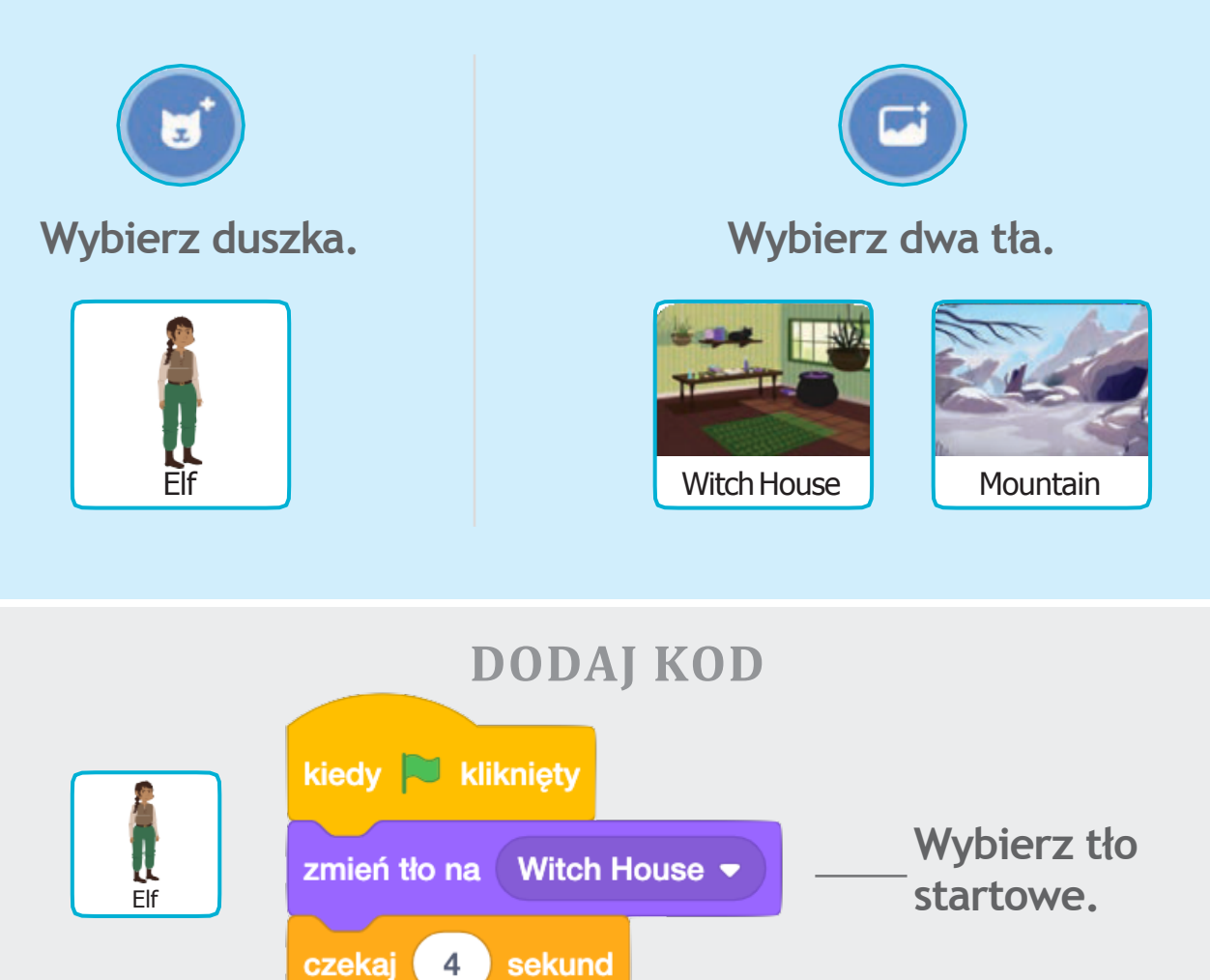

\_\_\_Wybierz drugie tło.

### WYPRÓBUJ

Mountain -

zmień tło na

Kliknij zieloną flagę. 💦 🛑

# Kliknij duszka

## Spraw aby Twoja historia stała się interaktywna.

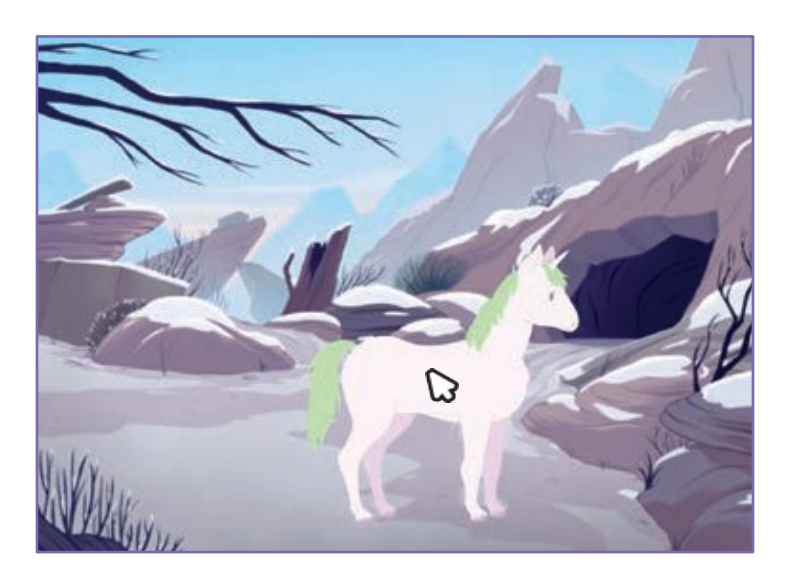

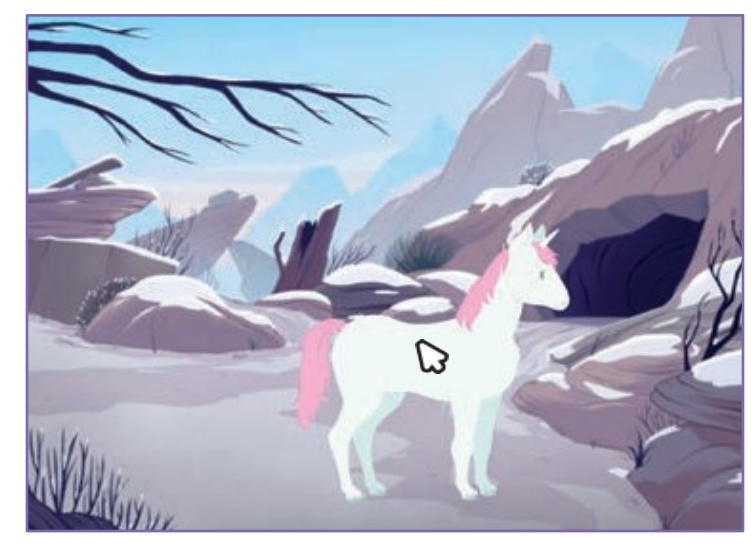

口))

Tworzymy historyjkę

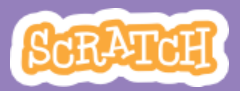

# Kliknij duszka

PRZYGOTUJ

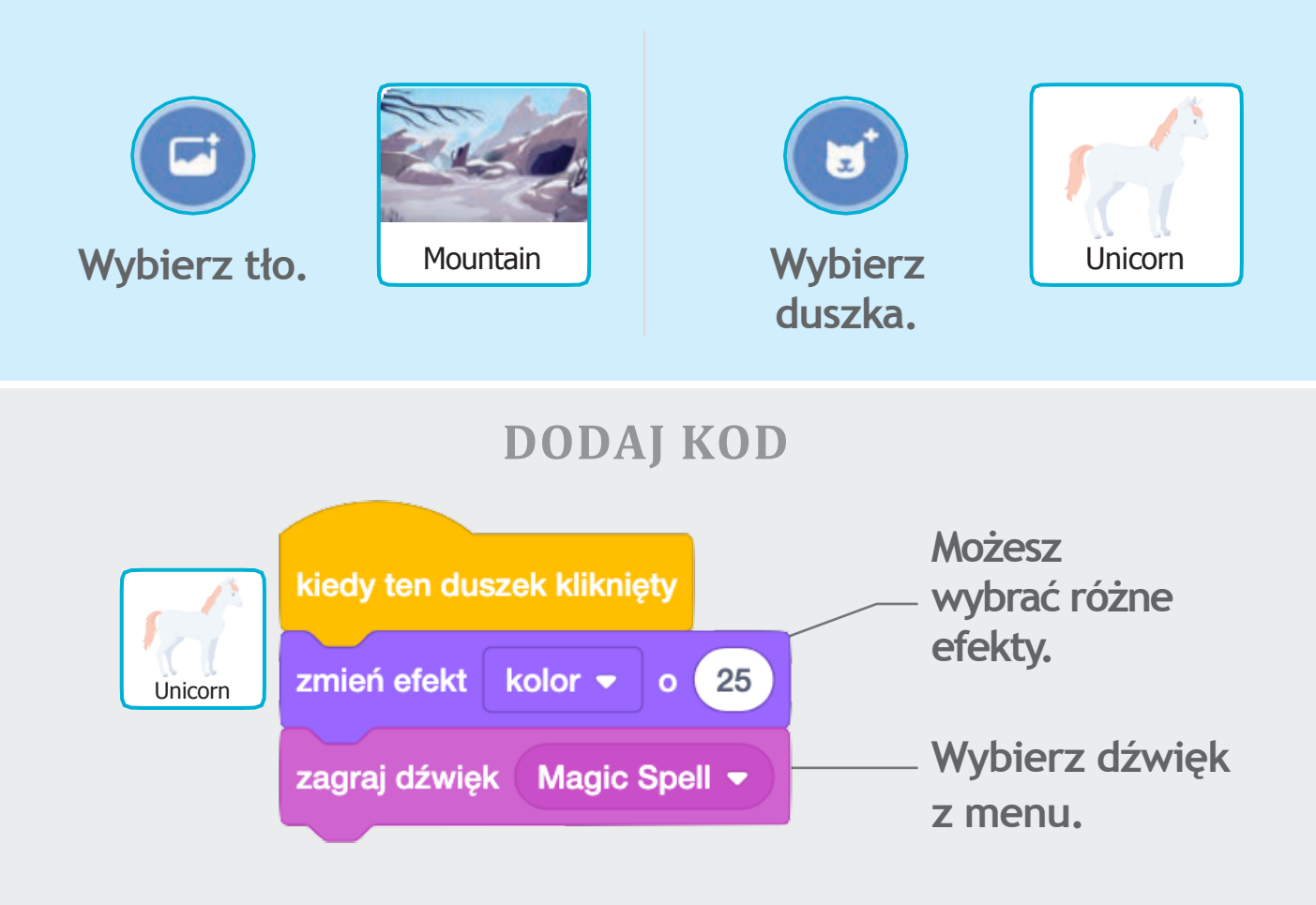

### WYPRÓBUJ

Kliknij duszka.

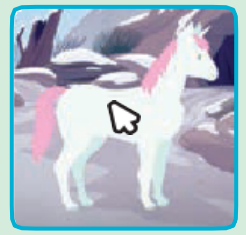

# Dodaj swój głos

# Nagraj swój głos, niech duszek przemówi.

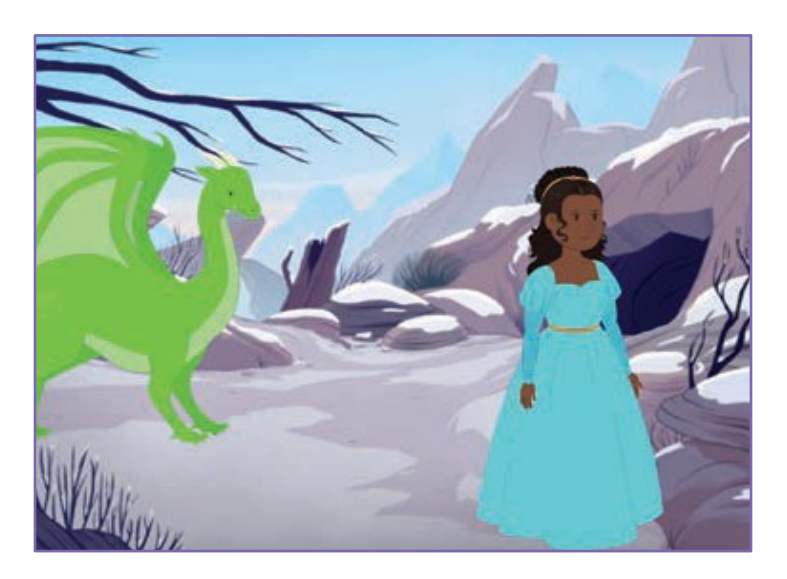

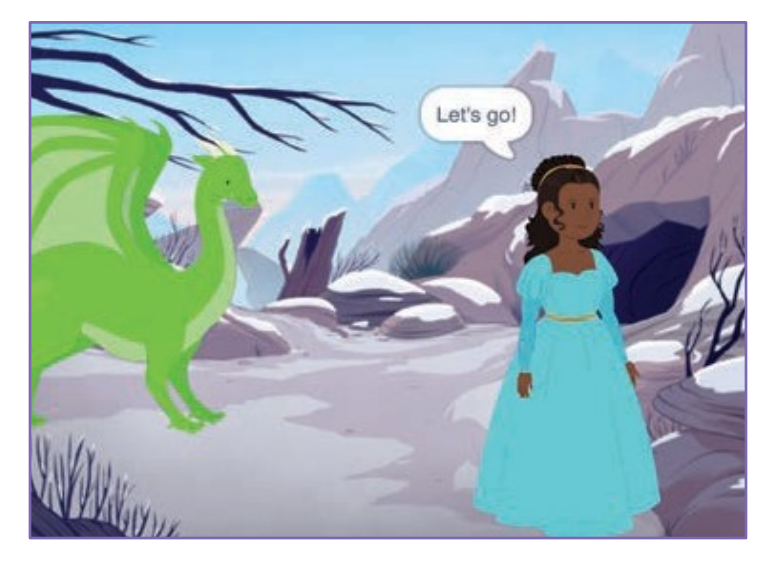

口))

Tworzymy historyjkę

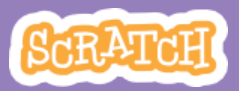

# Dodaj swój głos

scratch.mit.edu

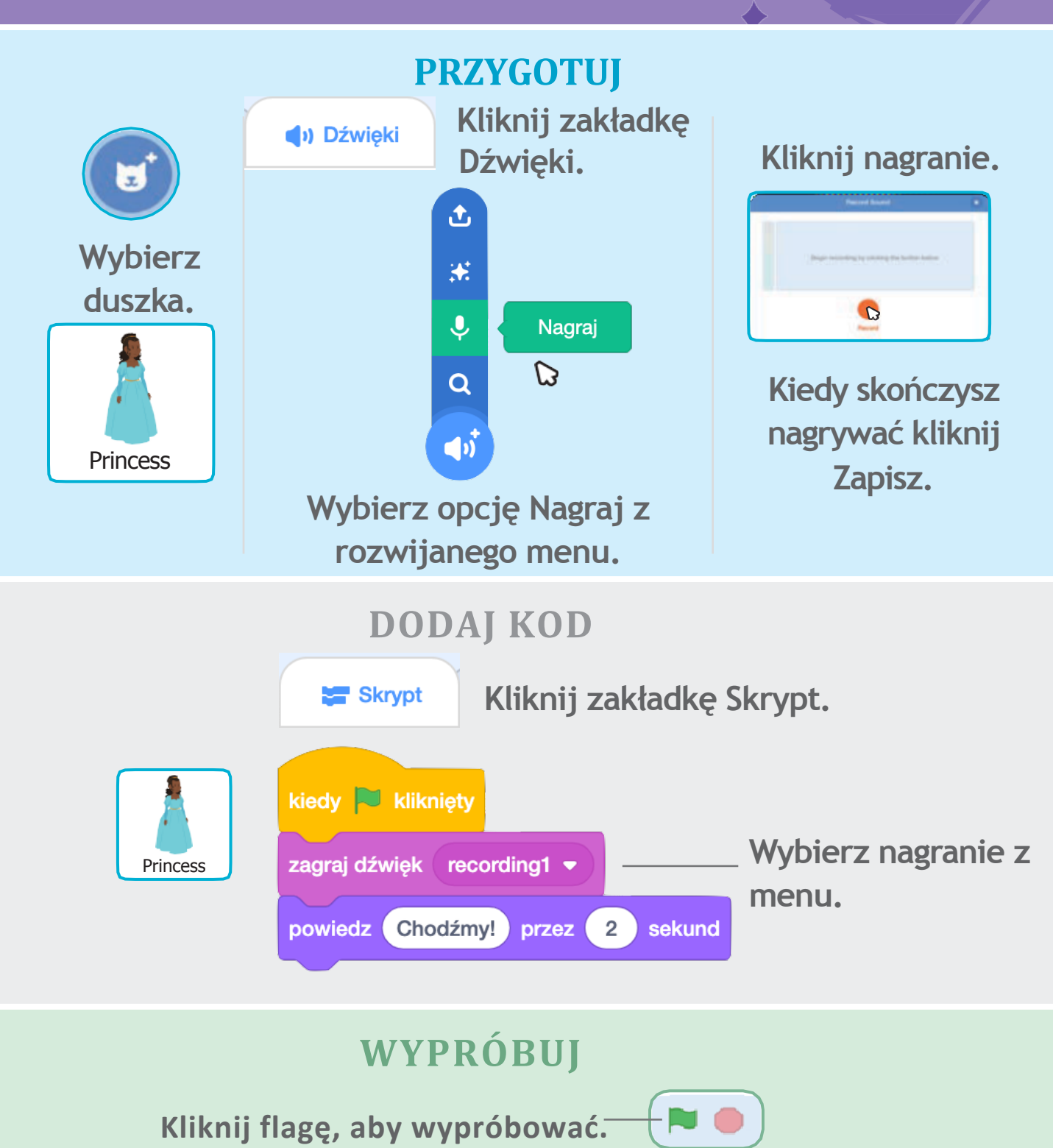

# Szybuj do wybranego miejsca

Spraw, aby duszek szybował po scenie z jednego miejsca na drugie.

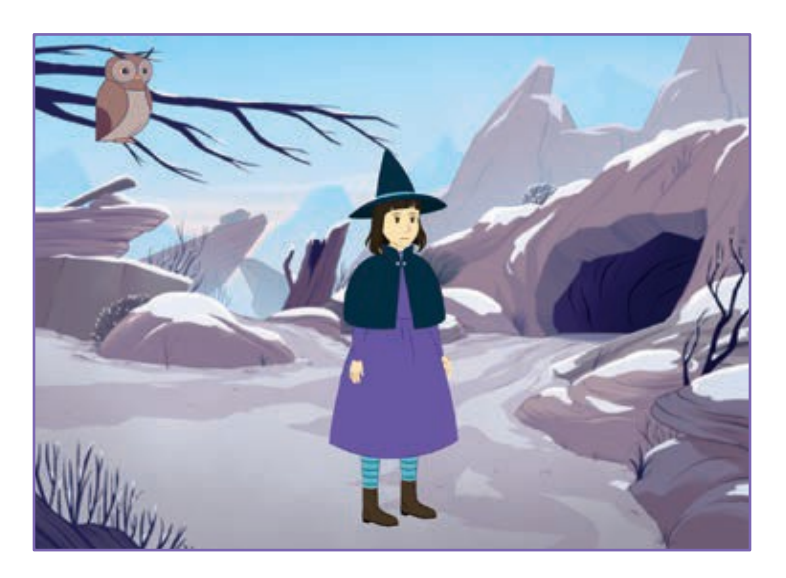

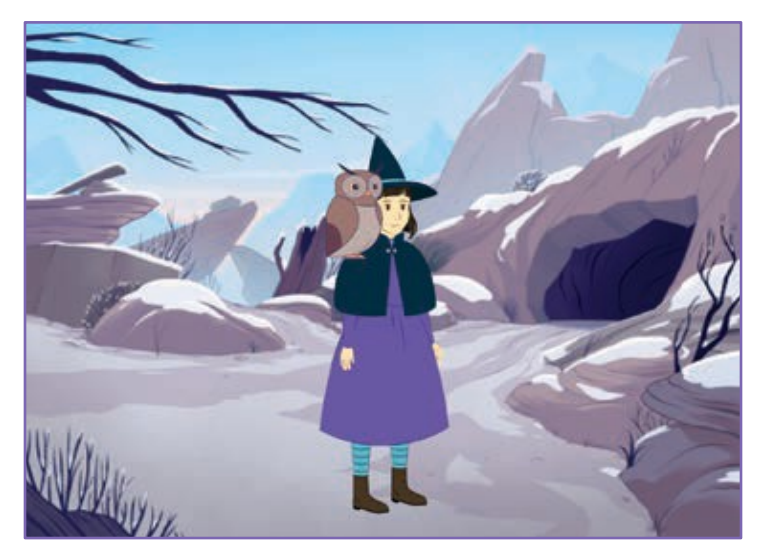

Tworzymy historyjkę

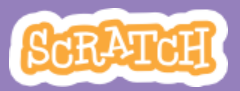

6

# Szybuj do wybranego miejsca

### PRZYGPTUJ

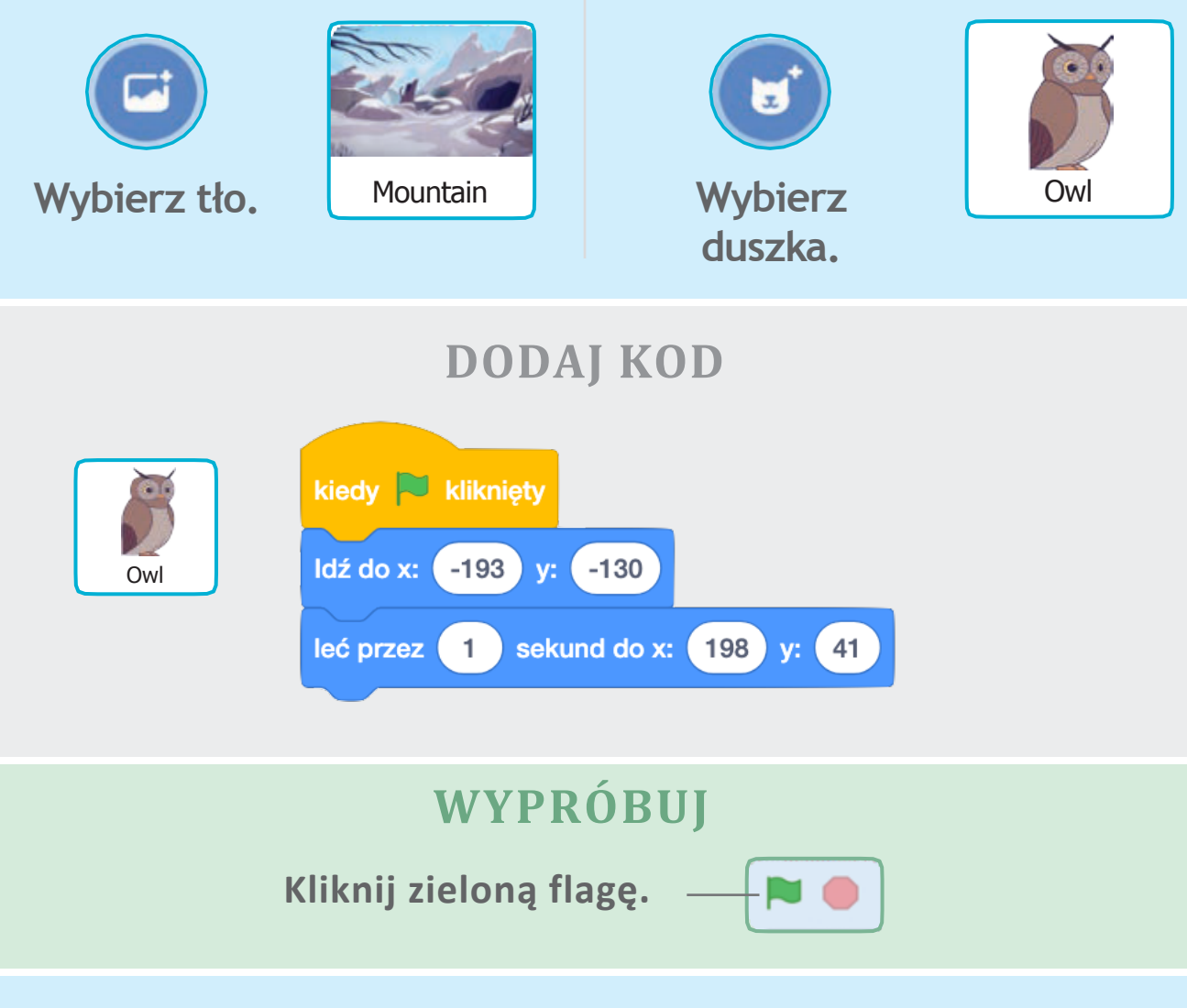

### WSKAZÓWKA

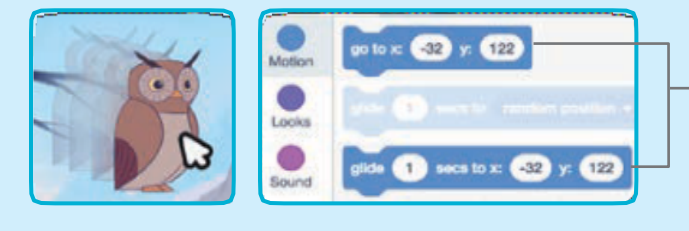

Kiedy przeniesiesz duszka, wartość liczby x i y w bloczkach zmienia się automatycznie.

# Spaceruj po scenie

# Niech Twój duszek wkroczy na scenę i przejdzie się po niej.

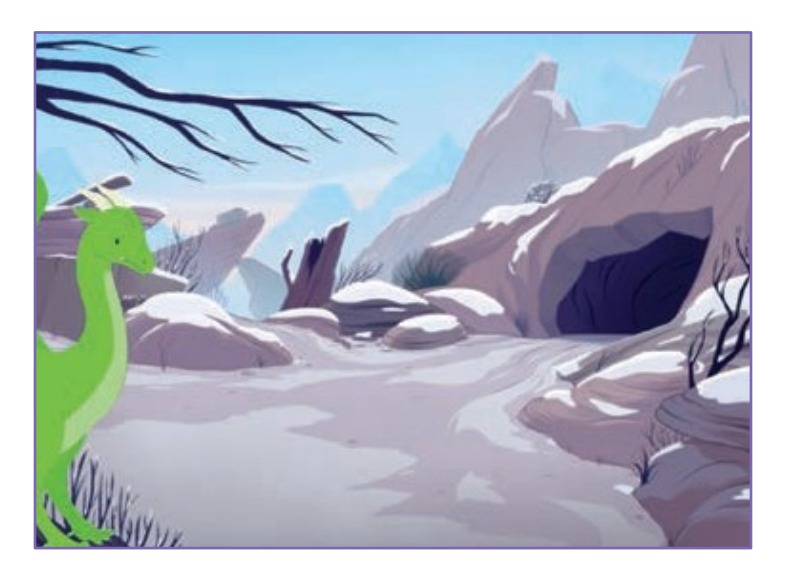

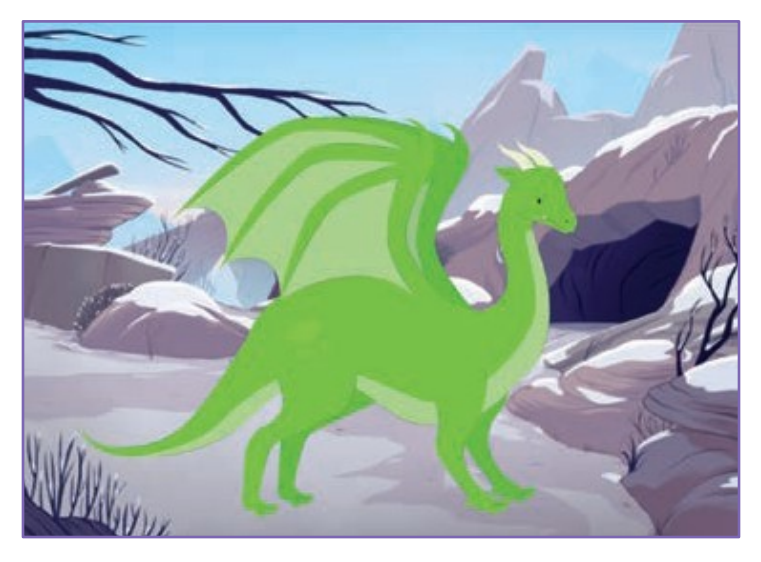

Tworzymy historyjkę

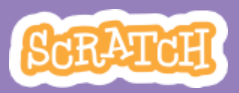

### Spaceruj po scenie scratch.mit.edu

### PRZYGOTUJ

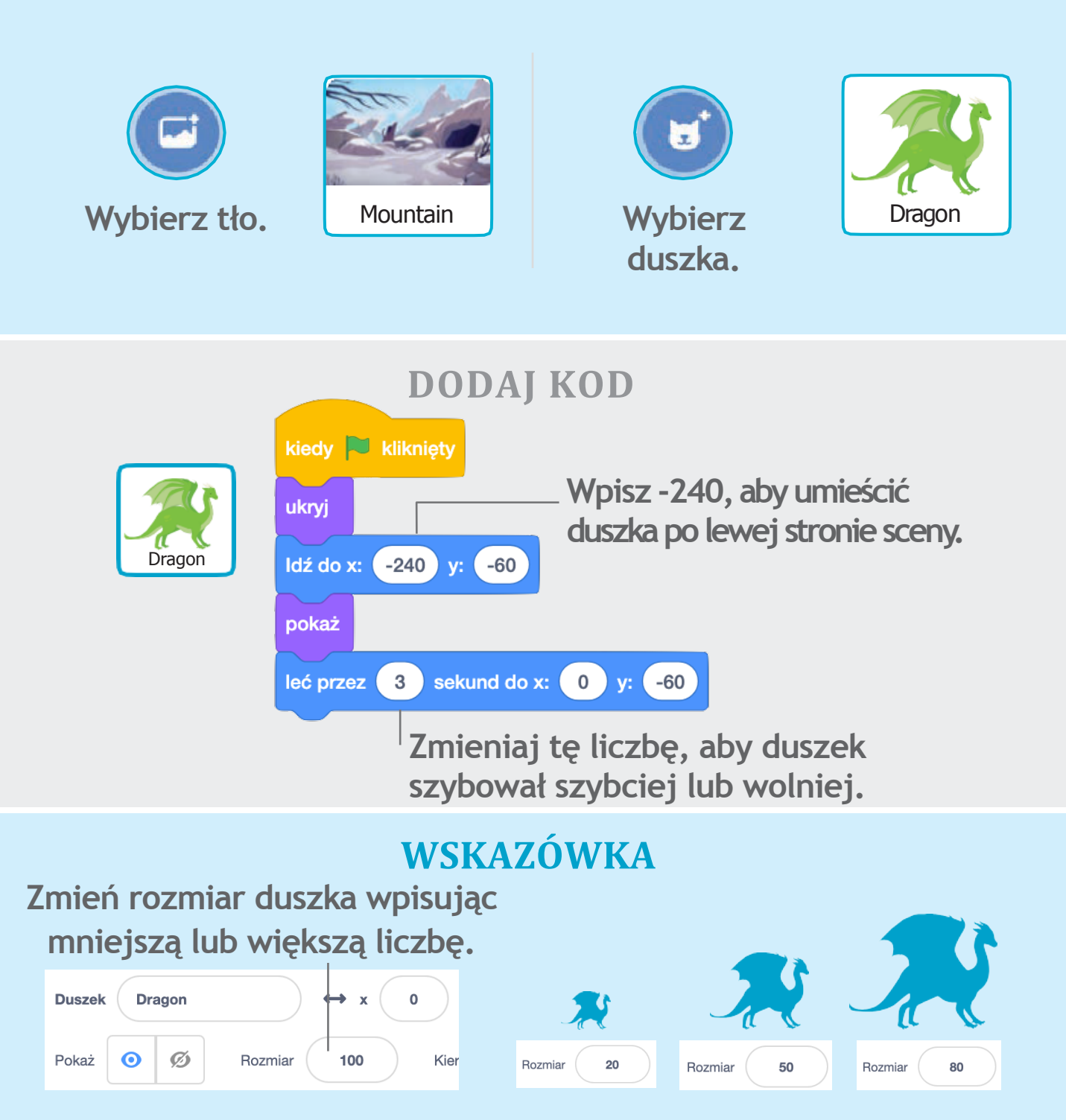

# Wyślij wiadomość

# Steruj konwersacją duszków przy pomocy wysyłanych wiadomości.

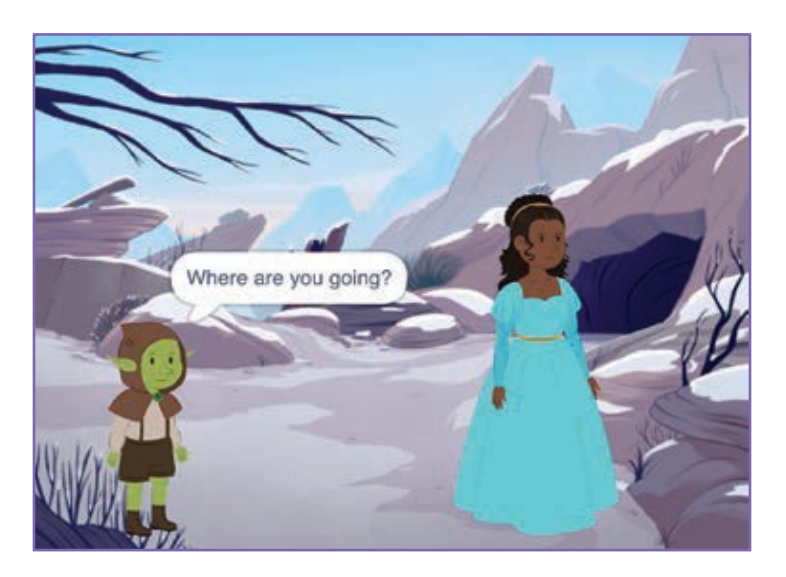

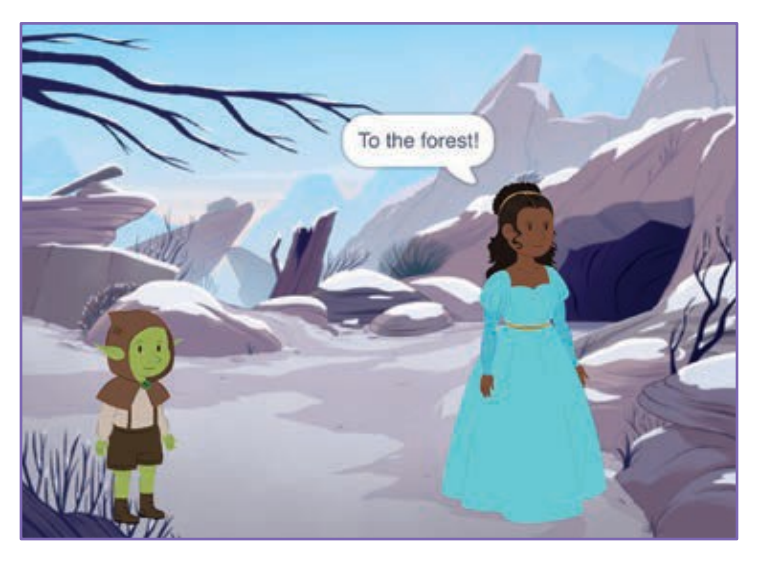

Tworzymy historyjkę

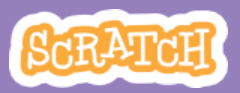

8

## Wyślij wiadomość scratch.mit.edu

### PRZYGOTUJ

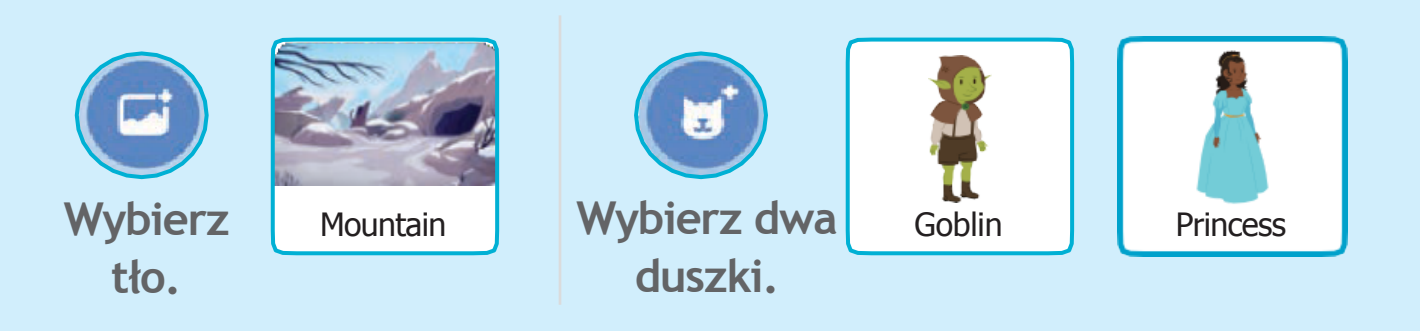

### **DODAJ KOD**

# Kliknij kolejno miniaturki każdego duszka i dodaj kod.

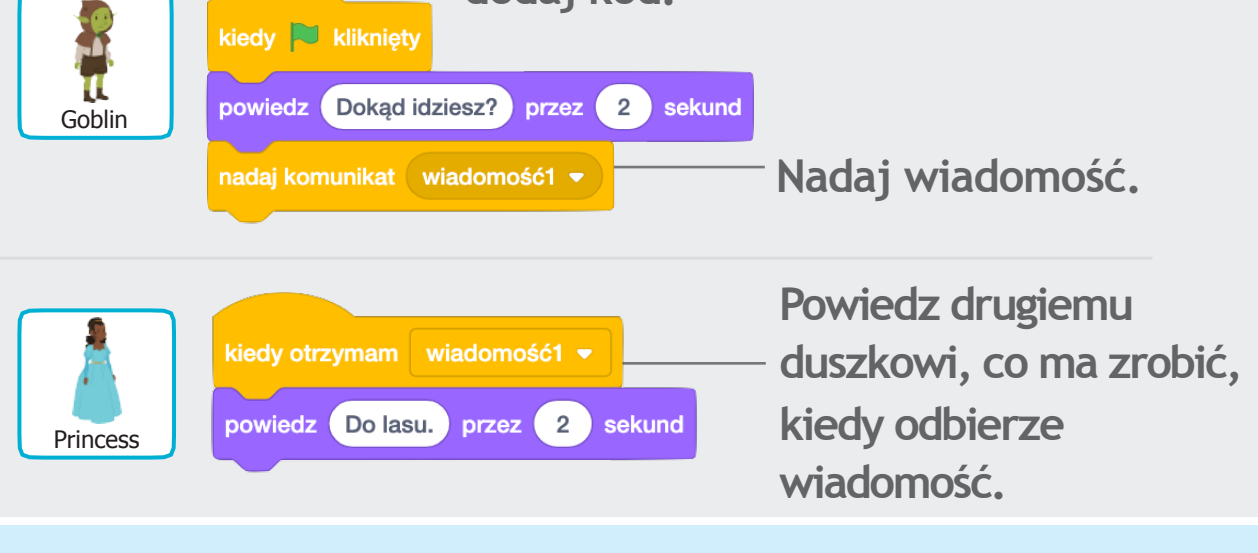

### WSKAZÓWKA

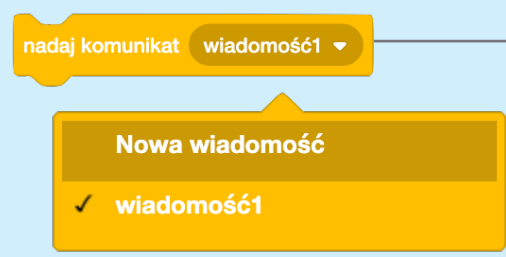

Możesz rozwinąć menu i dodać nową wiadomość.

# Dodawaj sceny

## Stwórz kilka scen z różnymi tłami i duszkami.

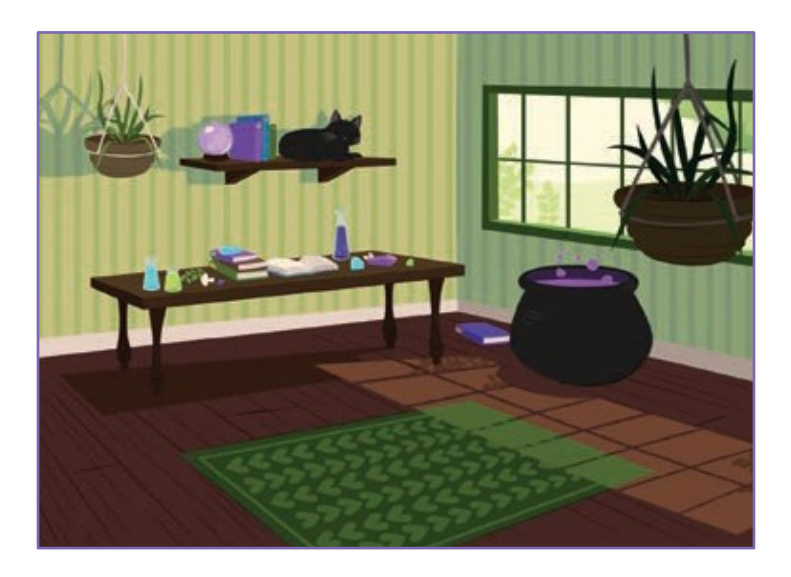

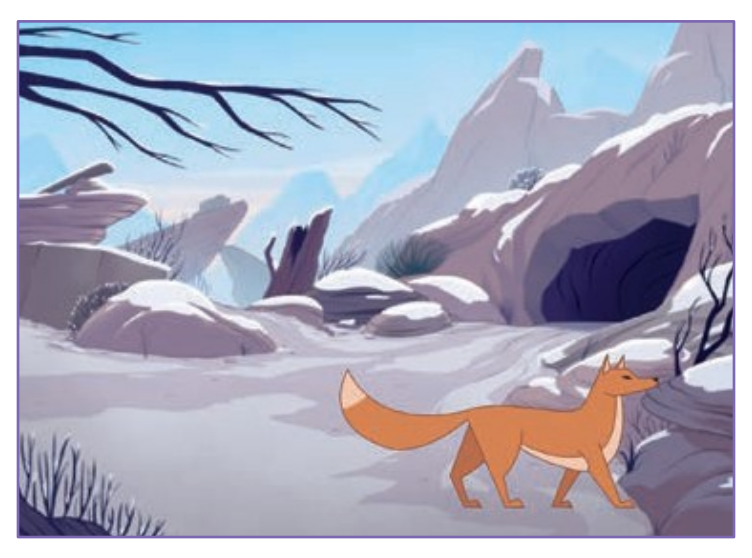

Tworzymy historyjkę

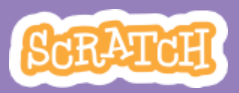

9

# Dodawaj sceny

scratch.mit.edu

### PRZYGOTUJ

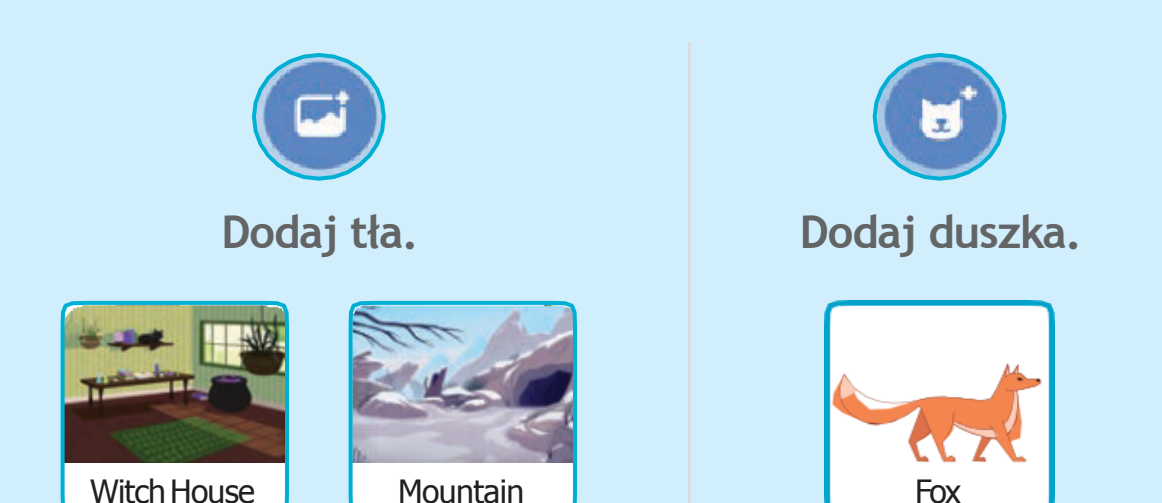

**DODAJ KOD** 

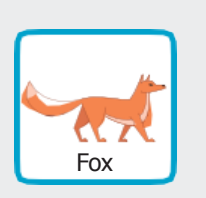

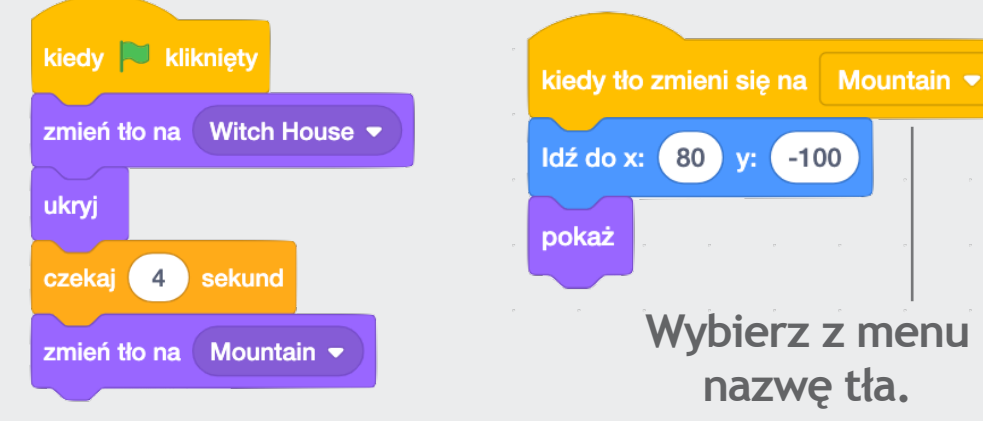

### WYPRÓBUJ

Kliknij zieloną flagę.

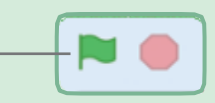

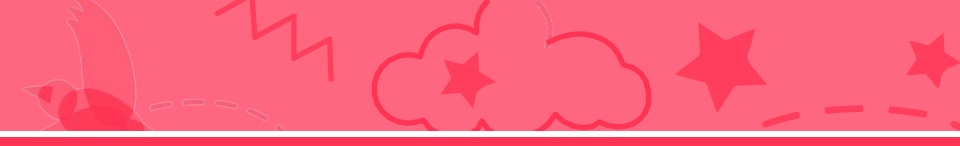

## Lecimy

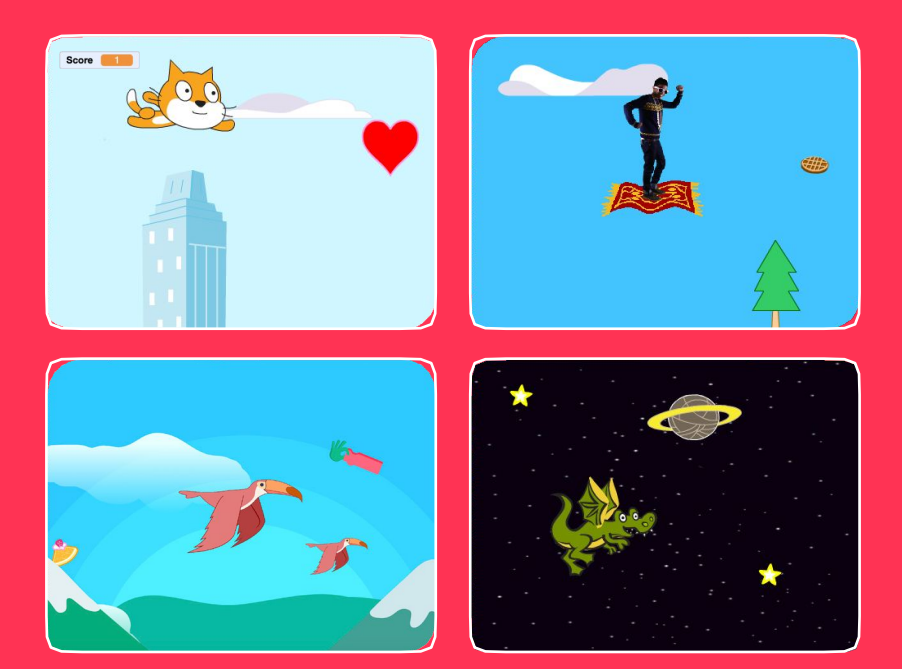

#### Wybierz bohatera i spraw, aby poleciał

scratch.mit.edu

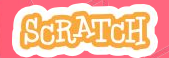

Zestaw 7 kart

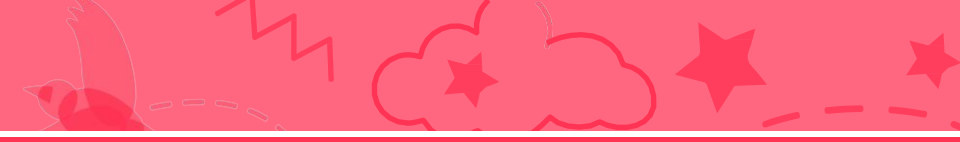

## Lecimy

Użyj kart w następującej kolejności:

- 1. Wybierz duszka
- 2. Zacznij latać
- 3. Zmień kostium
- 4. Steruj duszkiem
- 5. Płynące chmury
- 6. Latające serca
- 7. Zbieranie punktów

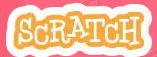

Zestaw 7 kart

# Wybierz duszka

#### Wybierz duszka, który będzie latał.

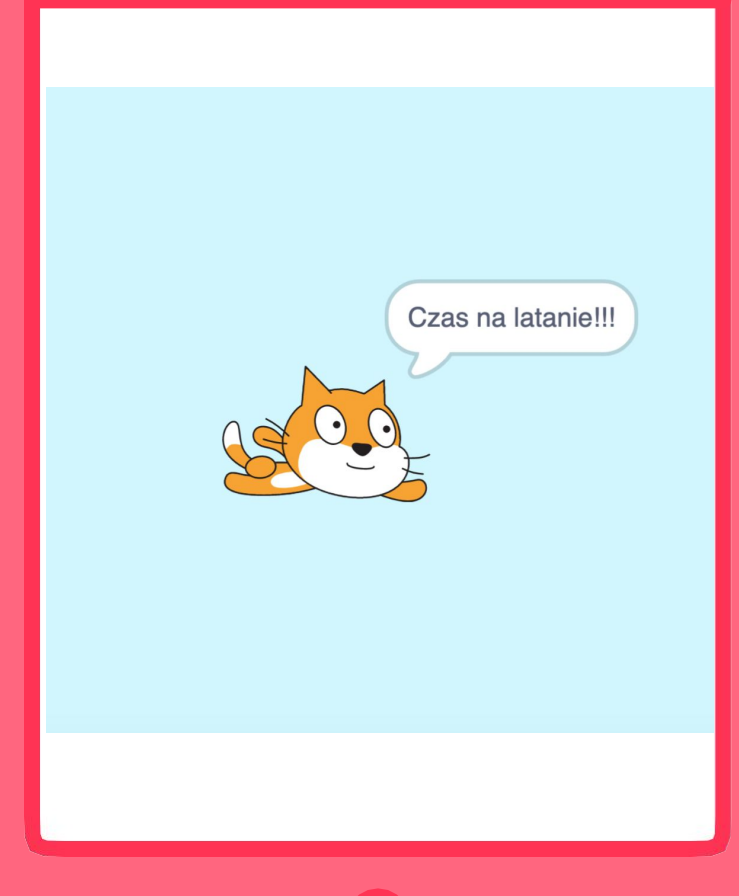

Lecimy!

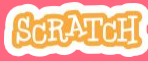

### Wybierz duszka

#### scratch.mit.edu

#### PRZYGOTUJ

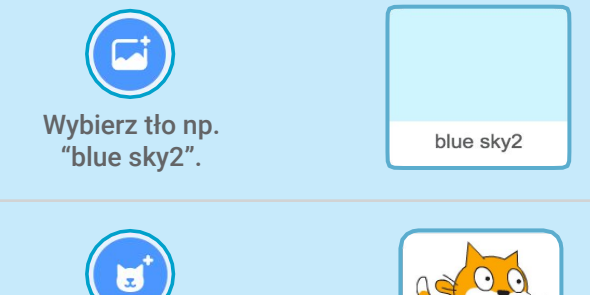

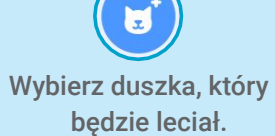

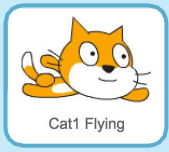

DODAJ KOD kiedy kliknięto przesuń na na wierzch • powiedz Cześć! przez 2 sekund Wpisz tekst, który ma powiedzieć duszek.

#### WYPRÓBUJ

Kliknij zieloną flagę, aby \_\_\_\_ wypróbować skrypt.

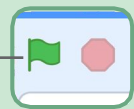

## Zacznij latać

#### Zanimuj scenę tak, aby sprawić wrażenie lecącego duszka.

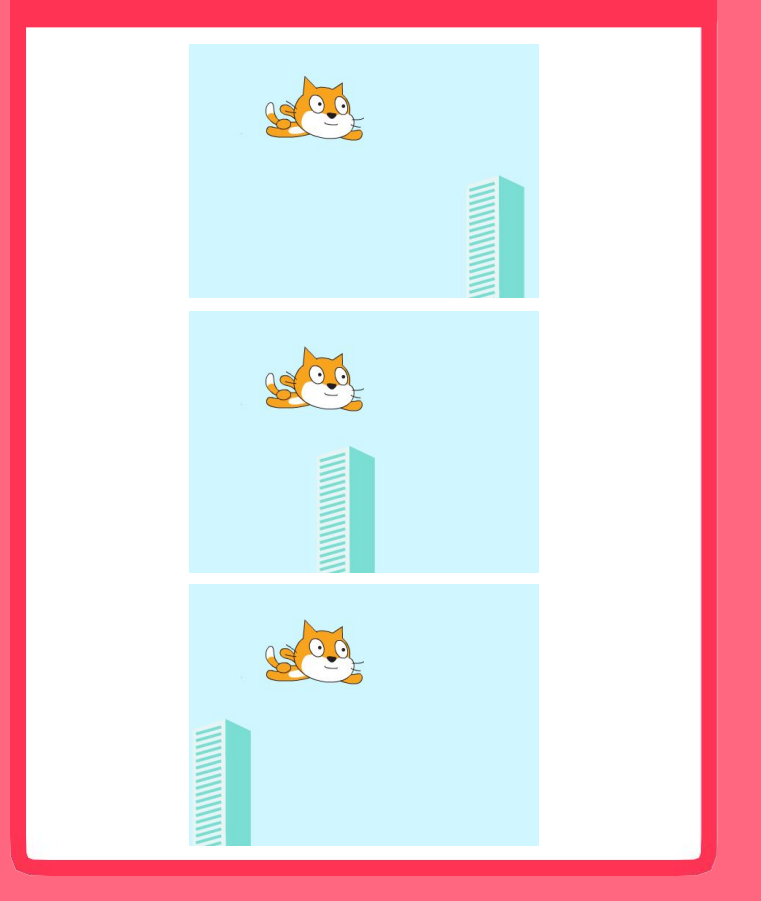

Lecimy!

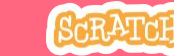

## Zacznij latać

scratch.mit.edu

#### PRZYGOTUJ

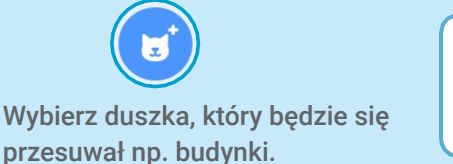

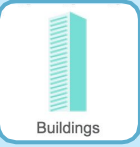

#### **DODAJ KOD**

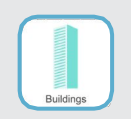

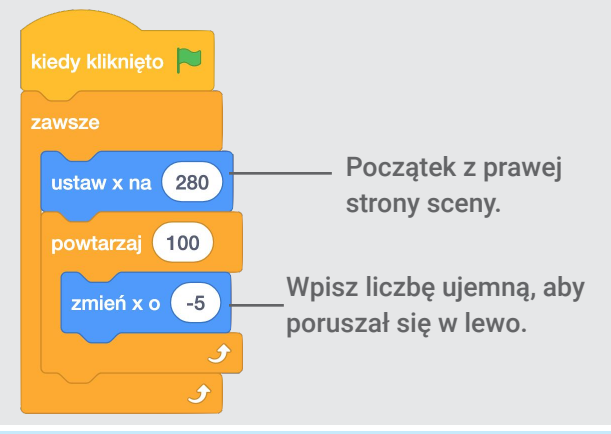

#### WSKAZÓWKA

współrzędna x, to pozycja duszka na scenie od lewej do prawej strony

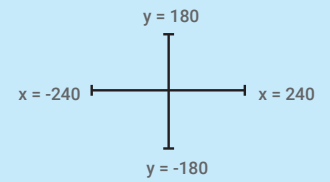

## Zmień kostium

#### Dodaj urozmaicenie swojej sceny.

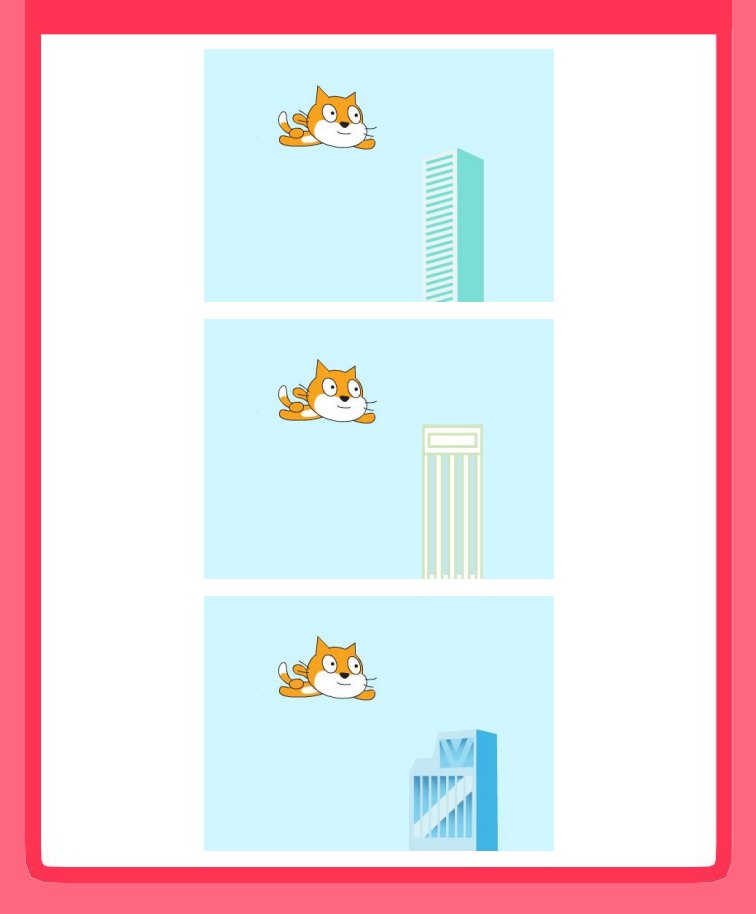

Lecimy!

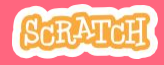

## Zmień kostium

#### scratch.mit.edu

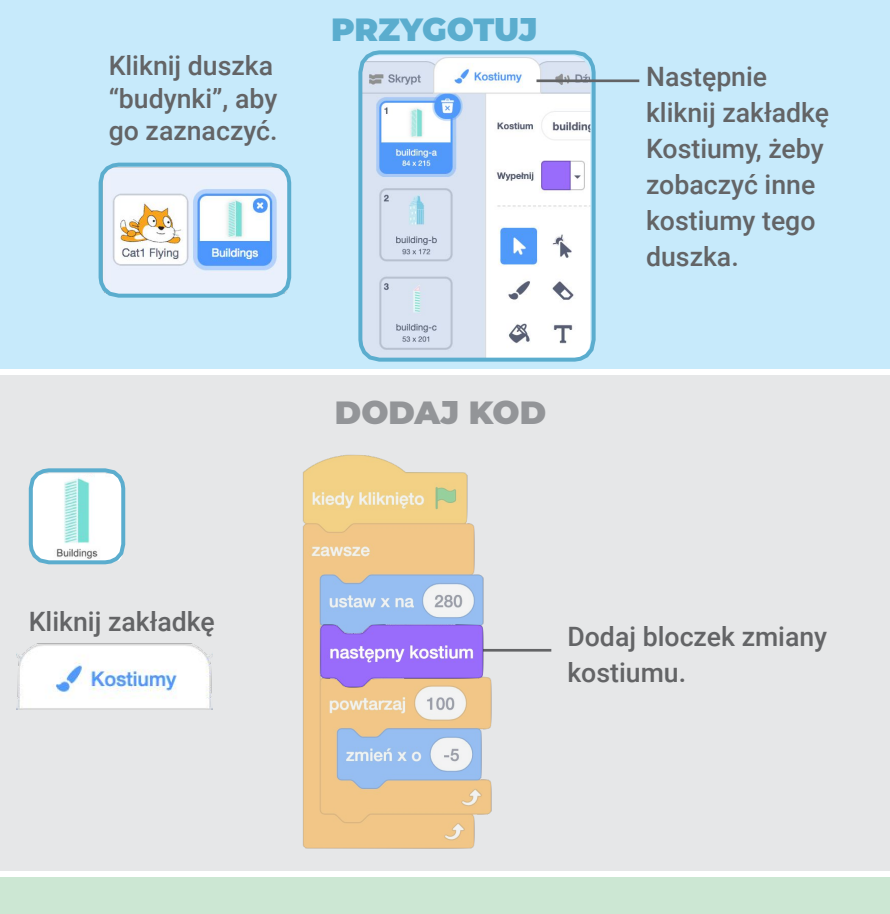

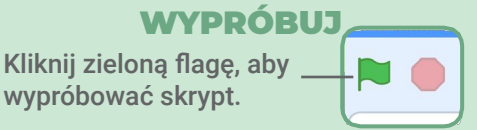

## Steruj duszkiem

#### Spraw, aby duszek poruszał się kiedy naciskasz strzałki

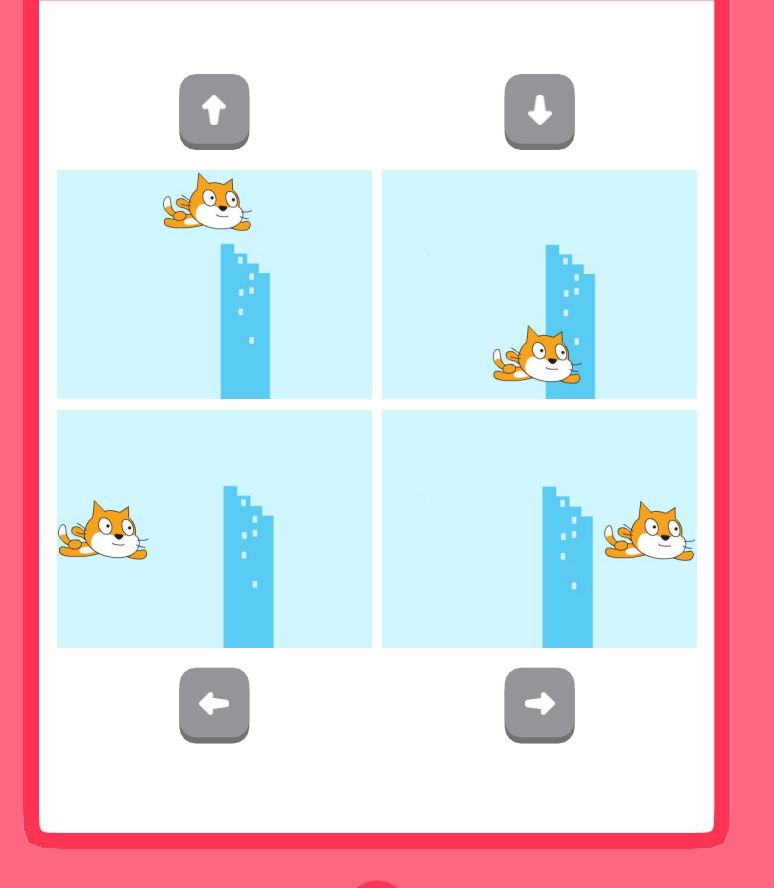

Lecimy!

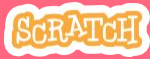

## Steruj duszkiem

#### scratch.mit.edu

#### PRZYGOTUJ

Kliknij aby zaznaczyć latającego duszka.

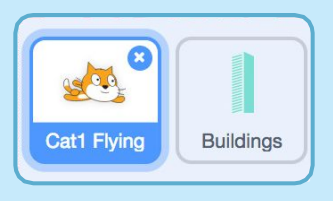

#### DODAJ KOD

#### Zmień x

Poruszaj duszkiem od lewej do prawej.

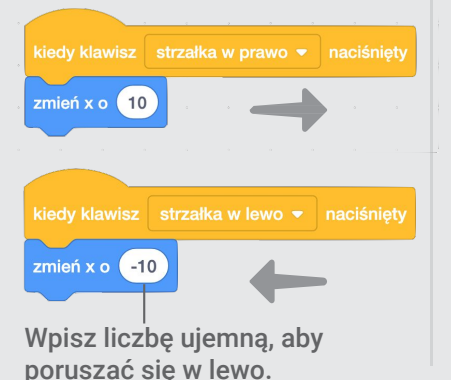

#### Zmień y

Poruszaj duszkiem w góry na dół.

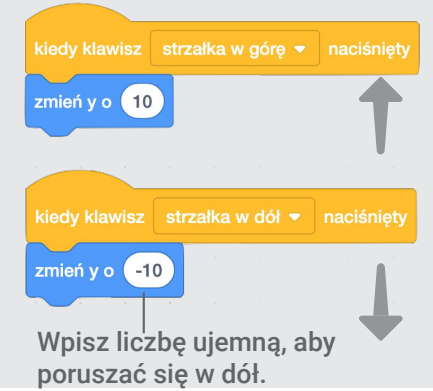

#### WYPRÓBUJ

Naciskaj klawisze na klawiaturze i poruszaj duszkiem we wszystkie strony.

## Płynące chmury

#### Spraw, aby chmury płynęły po niebie.

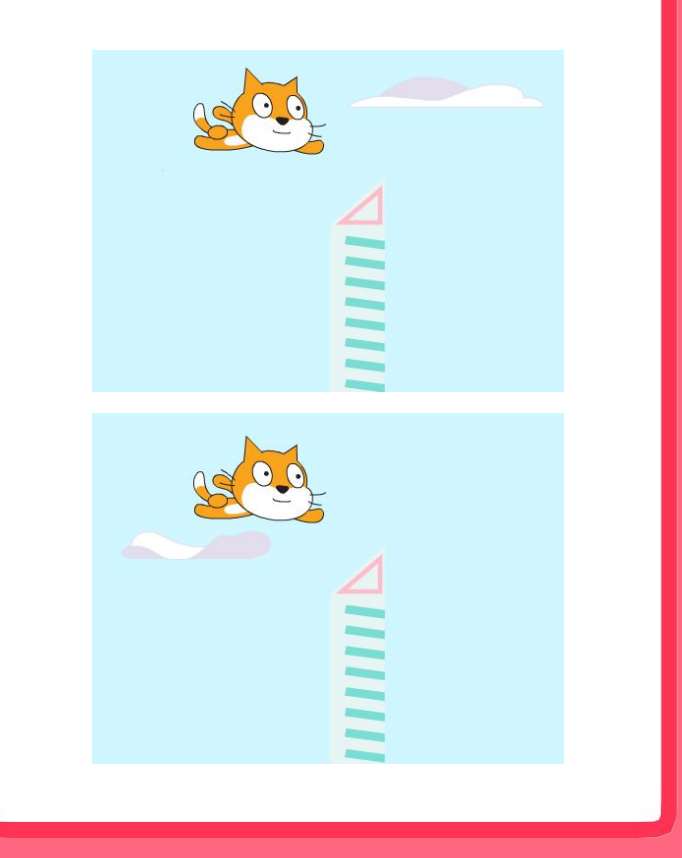

Lecimy!

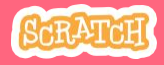

### Płynące chmury

#### scratch.mit.edu

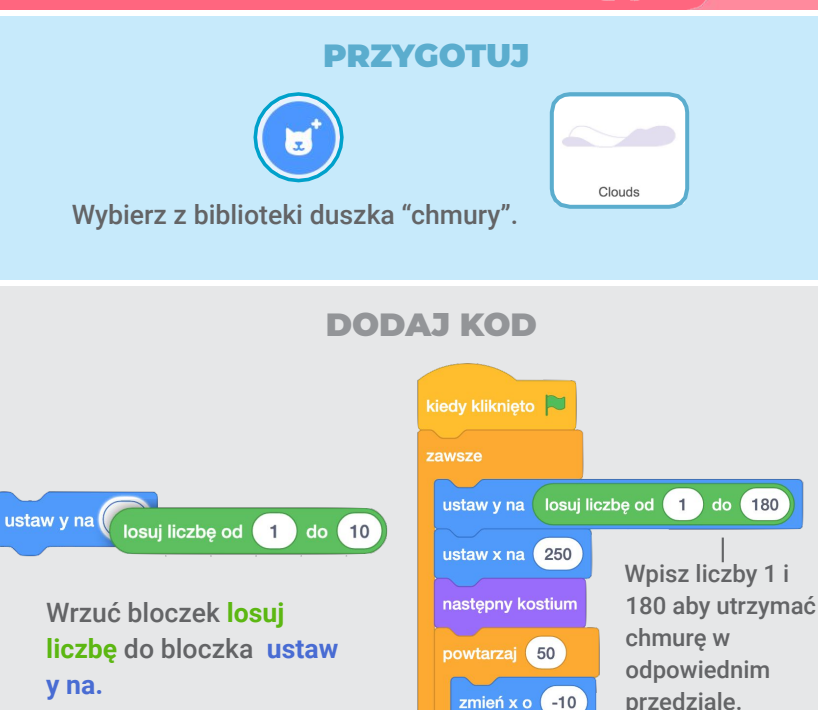

#### WSKAZÓWKA

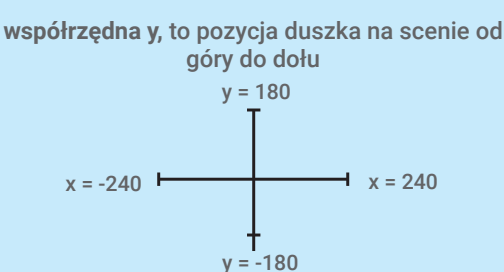

## Latające serca

#### Dodaj serca lub inne szybujące obiekty

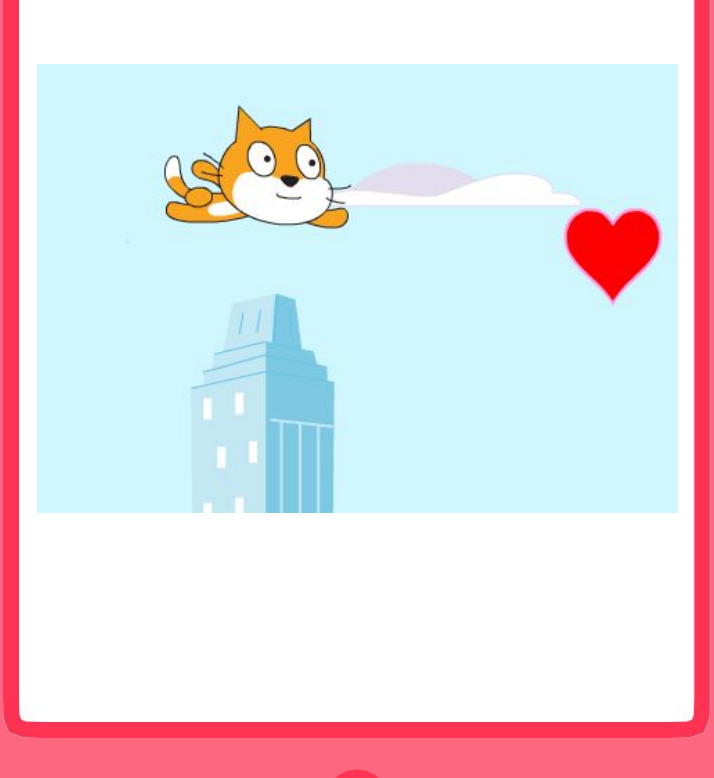

Lecimy!

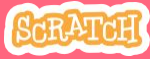

## Latająec serca

#### scratch.mit.edu

#### PRZYGOTUJ

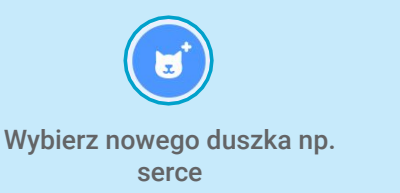

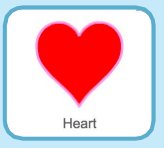

#### **DODAJ KOD**

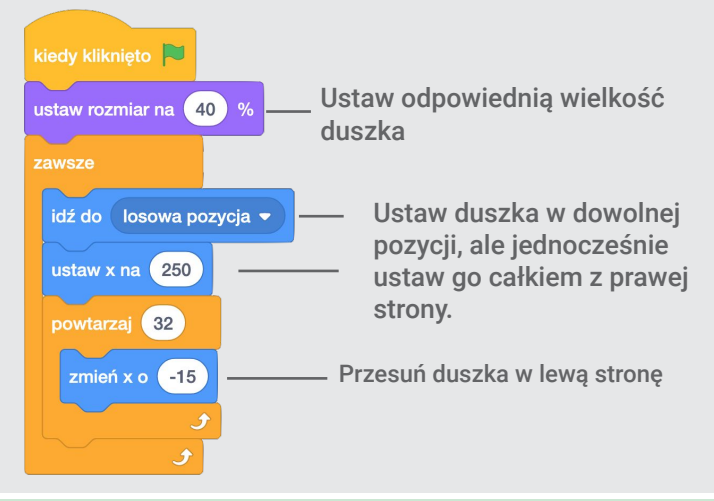

#### WYPRÓBUJ

Kliknij zieloną flagę, aby wypróbować program.

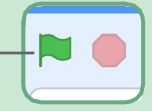

# Zbieranie punktów

#### Dodawaj punkty za każde złapane serce.

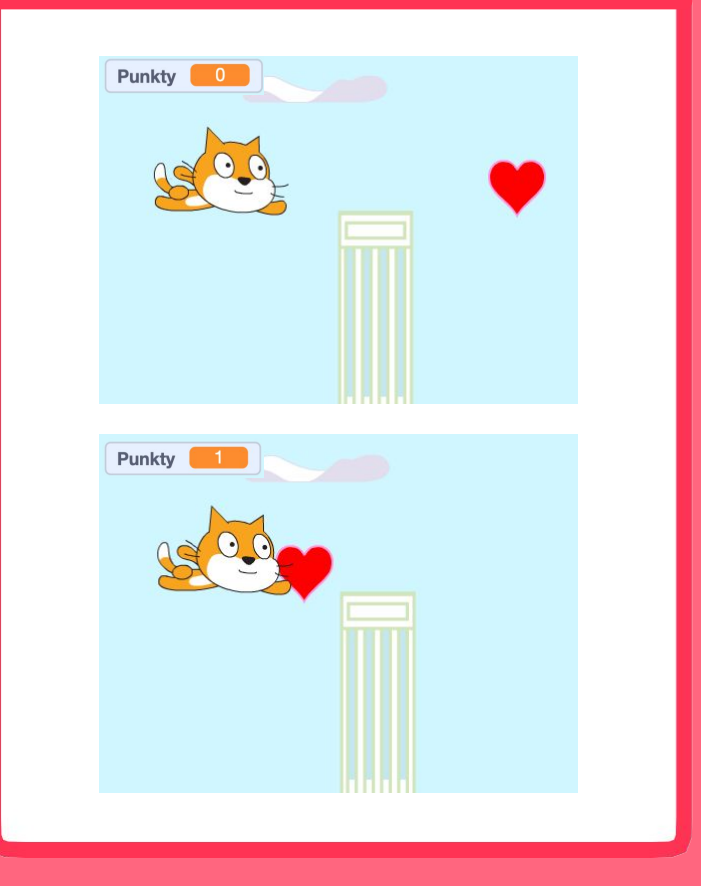

Lecimy!

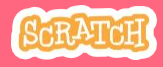

## Zbieranie punktów

#### scratch.mit.edu

0

#### PRZYGOTUJ

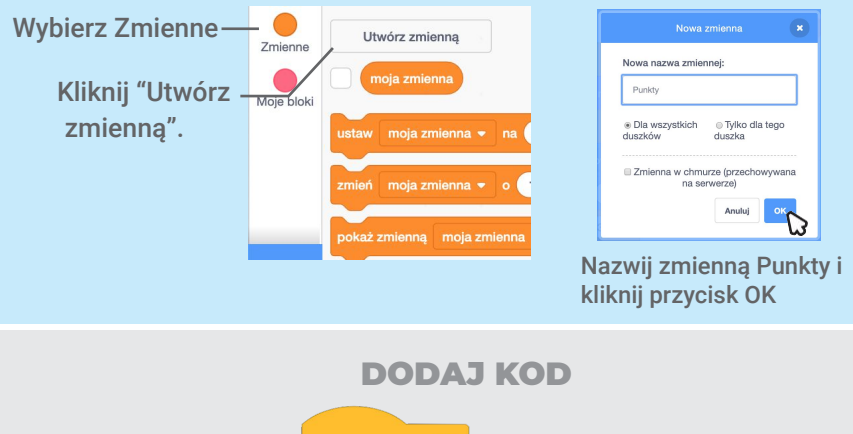

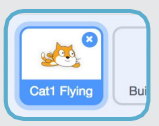

Zaznacz swojego lecącego duszka.

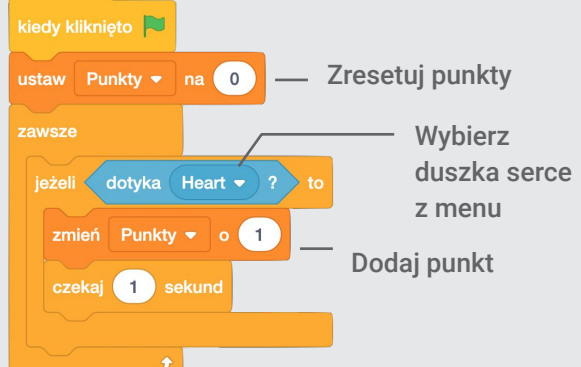

#### WYPRÓBUJ

Kliknij zieloną flagę, aby wypróbować program.

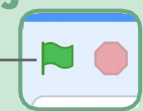
# **Ping Pong**

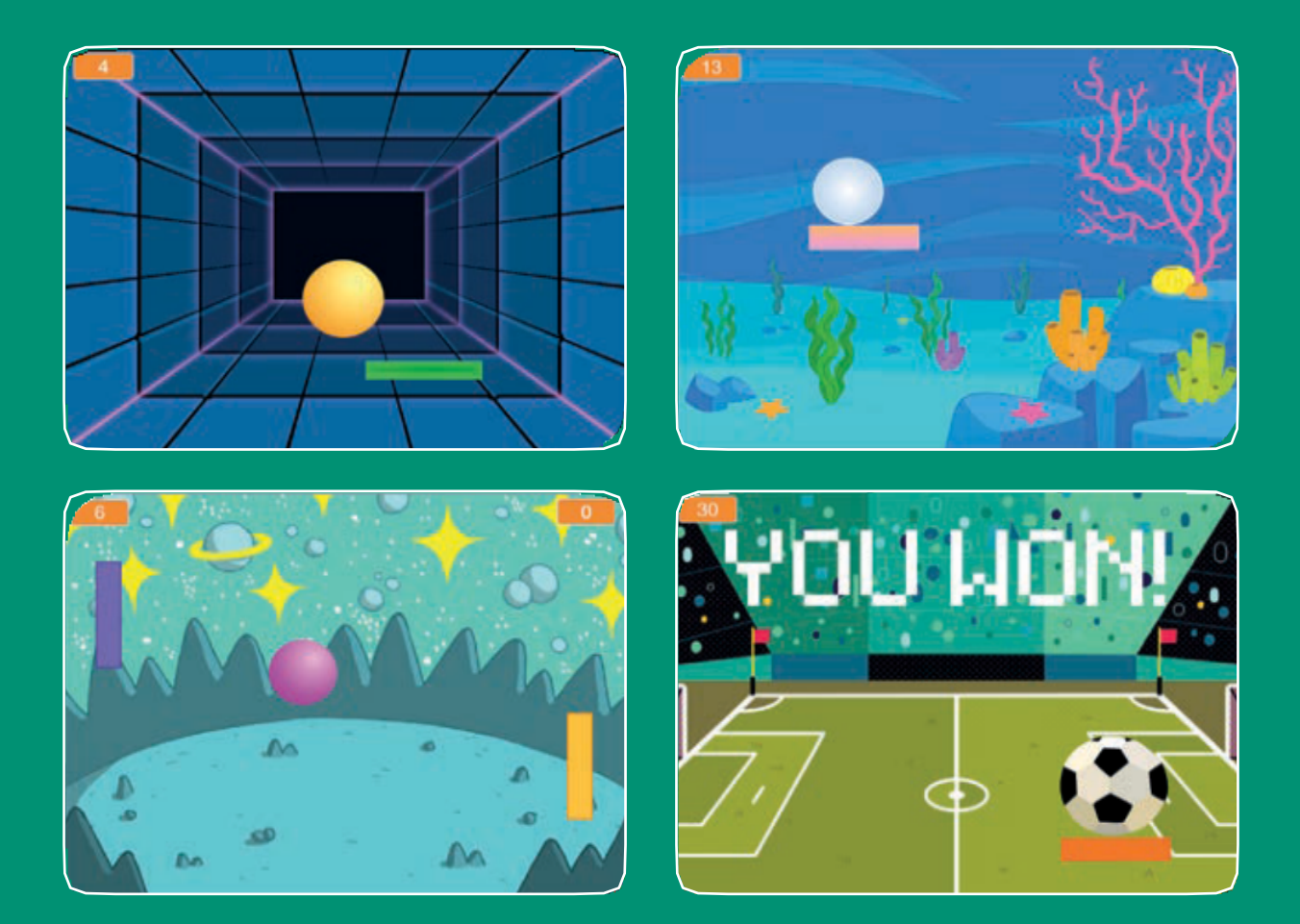

Stwórz grę, w której będziesz odbijać piłeczkę i zdobywać punkty.

SCRATCH

scratch.mit.edu

Zestaw 6 kart

# Ping Pong

Użyj kart w następującej kolejności:

Odbijaj piłeczkę.
 Poruszaj paletką.
 Odbijaj piłkę paletką.
 Koniec gry.
 Licz punkty.
 Wygrana!

SCRATCH

Zestaw 6 kart

scratch.mit.edu

# Odbijaj piłeczkę

### Spraw aby piłka poruszając się po scenie odbijała się od ścian.

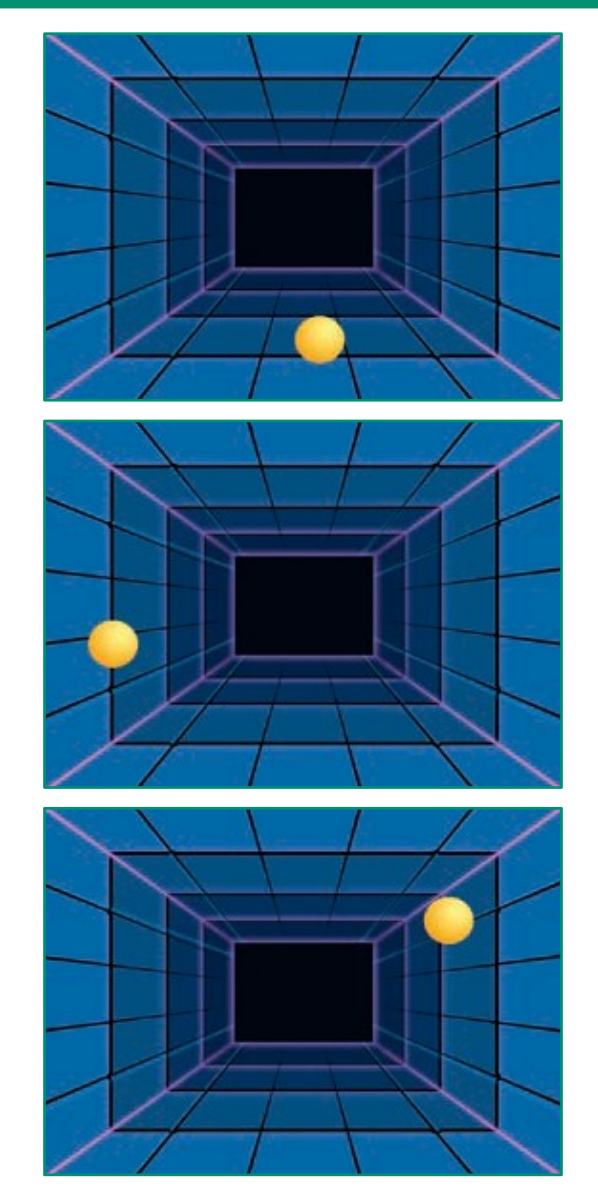

1

**Ping Pong** 

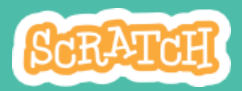

### Odbijaj piłeczkę scratch.mit.edu

PRZYGOTUJ

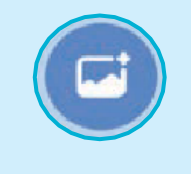

Wybierz tło.

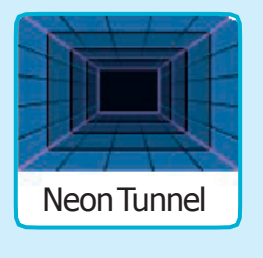

Dodaj duszka piłkę.

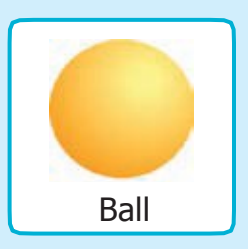

**DODAJ KOD** 

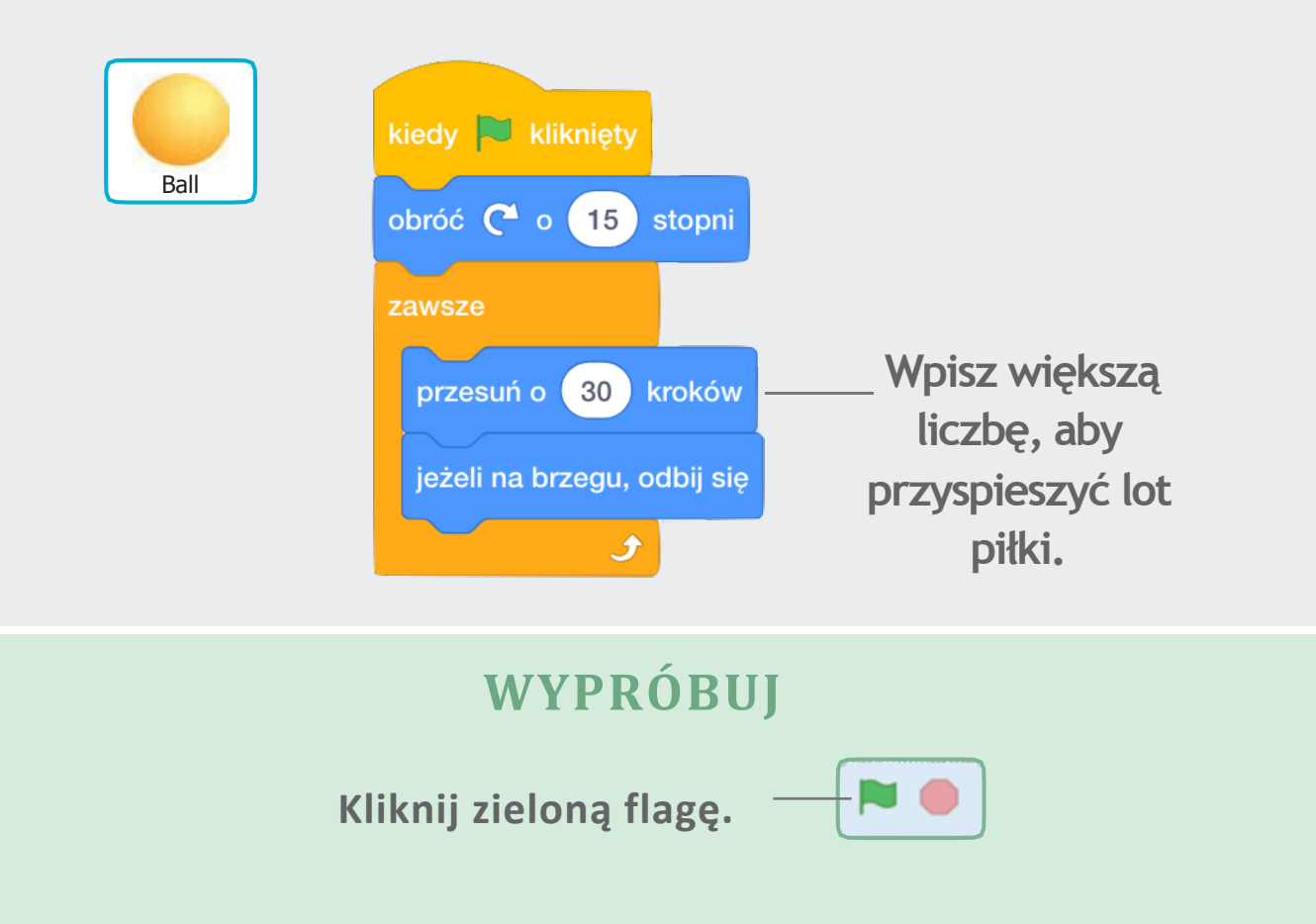

# Poruszaj paletką.

### Kontroluj paletkę poruszającą się za kursorem myszy.

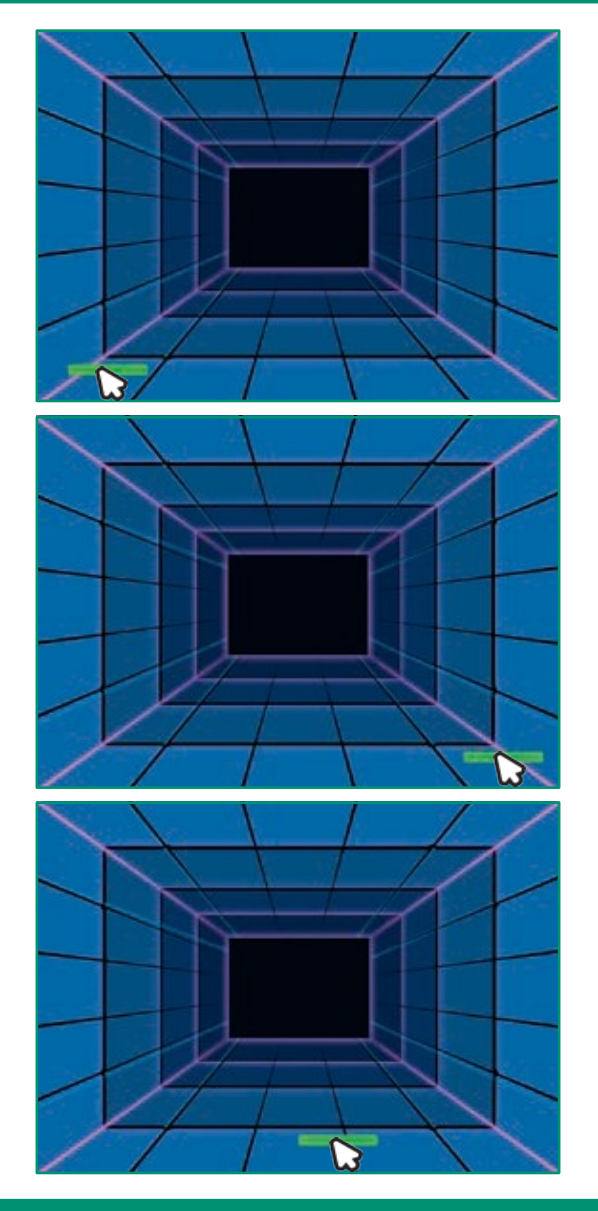

2

**Ping Pong** 

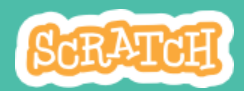

## Poruszaj paletką

scratch.mit.edu

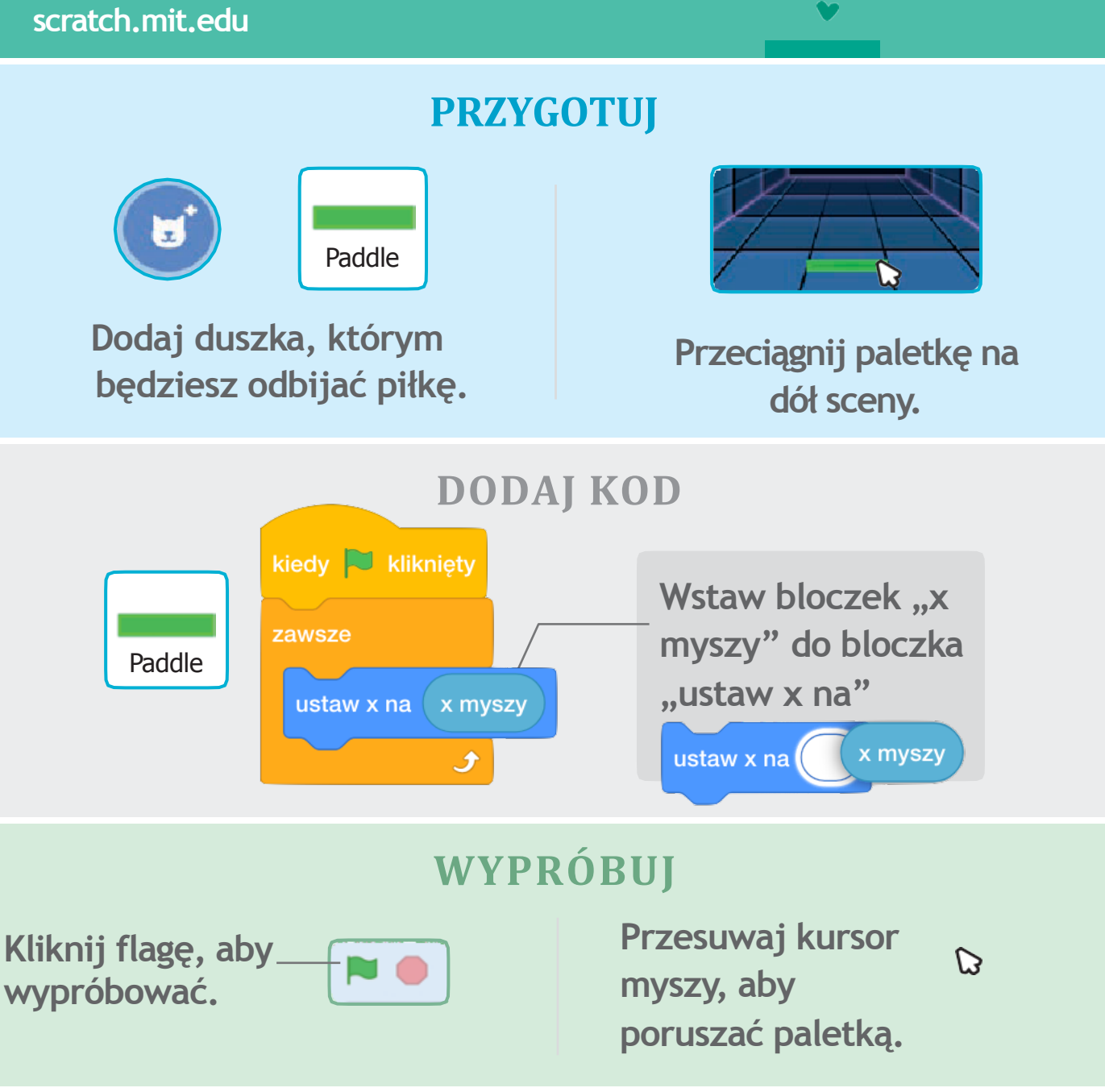

#### **WSKAZÓWKA**

Możesz obserwować pozycję x swojej paletki zmieniającą się podczas poruszania nią po scenie.

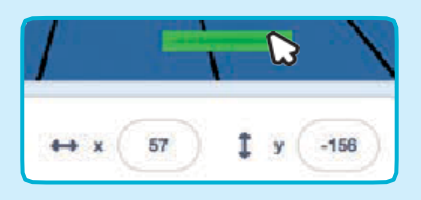

# Odbijaj piłkę paletką

# Spraw, aby piłka odbijała się od paletki.

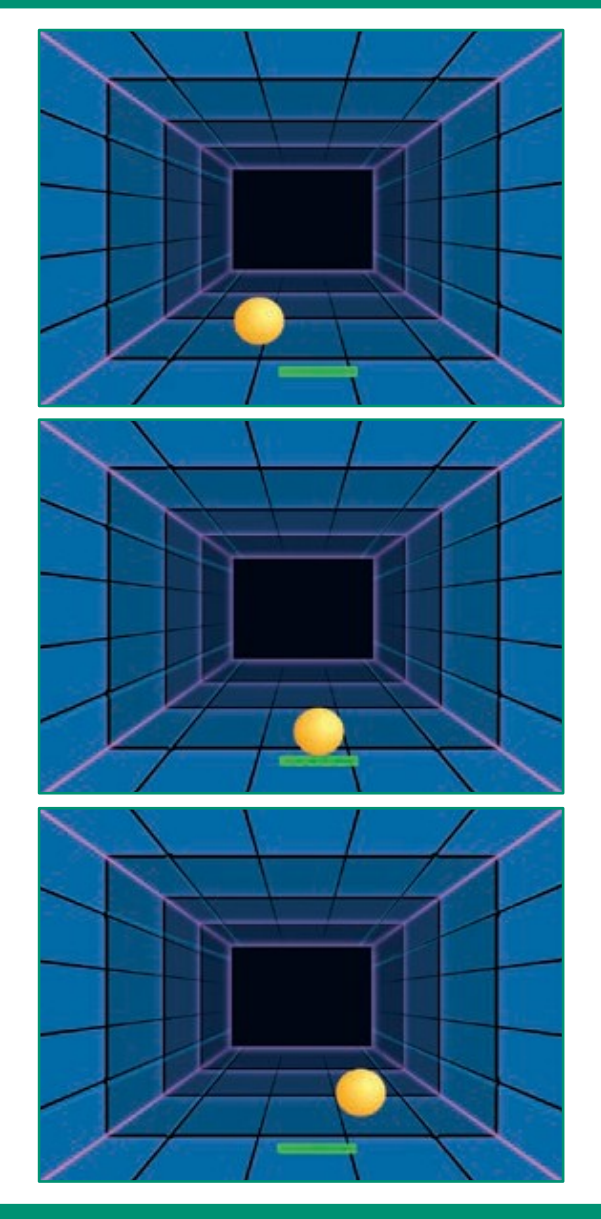

**Ping Pong** 

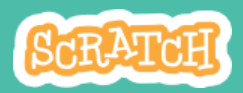

### Odbijaj piłkę paletką scratch.mit.edu

#### PRZYGOTUJ

Kliknij duszka Piłkę aby ją zaznaczyć.

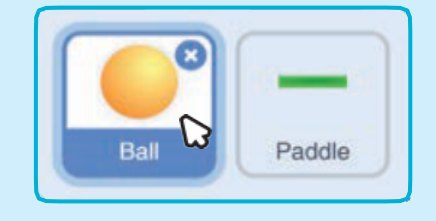

#### DODAJ KOD

Dodaj nowy skrypt duszkowi Piłce.

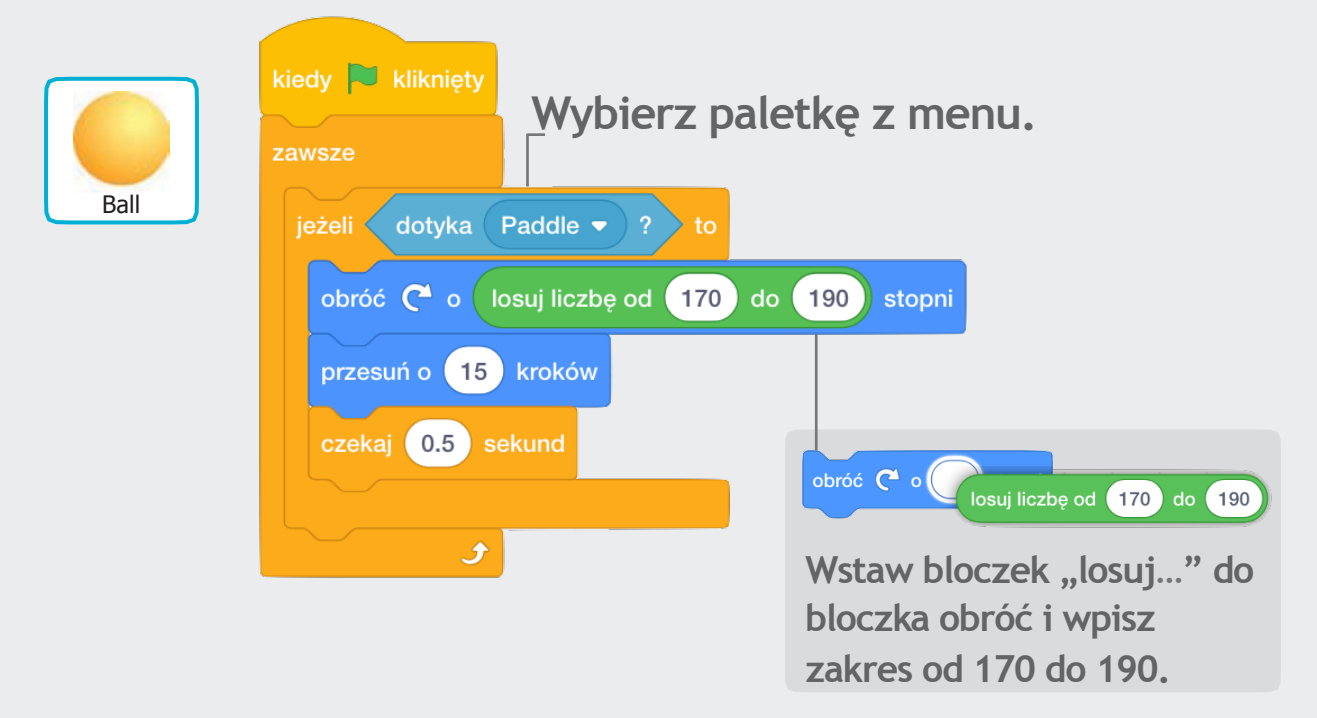

#### WYPRÓBUJ

Kliknij zieloną flagę żeby wypróbować.

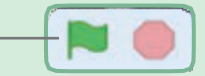

# Koniec gry

# Zatrzymaj grę, kiedy piłka dotknie czerwonej linii.

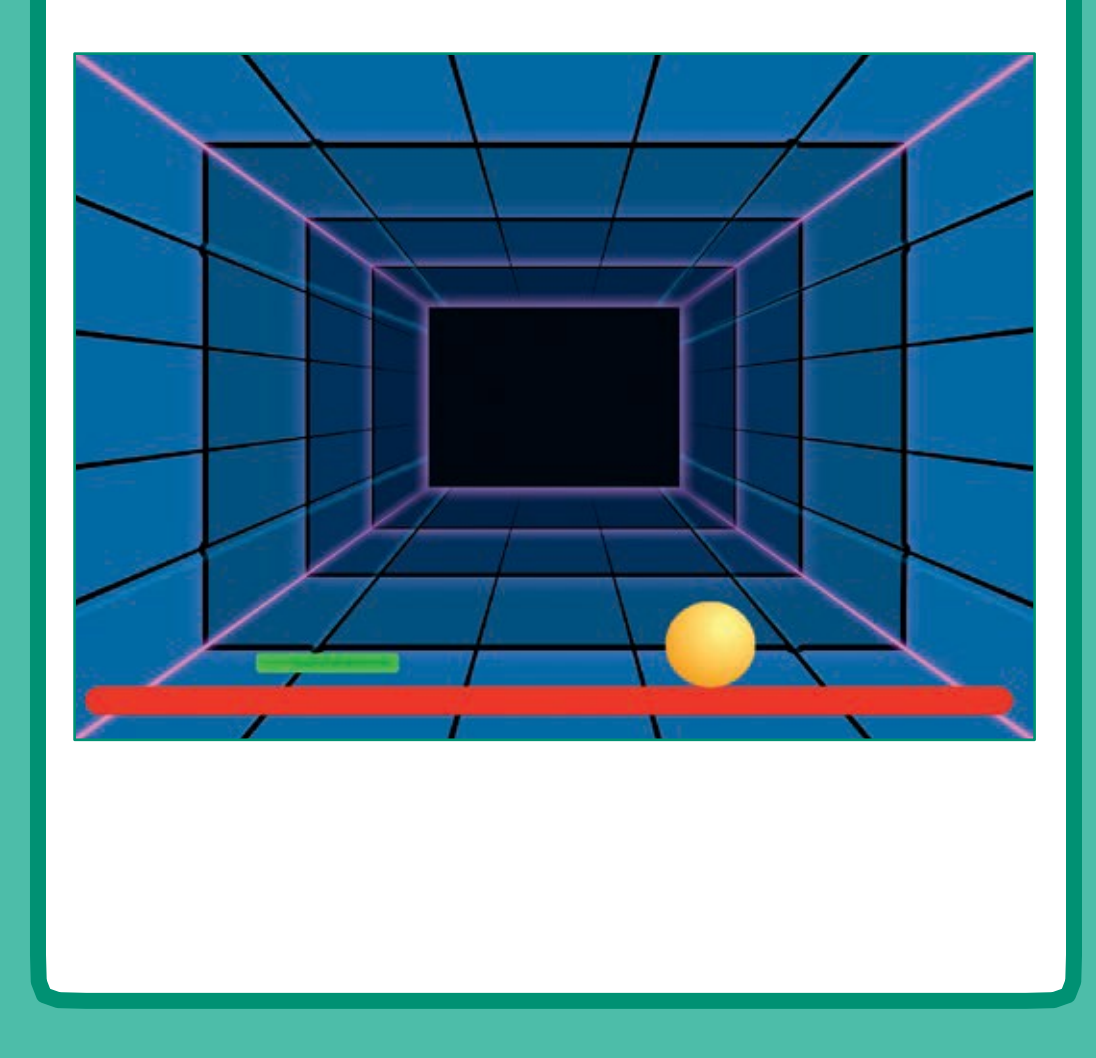

**Ping Pong** 

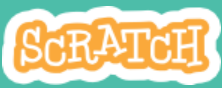

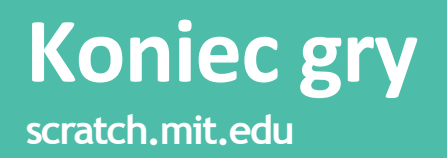

#### **PRZYGOTUJ**

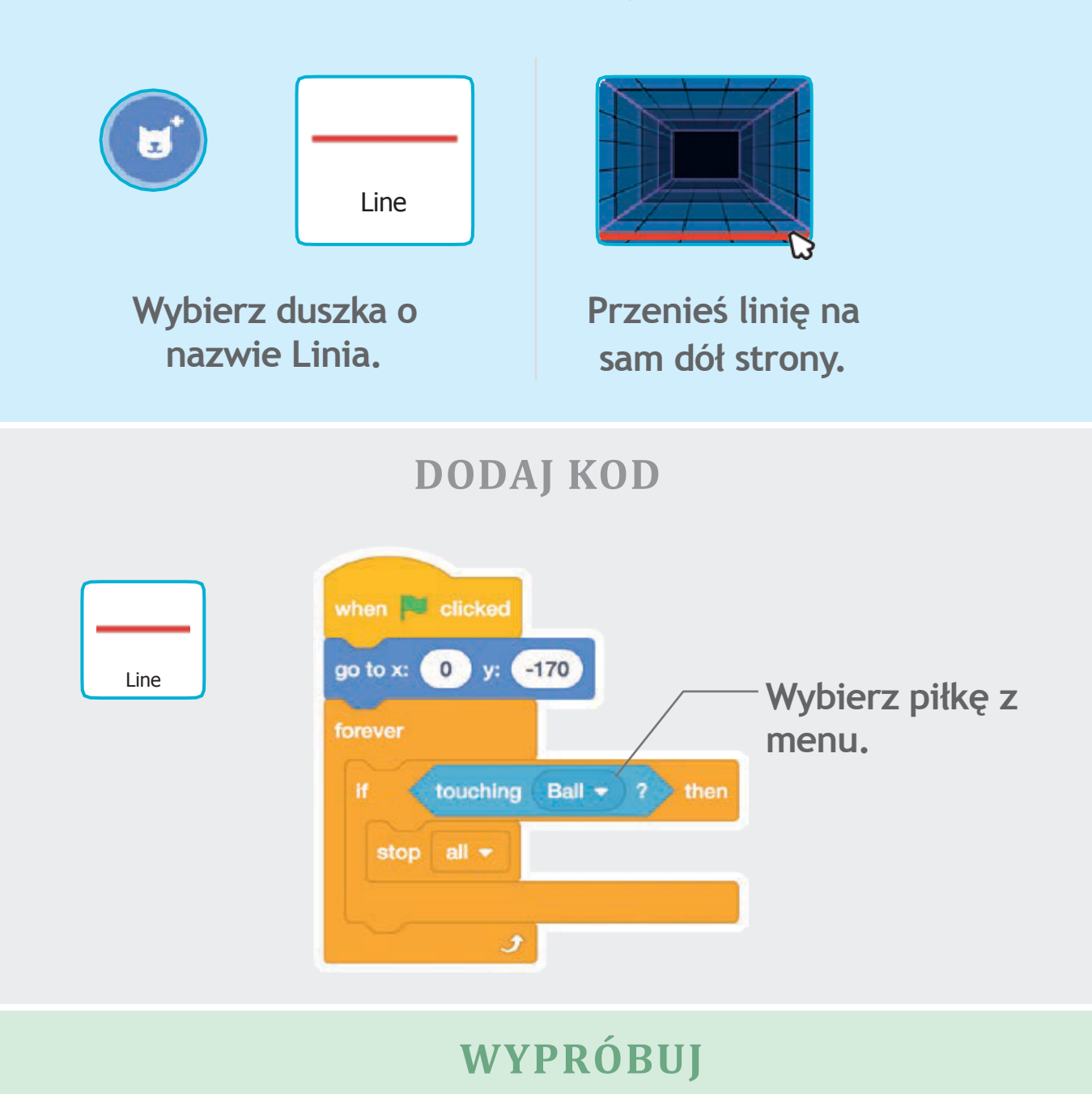

Kliknij zieloną flagę.

# Licz punkty

# Naliczaj punkty, za każdym razem kiedy odbijesz piłkę.

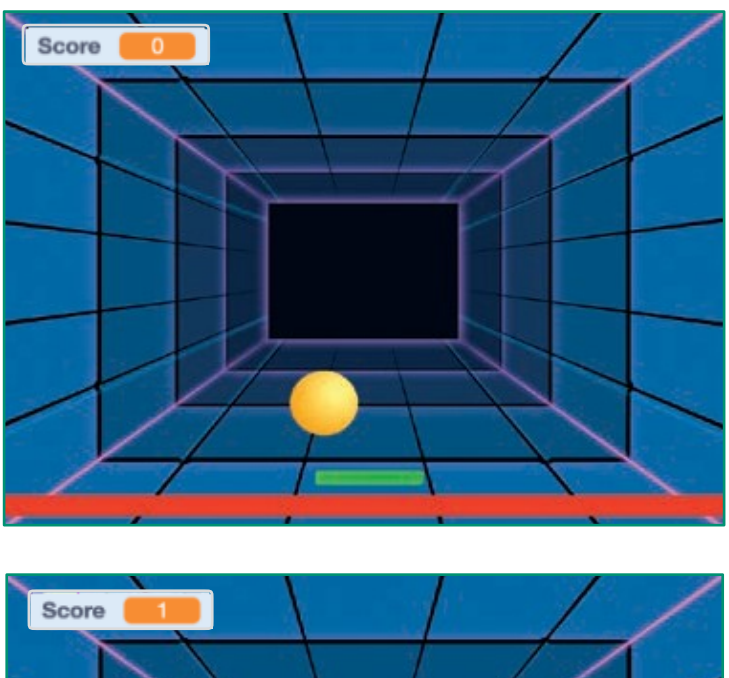

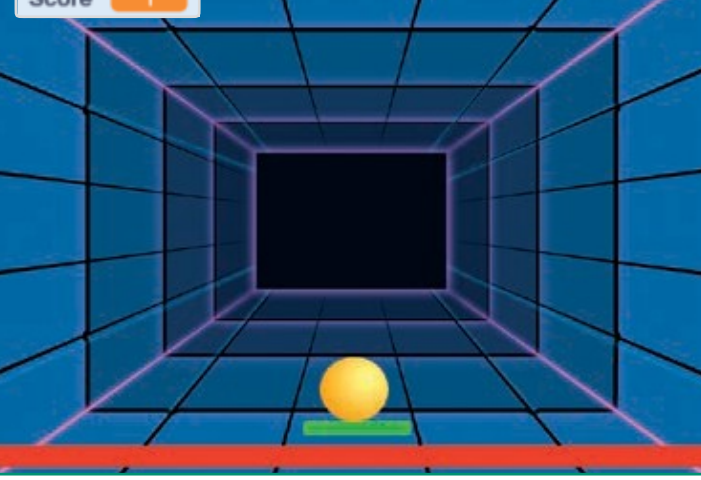

**Ping Pong** 

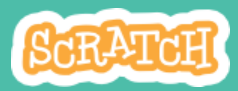

### Licz punkty scratch.mit.edu

|                                                   | PRZYGOTUJ                                                                                                    |                                                                                                    |
|---------------------------------------------------|----------------------------------------------------------------------------------------------------|----------------------------------------------------------------------------------------------------|
| Wybierz<br>Zmienne.<br>Kliknij Utwórz<br>zmienną. | Zmienne<br>Zmienne<br>Utwórz zmienną<br>moja zmienna v na 0<br>zmień moja zmienna v o 1                                                                                                 | Nowa zmienna         Nowa nazwa zmiennej:         Punkty         Ola wszystkich         Ola wszystkich         Otyjko dla tego         duszka         Anuluj         OK         Nazwij zmienną -         Punkty i kliknij OK. |
| Kliknij duszka<br>Piłkę, aby go<br>zaznaczyć.     | DODDAJ KOD   kiedy   kiedy   kiedy   kiedy   y   1dź do x:   0   y:   15   obróć   1   obróć   1   obróć   1   obróć   1   15   kroków     15   kiedy   kiiknięty   ustaw   Punkty   10 | Dodaj bloczek,<br>który ustawi piłkę<br>na początku gry.<br>Dodaj ten bloczek<br>i wybierz Punkty<br>z menu.<br>10 do 190 stopni                                                                                              |

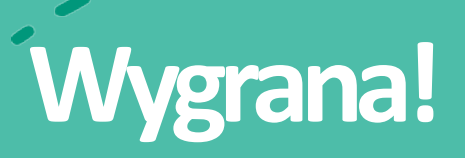

Kiedy gracz osiągnie określoną liczbę punktów, wyświetli się wiadomość.

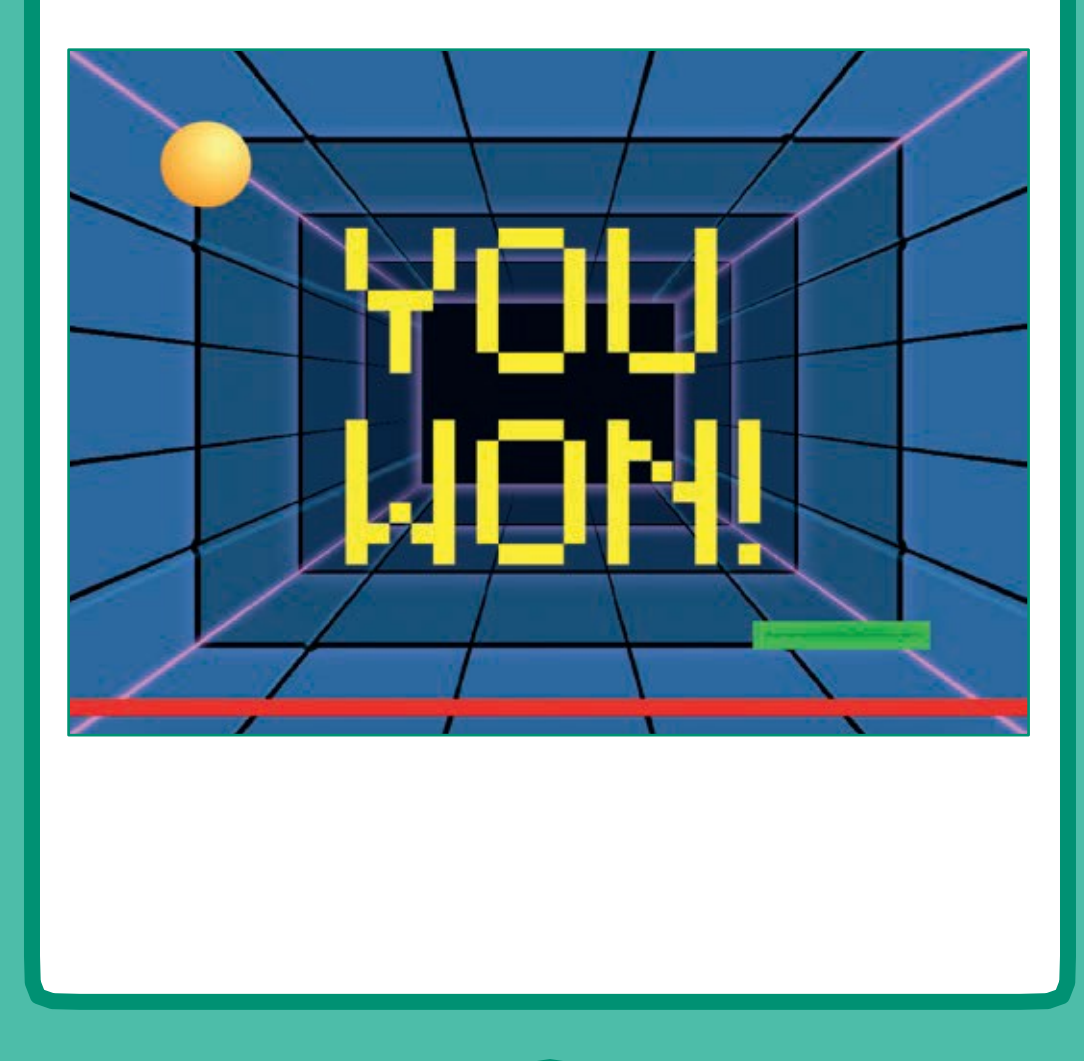

6

**Ping Pong** 

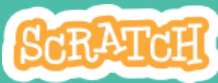

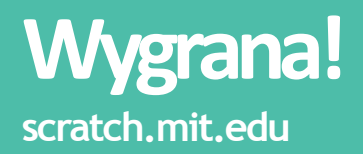

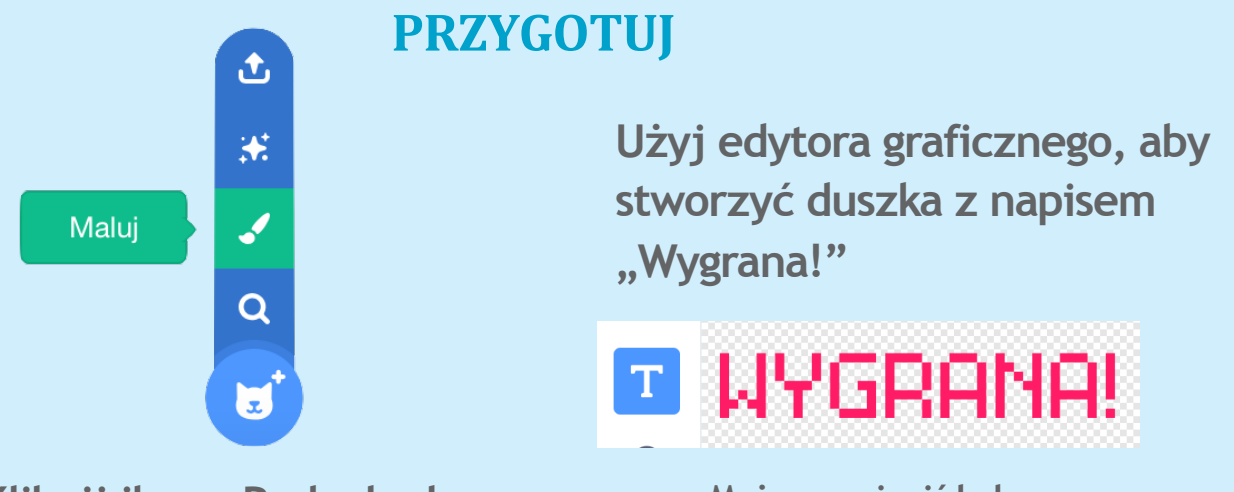

Kliknij ikonę Pędzel, aby dodać nowego duszka.

Możesz zmienić kolor, czcionkę i rozmiar napisu.

#### **DODAJ KOD**

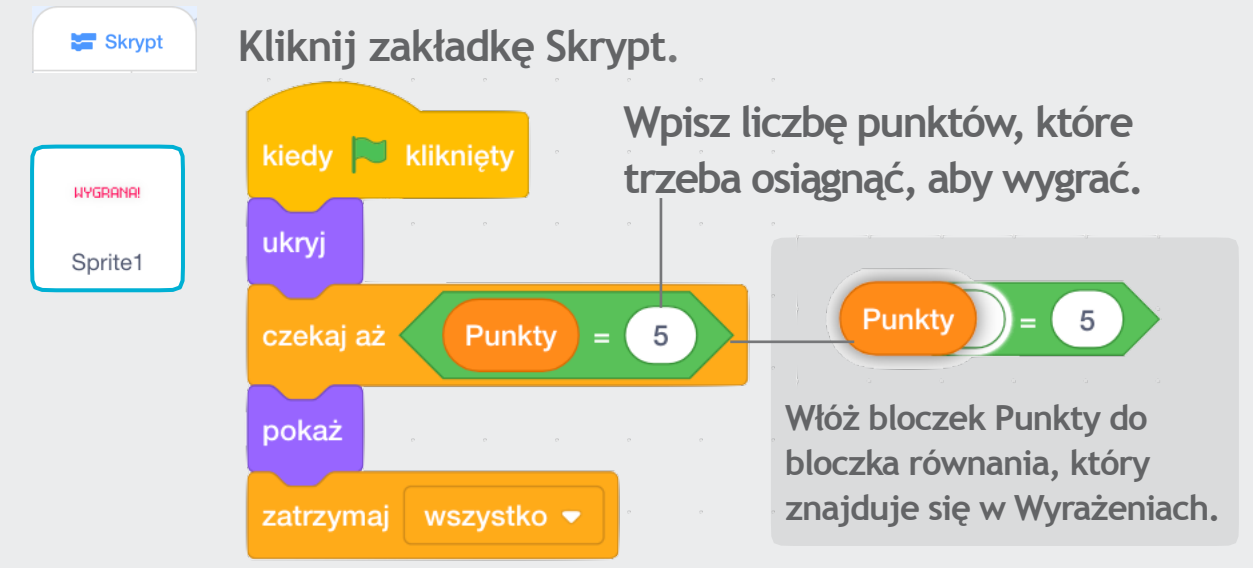

#### WYPRÓBUJ

Kliknij zieloną \_\_\_\_\_ flagę.

Graj, aż zdobędziesz określoną liczbę punktów.

# Animacja postaci

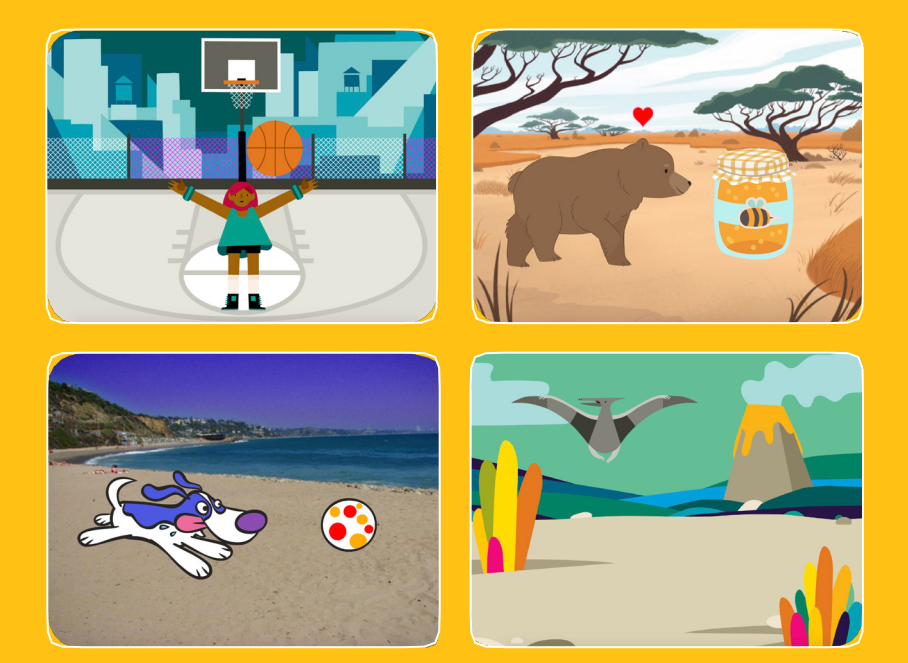

Ożyw swoje postaci przy pomocy animacji.

SCRATCH

scratch.mit.edu

Zestaw 8 kart

# Animacja postaci

Użyj kart w dowolnej kolejności

- Poruszaj duszkiem przy pomocy strzałek
- Spraw, aby duszek skakał
- Zmieniaj pozy
- Szybuj od punktu do punktu
- Chodzący duszek
- Latający duszek
- Mówiący duszek
- Edytuj duszka

scratch.mit.edu

SCRATCH

Zestaw 8 kart

### Poruszaj duszkiem przy pomocy strzałek

Użyj strzałek, aby poruszać duszkiem w różne strony.

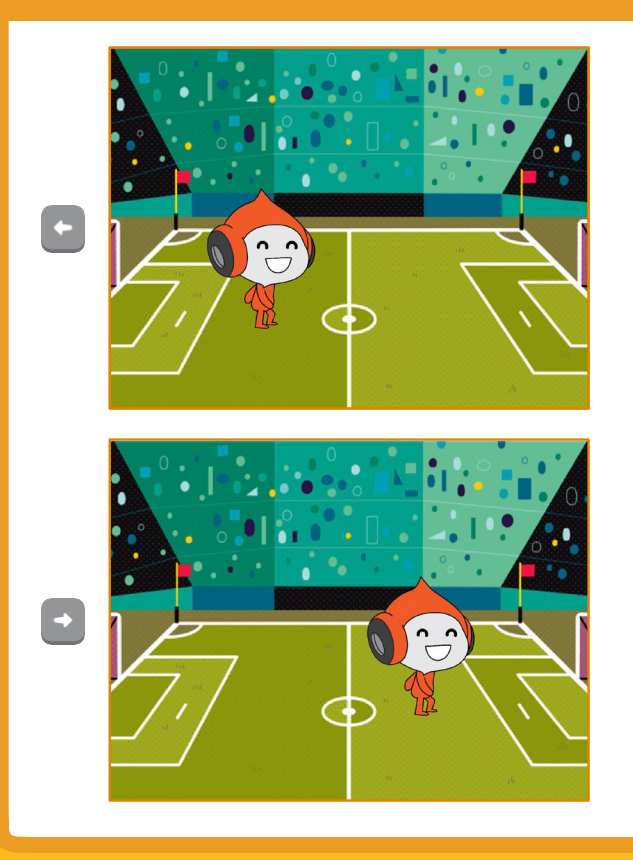

Animacja postaci

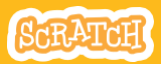

1

### Poruszaj duszkiem przy pomocy strzałek

scratch.mit.edu

#### PRZYGOTUJ

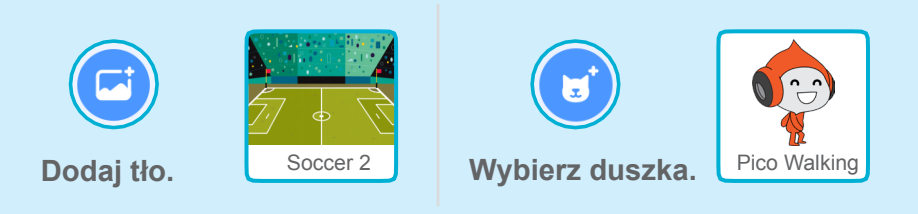

#### DODAJ KOD

#### Zmień x Poruszaj duszkiem na boki.

Zmień y Poruszaj duszkiem z góry na dół.

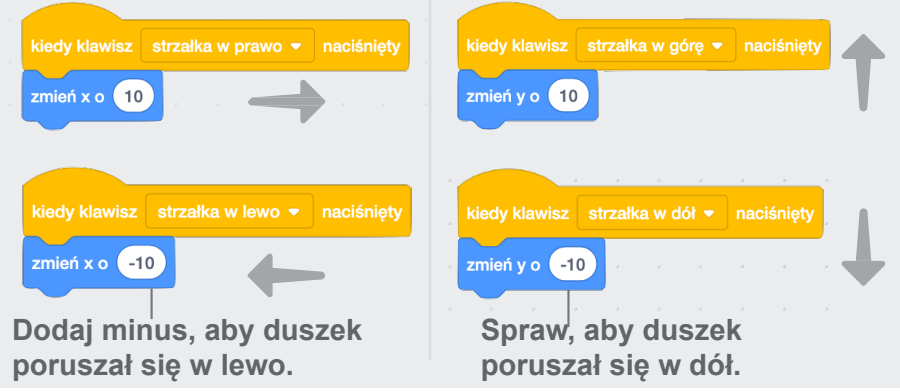

#### WYPRÓBUJ

Wciskaj strzałki na klawiaturze i poruszaj duszkiem we wszystkie strony.

### Spraw, aby duszek skakał

#### Naciśnij klawisz spacji i podskocz.

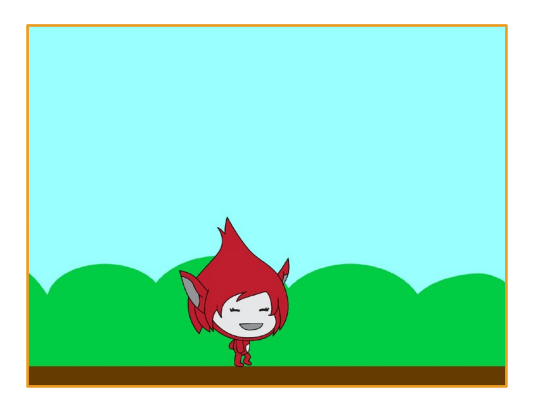

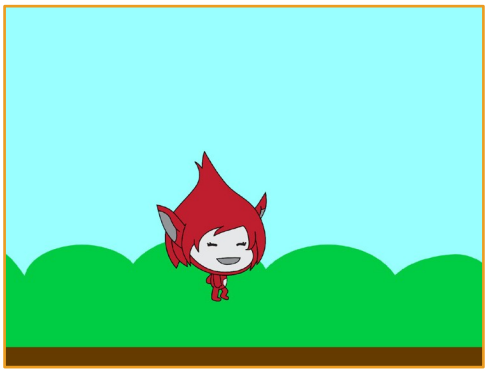

Animacja postaci

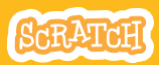

2

## Spraw, aby duszek skakał

#### PRZYGOTUJ

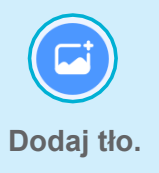

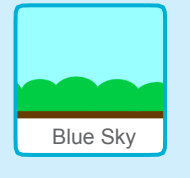

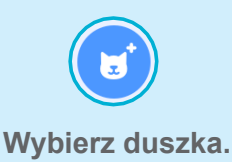

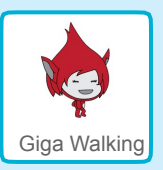

#### DODAJ KOD

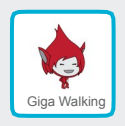

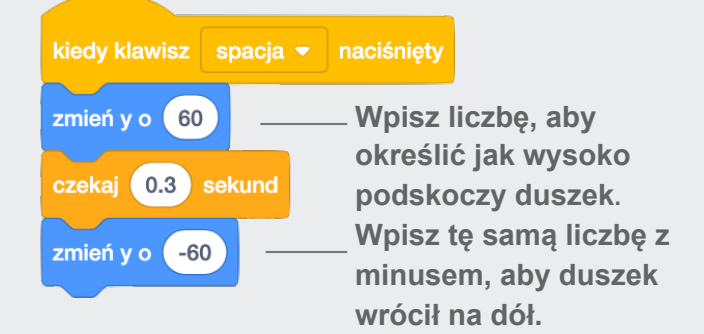

#### WYPRÓBUJ

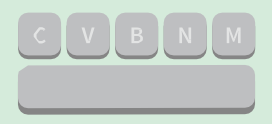

Wypróbuj program wciskając spację.

## Zmieniaj pozy

#### Animuj duszka naciskając klawisz klawiatury.

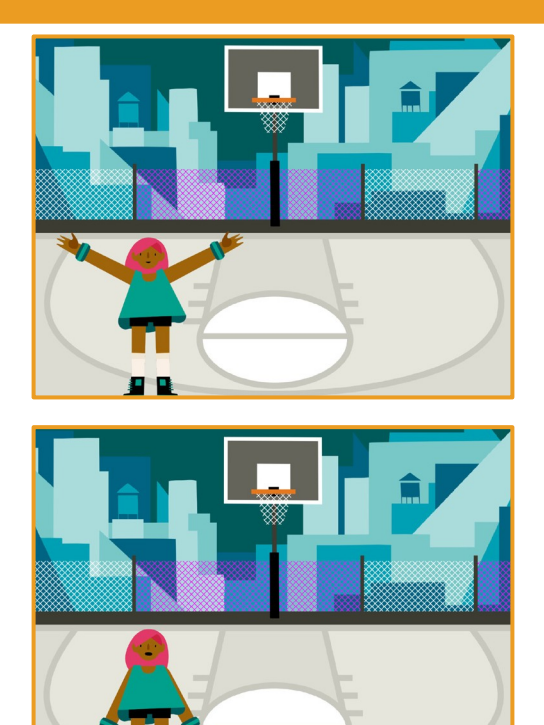

Animacja postaci

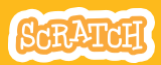

3

## Zmieniaj pozy

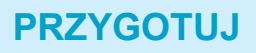

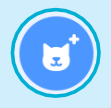

Wybierz duszka, który ma kilka kostiumów.

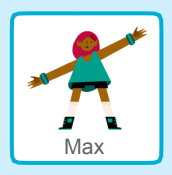

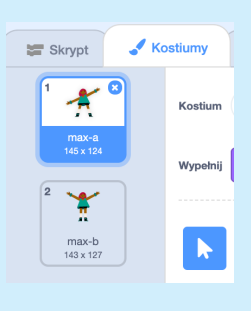

🖌 Kostiumy

Kliknij zakładkę Kostiumy, aby przejrzeć wszystkie kostiumy duszka.

#### DODAJ KOD

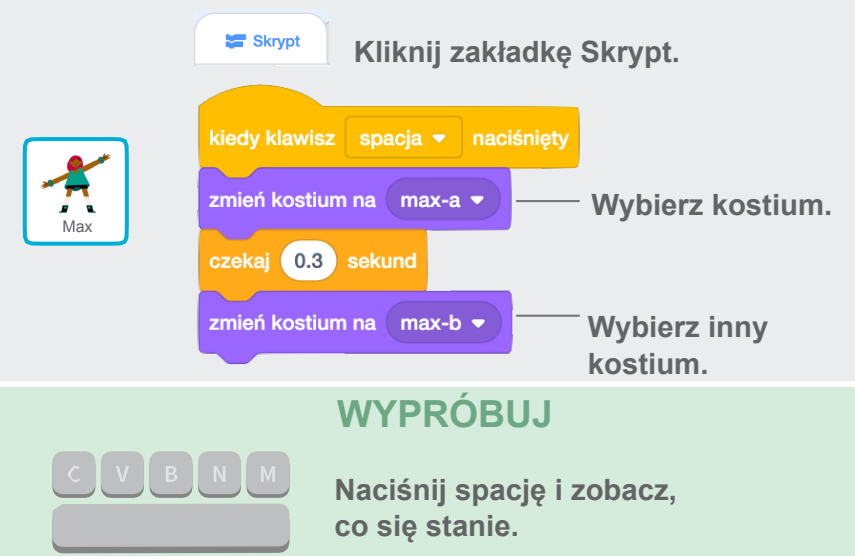

### Szybuj z miejsca na miejsce

Spraw, aby duszek szybował z punktu do punktu.

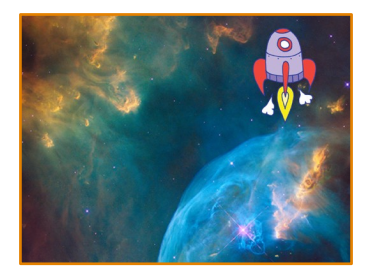

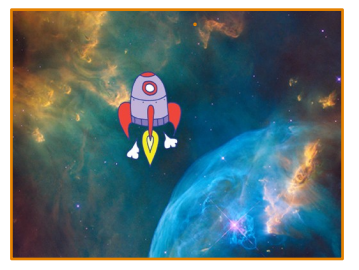

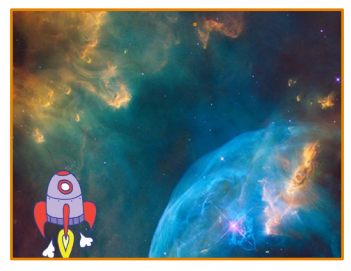

Animacja postaci

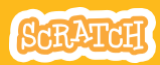

# Szybuj z miejsca scatch.mit.edu PRZYGOTUJ Wybierz tło.

DODAJ KOD

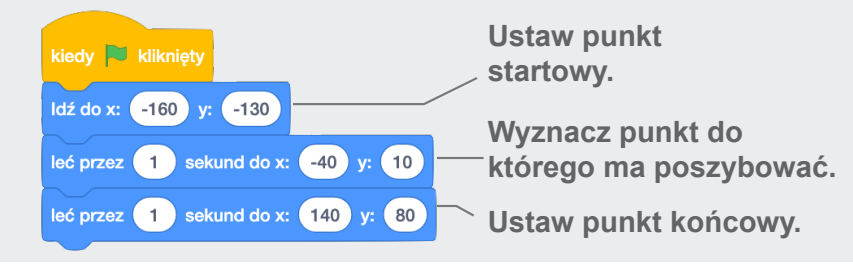

#### WYPRÓBUJ

Kliknij zieloną flagę, aby wypróbować skrypt.

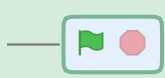

#### PODPOWIEDŹ

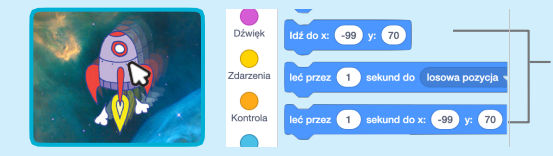

Kiedy przeniesiesz duszka, pozycja x i y uaktualni się w bloczkach znajdujących się w szufladach.

### Chodzący duszek

#### Spraw, aby Twój duszek zaczął chodzić lub biegać.

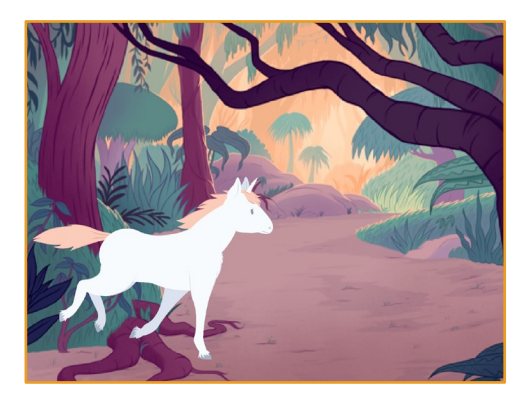

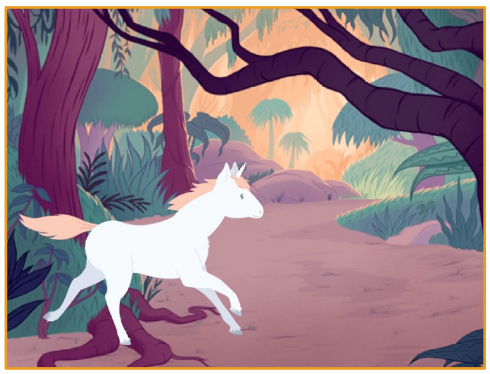

Animacja postaci

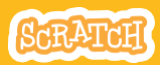

5

### Chodzący duszek

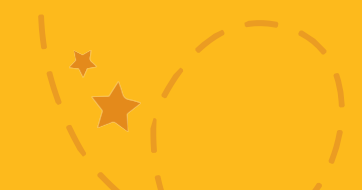

#### PRZYGOTUJ

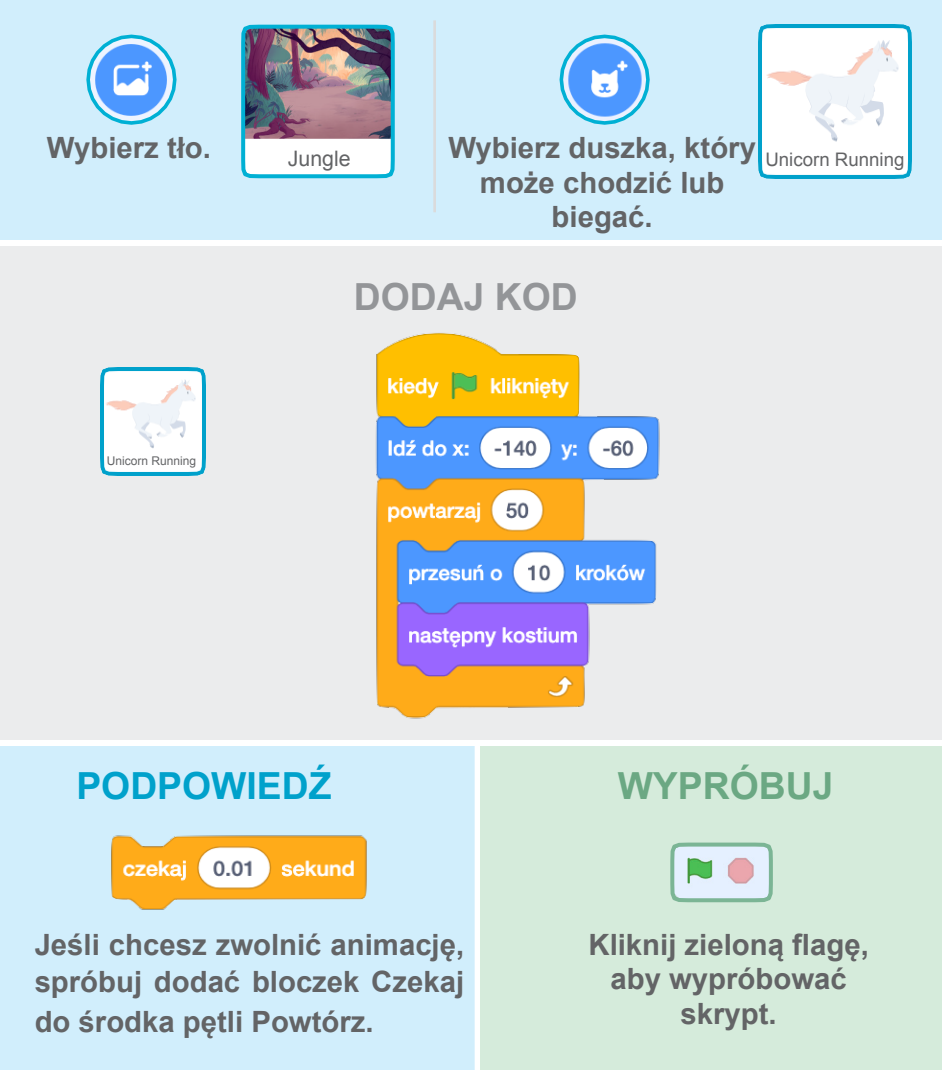

# Latający duszek

Spraw, aby Twój duszek machał skrzydłami i przefrunął przez scenę.

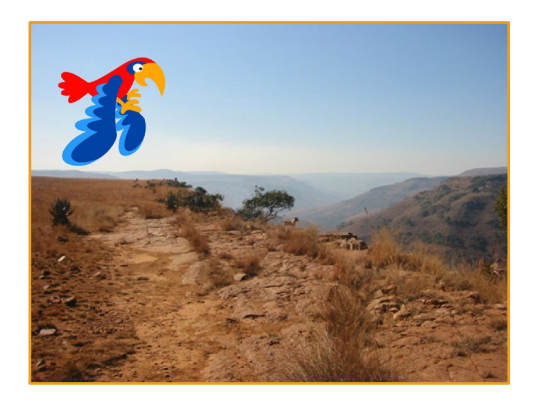

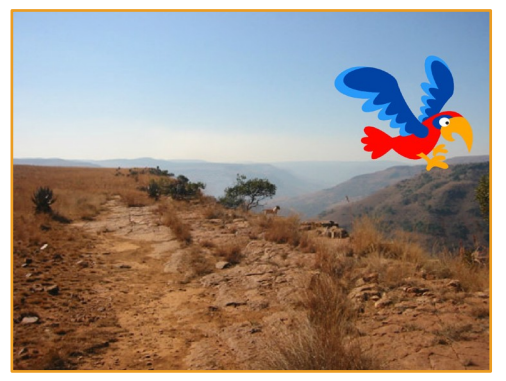

Animacja postaci

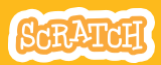

6

## Latający duszek

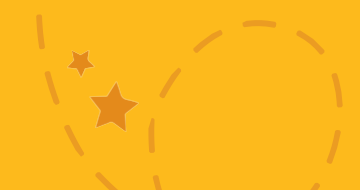

#### PRZYGOTUJ

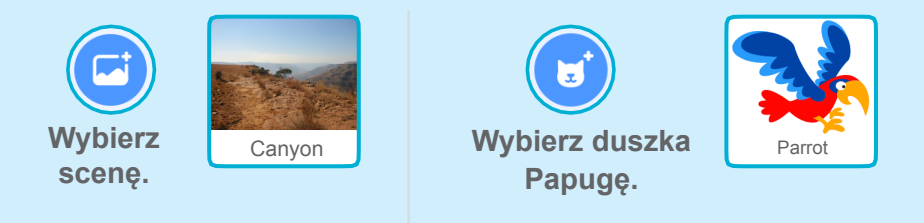

#### **DODAJ KOD**

#### Szybuj poprzez scenę.

#### Rozwiń skrzydła.

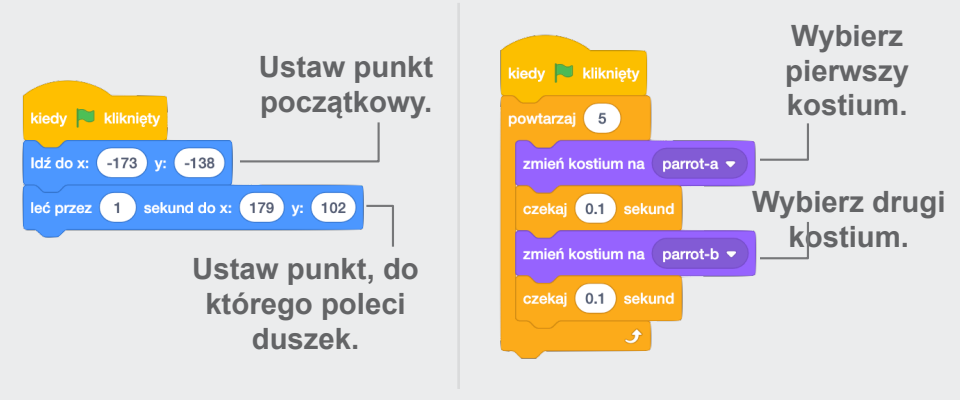

#### WYPRÓBUJ

Wybierz zieloną flagę i sprawdź swój program.

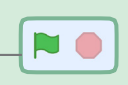

## Mówiący duszek

#### Spraw, aby twój duszek mówił.

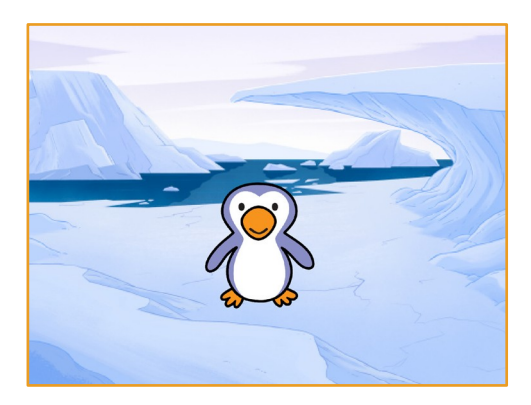

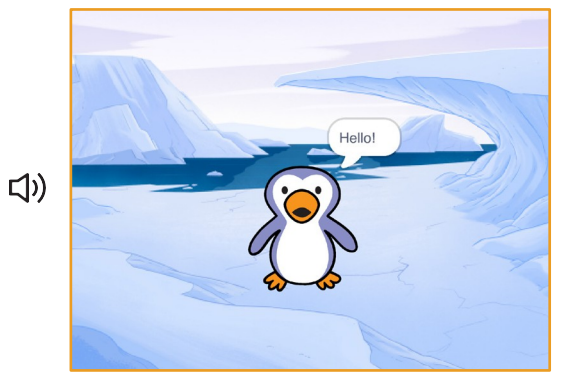

Animacja postaci

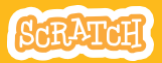

7

## Mówiący duszek

#### PRZYGOTUJ

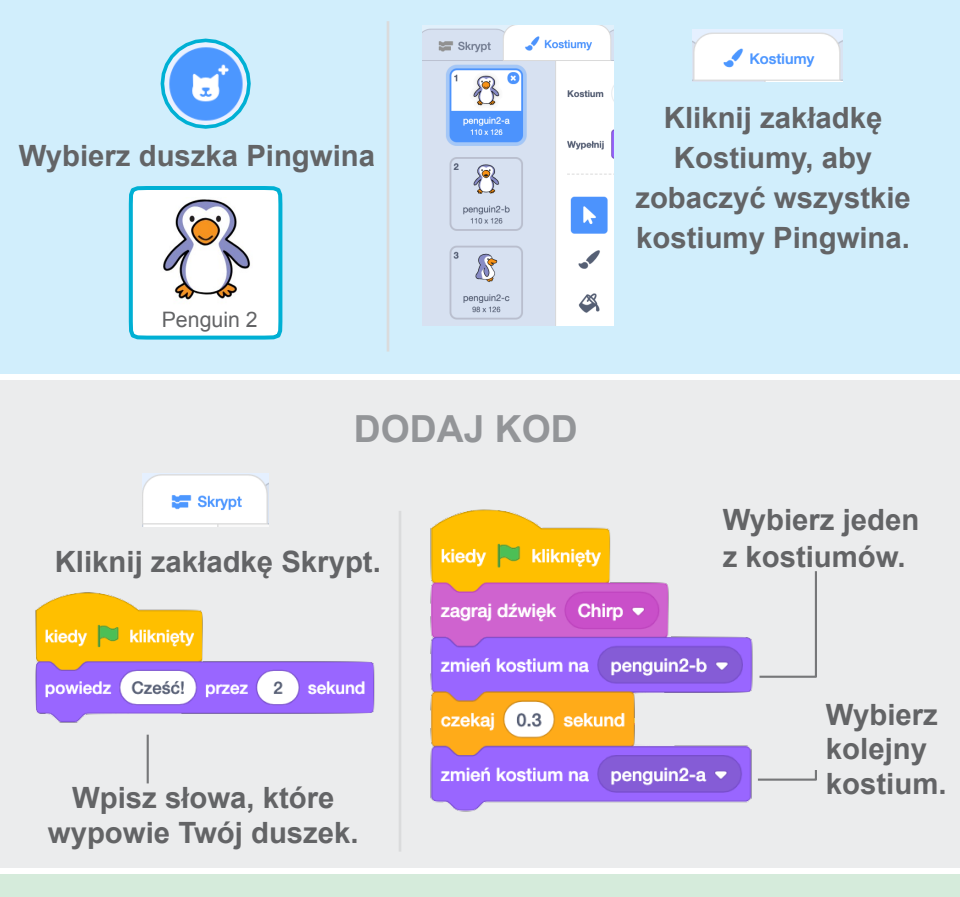

#### WYPRÓBUJ

Kliknij zieloną flagę, aby wypróbować skrypt.

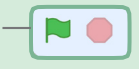

### Edytuj duszka

Edytuj kostiumy duszka, aby stworzyć własną animację.

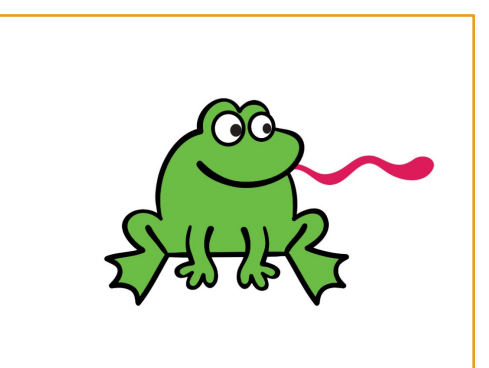

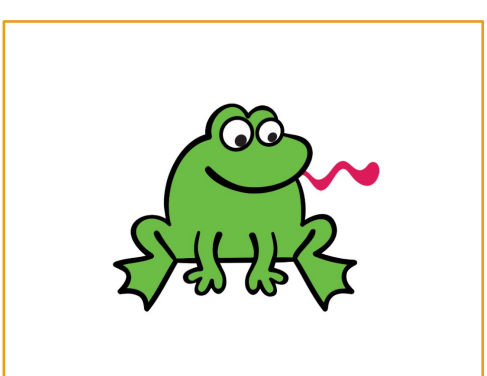

Animacja postaci

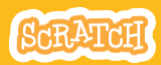

# Edytuj duszka

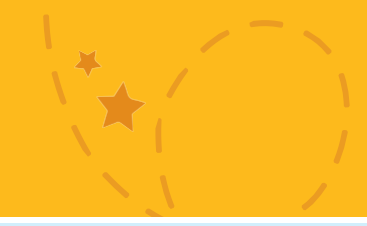

#### PRZYGOTUJ

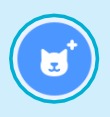

Wybierz duszka.

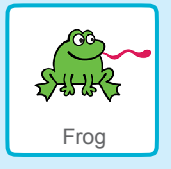

Kliknij zakładkę Kostiumy.

📕 Kostiumv

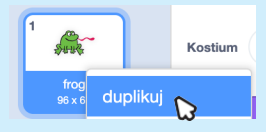

Kliknij prawym przyciskiem myszy i z menu wybierz "duplikuj" aby powielić kostium.

#### Powinieneś mieć dwa identyczne kostiumy.

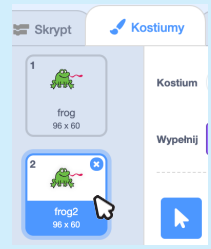

Kliknij drugi z nich aby go zaznaczyć i edytować.

Kliknij wskaźnik.

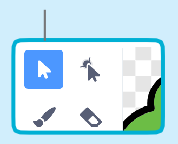

Wybierz część kostiumu, aby go zwęzić lub rozciągnąć.

Przeciągnij uchwyt, aby obrócić dany obiekt.

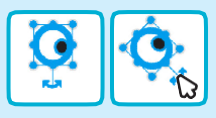

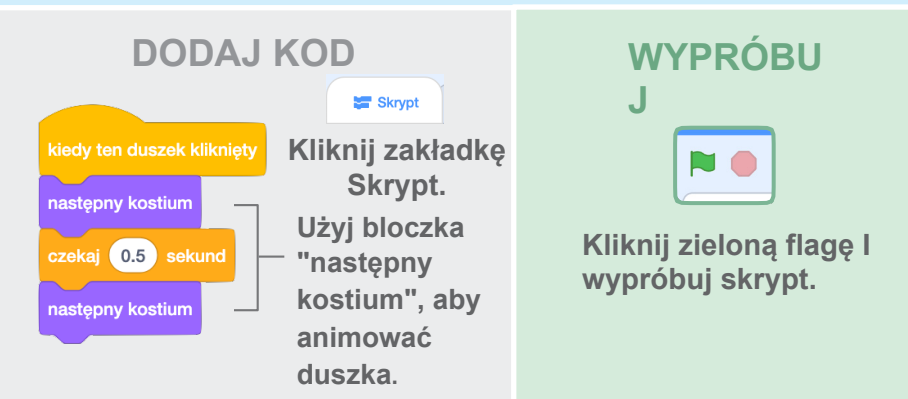

### Skoczna gra

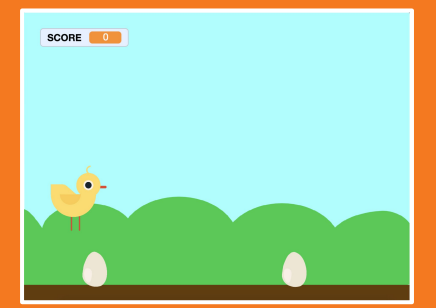

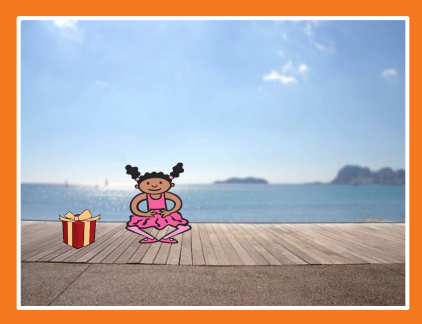

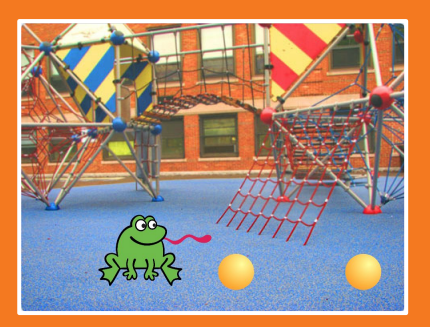

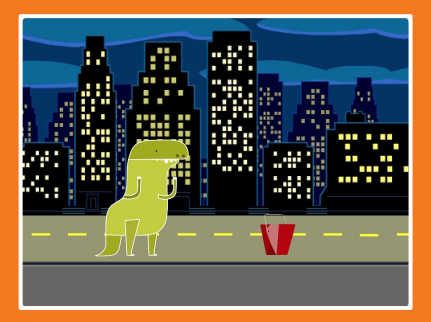

### Spraw, aby Twój duszek przeskakiwał przez przeszkody.

scratch.mit.edu

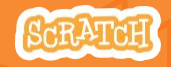

Zestaw 7 kart

### Skoczna gra

Użyj kart w następującej kolejności:

- 1. Skacz
- 2. Idź na start
- 3. Ruchome przeszkody
- 4. Dodaj dźwięk
- 5. Koniec gry
- 6. Więcej przeszkód
- 7. Punkty

scratch.mit.edu

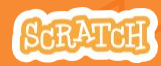

Set of 7 cards

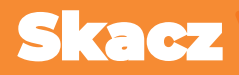

#### Spraw, aby duszek skakał

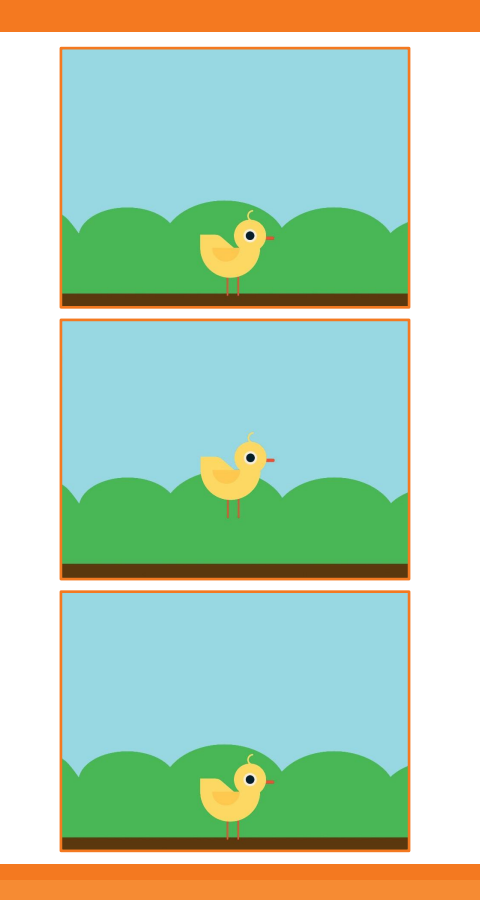

Skoczna gra

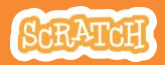

1

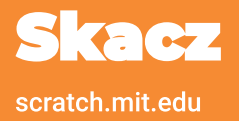

#### PRZYGOTUJ

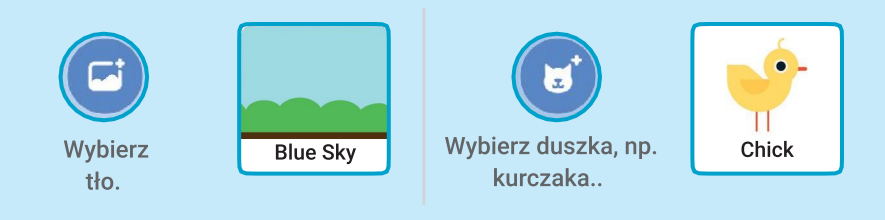

#### **DODAJ KOD**

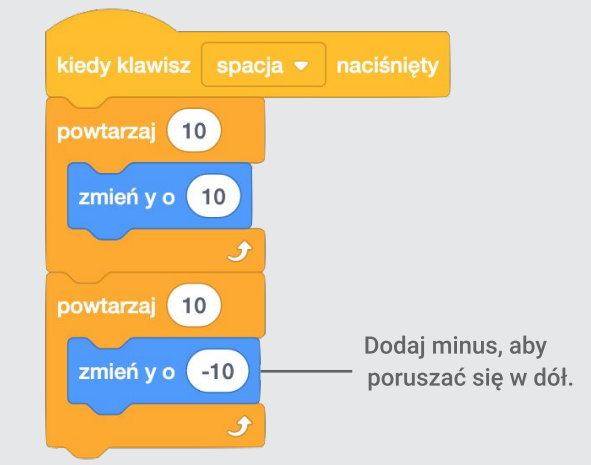

#### WYPRÓBUJ

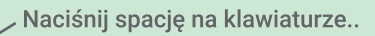

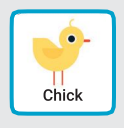

СVБИМ
# ldź na start

#### Ustaw miejsce startu.

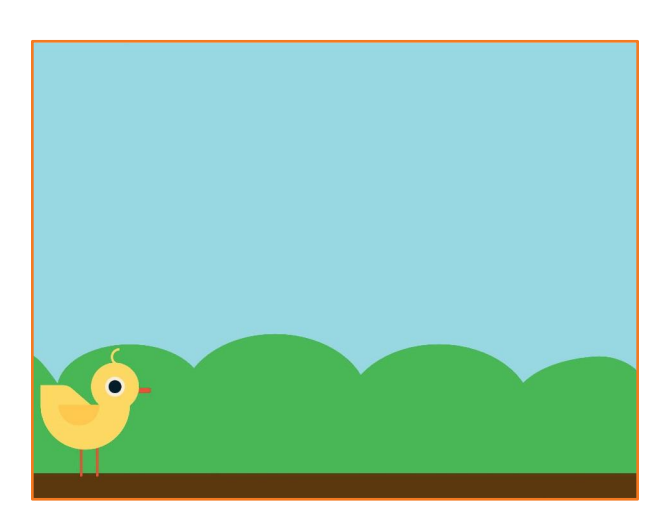

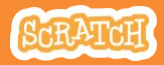

## ldź na start

scratch.mit.edu

## PRZYGOTUJ

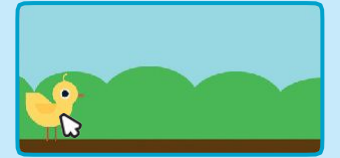

Przesuń duszka w miejsce, które wybierzesz.

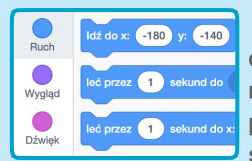

Kiedy przesuniesz duszka w określone miejsce na scenie, jego pozycja x i y, zaktualizuje się w bloczku.

Jeśli użyjesz bloczka <mark>idź do</mark>, duszek przemieści się w to miejsce.

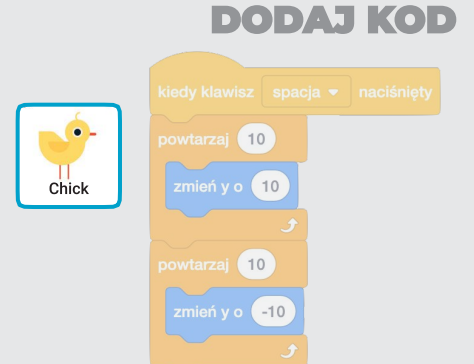

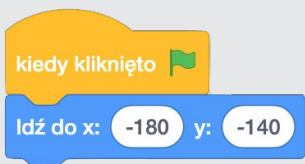

Ustaw pozycję startową.. (Twoje liczby mogą być inne.)

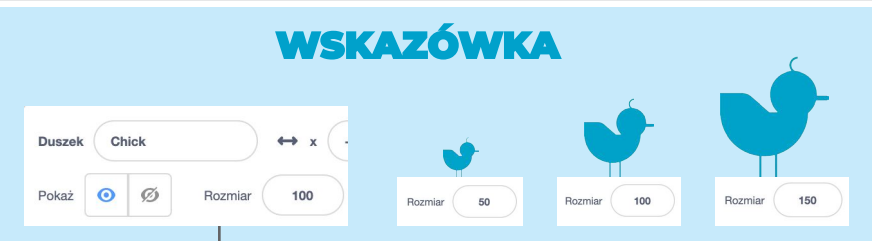

Zmień rozmiar duszka wpisując mniejszą lub większą liczbę.

## **Ruchome przeszkody**

### Dodaj przeszkody, które będą poruszały się po scenie.

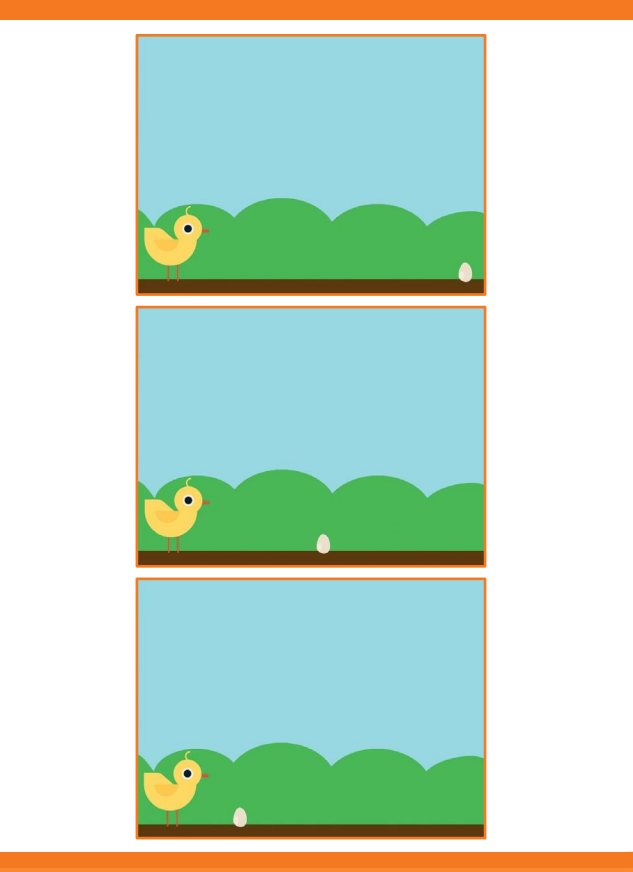

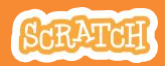

**Ruchome przeszkody** 

#### scratch.mit.edu

### PRZYGOTUJ

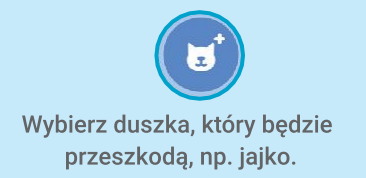

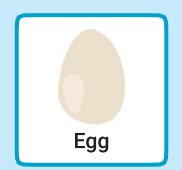

### DODAJ KOD

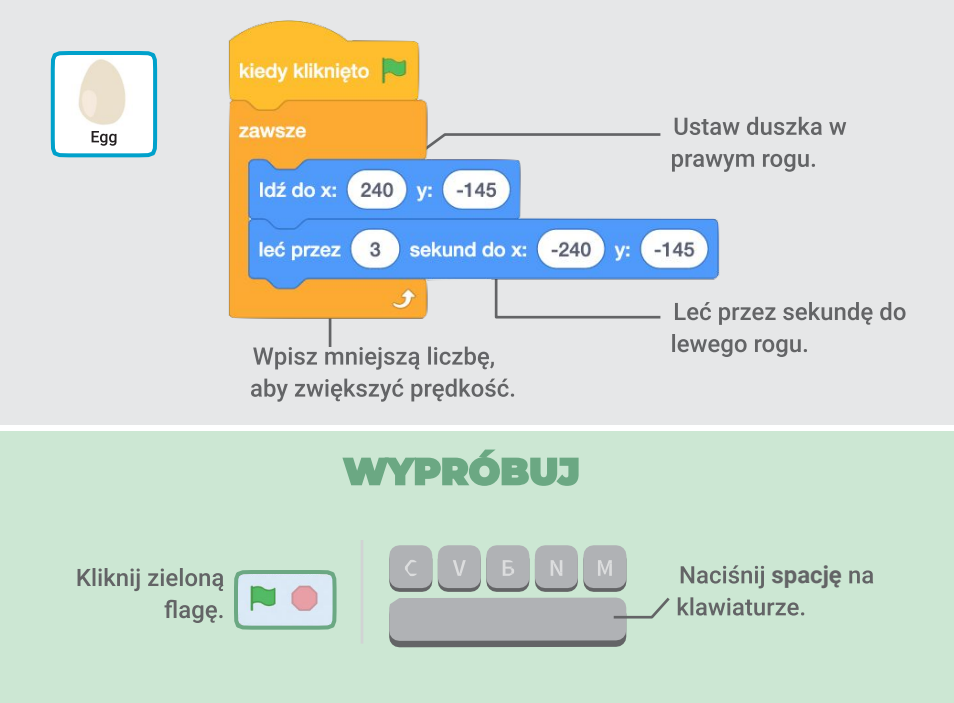

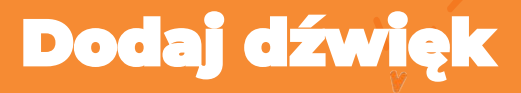

#### Zagraj dźwięk kiedy duszek podskoczy.

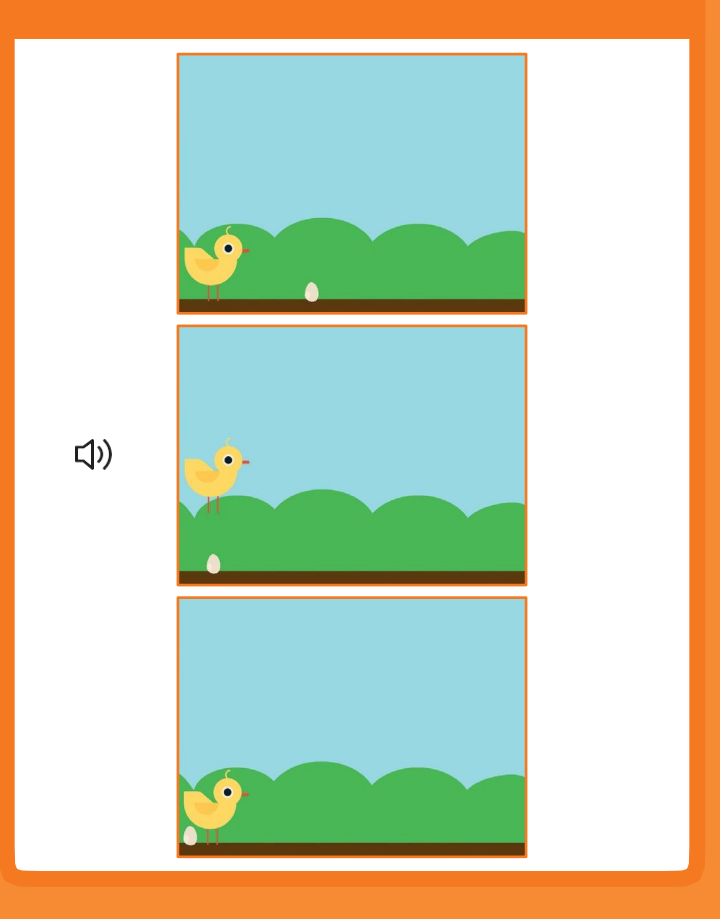

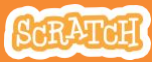

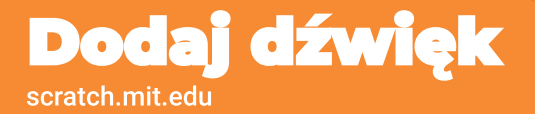

## PRZYGOTUJ

Kliknij kurczaka, aby go zaznaczyć.

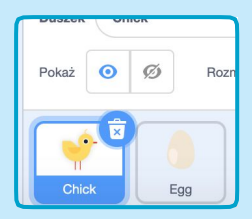

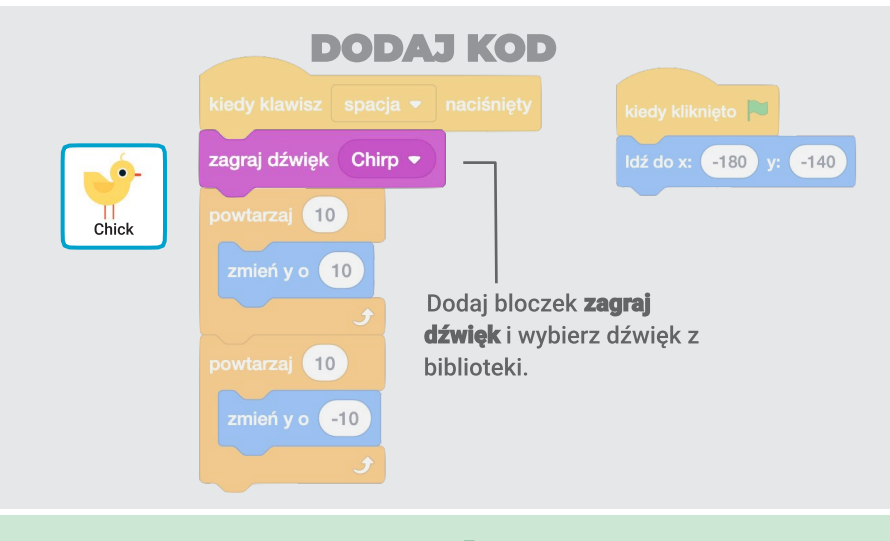

## WYPRÓBUJ

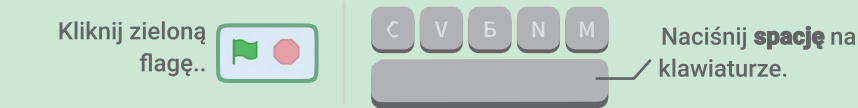

## Koniec gry

#### Zatrzymaj grę, kiedy duszek dotknie jajka.

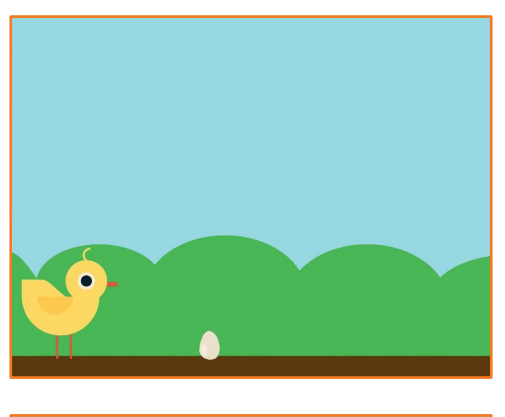

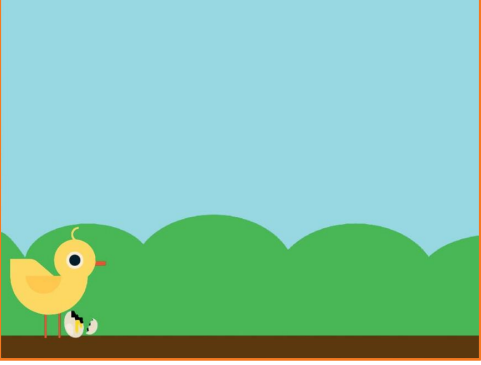

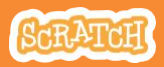

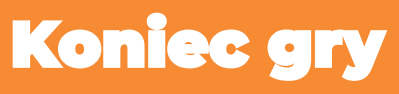

scratch.mit.edu

## PRZYGOTUJ

Kliknij duszka jajko, aby go zaznaczyć.

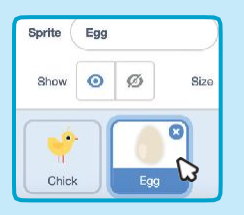

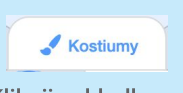

Kliknij zakładkę **Kostiumy,** aby zobaczyć wszystkie kostiumy duszka.

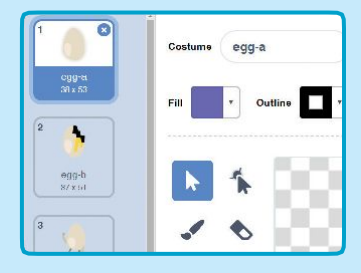

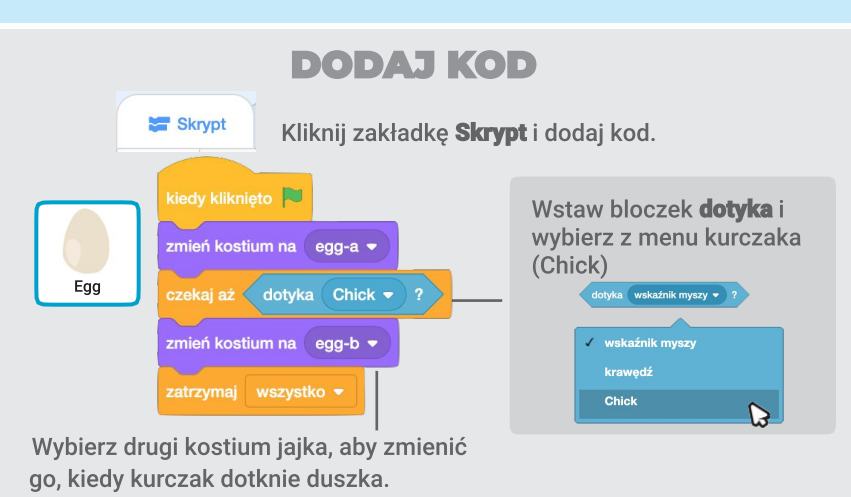

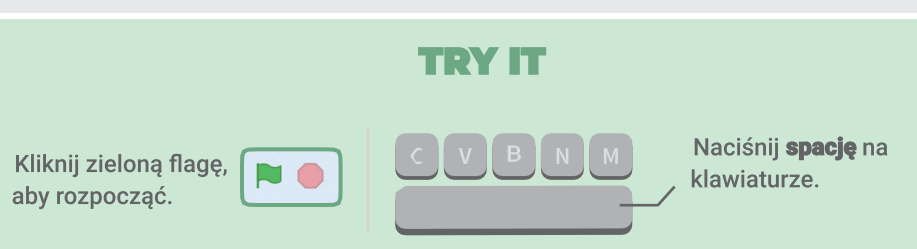

## Więcej przeszkód

## Zwiększ stopień trudności gry, dodając więcej przeszkód.

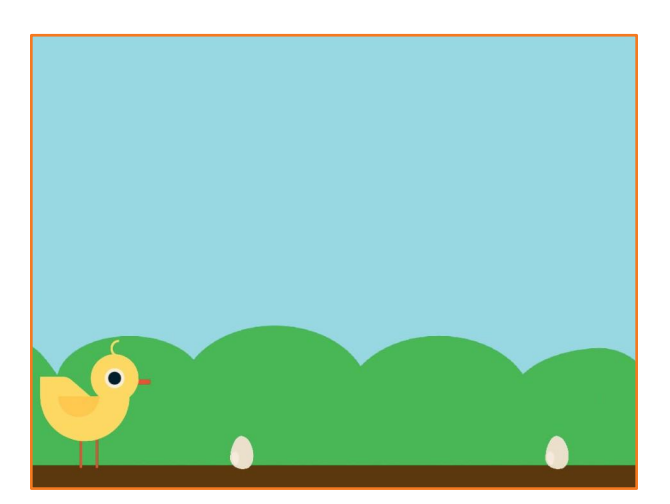

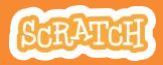

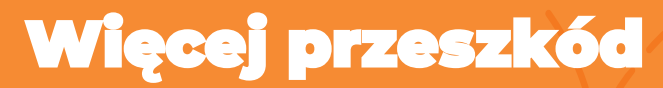

#### scratch.mit.edu

### PRZYGOTUJ

| <b>v</b> | Size 100  | Dire |
|----------|-----------|------|
| 0        | duplikuj  |      |
| B        | eksportuj |      |
| Egg      | usuń      |      |

Aby zduplikować duszka jajko, kliknij w niego prawym przyciskiem myszy i wybierz **duplikuj**.

| Duszek Egg2 |        |    |         | ↔ x ( |
|-------------|--------|----|---------|-------|
| Pokaż       | 0      | ø  | Rozmiar | 100   |
| Chie        | *<br>* | Eç |         | Egg2  |

Kliknij, aby zaznaczyć zduplikowane jajko **Egg2**.

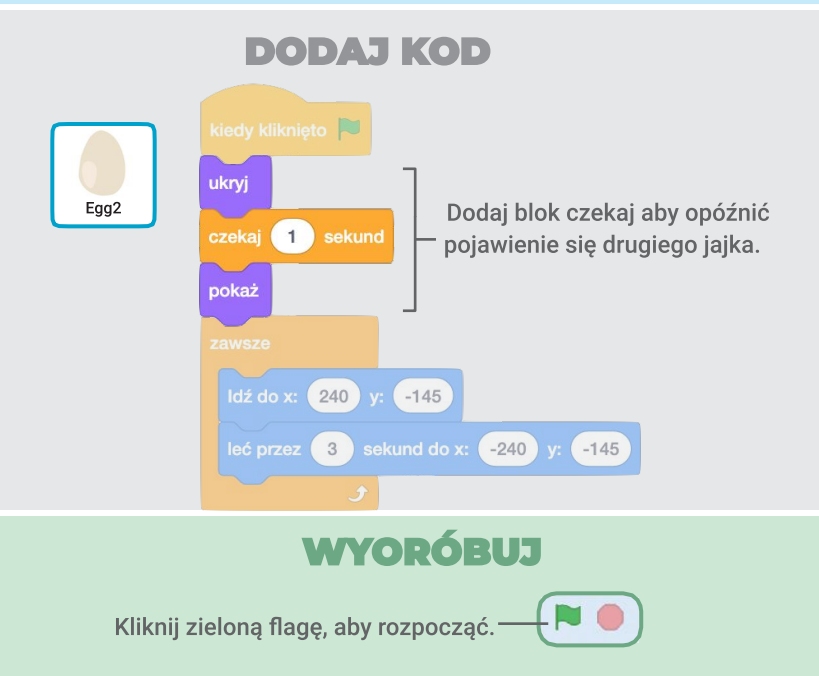

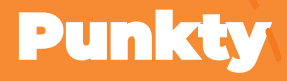

## Dodawaj punkty za każdym razem kiedy kurczak przeskoczy jajko.

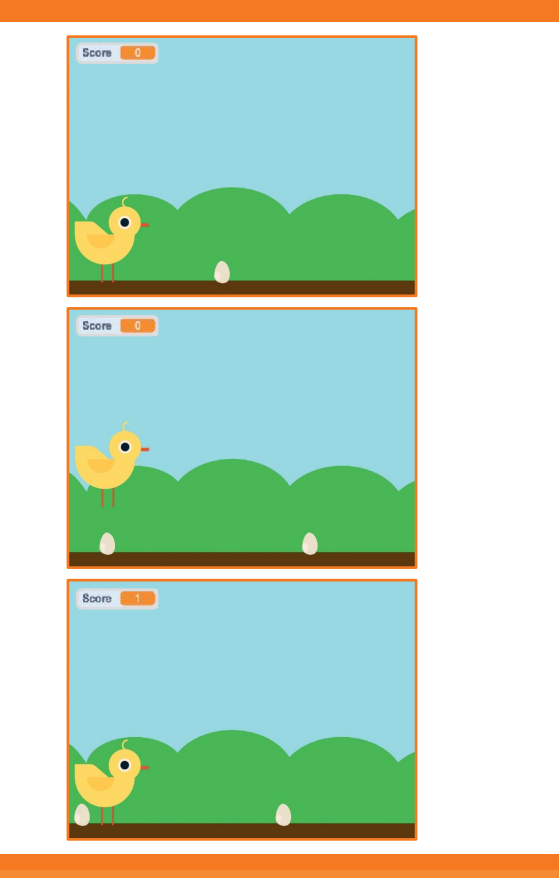

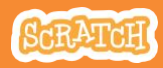

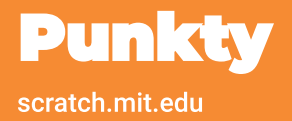

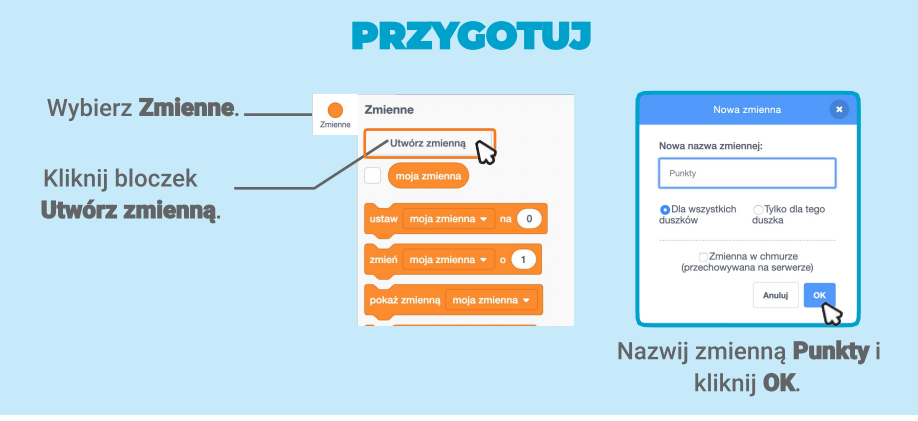

### **DODAJ KOD**

Kliknij duszka Chick, aby go zaznaczyć i dodaj do kodu następujące bloczki:

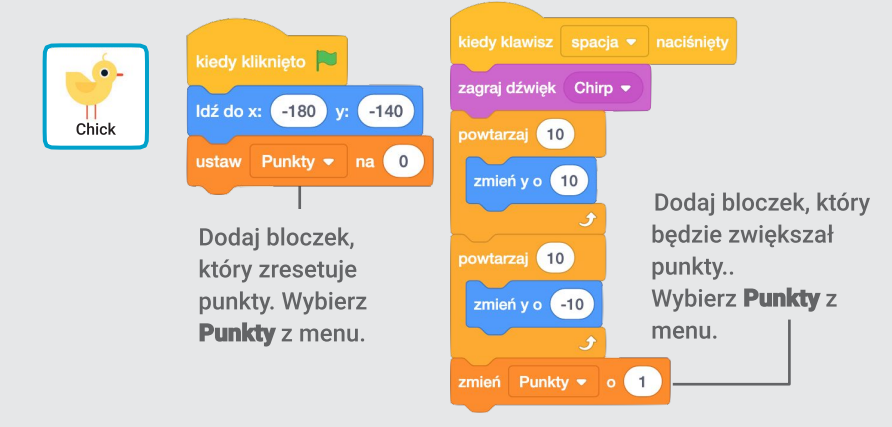

## WYPRÓBUJ

Przeskakuj jajka i zdobywaj punkty!